# Selecciones fácilmente

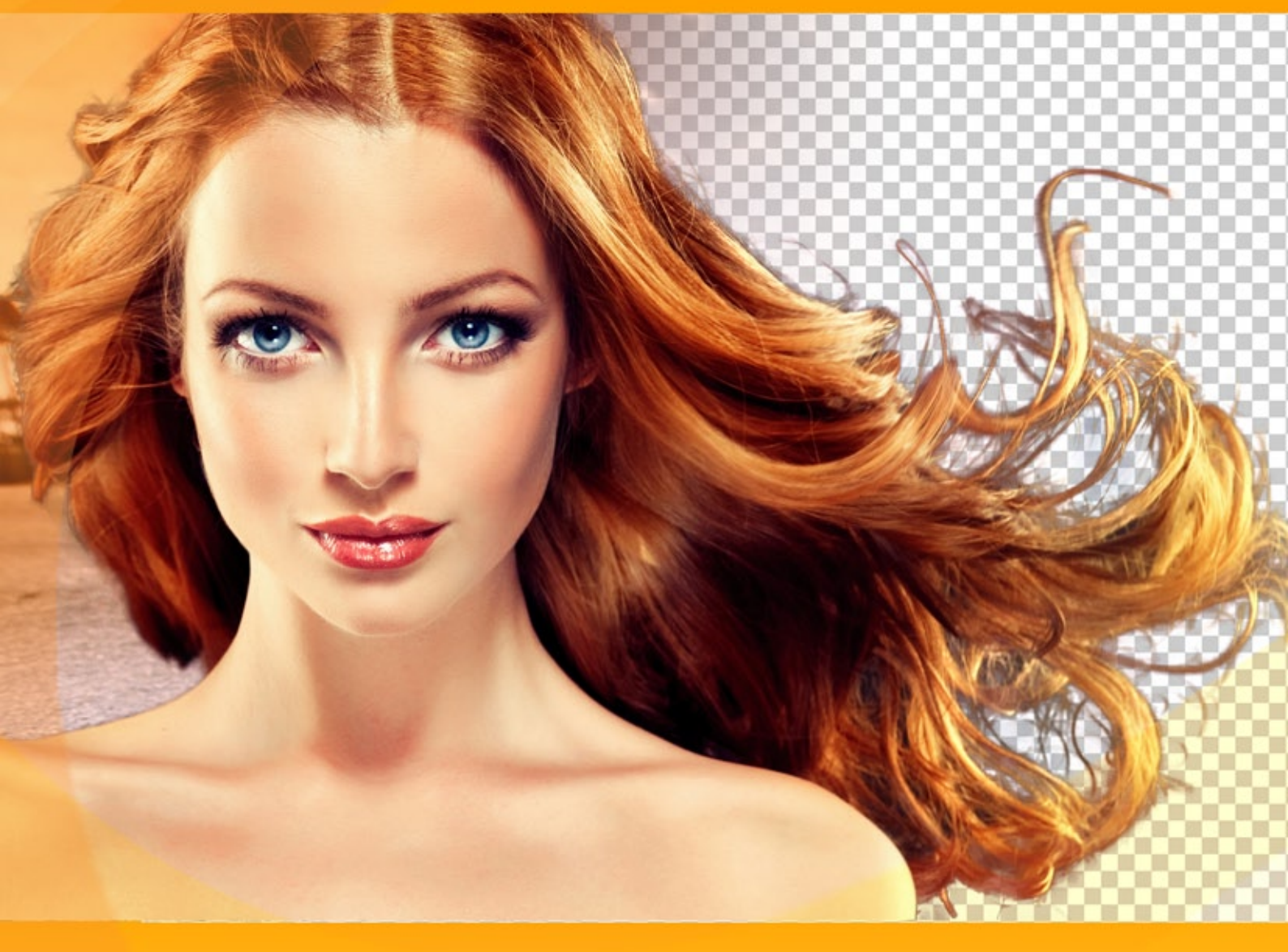

# akvis.com

# ÍNDICE

- Aplicación
- Instalación en Windows
- Instalación en Mac
- Cómo activar el programa
- Comparación de licencias
- Cómo funciona
  - Área de trabajo
  - Como utilizar el programa
  - Visualización de máscara
  - Fondo personalizado
  - Historia
  - Guardar y cargar proyectos
  - Opciones
  - Teclas de atajo
  - Imprimir la imagen
  - Modo automático
  - Modo manual
  - Selección rápida
  - Herramientas de selección
  - Pincel mágico
  - Clave de croma
  - Perfeccionar bordes
  - Procesamiento posterior
  - Herramientas adicionales
- Ejemplos
- Recortar una figura humana
- Programas de AKVIS

#### SMARTMASK V.11.0 | SELECCIÓN Y EXTRACCIÓN DE OBJETOS EN UN CLIC

**AKVIS SmartMask** es un programa que permite seleccionar objetos complicados en unos segundos sin tener que trazar su contorno.

En algunas ocasiones es necesario extraer un área concreta de una imagen. A menudo es necesario destacar las partes a cuales hay que aplicar un efecto o corrección. Para creación de collages de fotos y montajes se requiere una selección precisa de objetos. Puede ser una tarea dolorosa por que muchos objetos no tienen los bordes claramente definidos y se mezclan con el fondo. Por ejemplo, sólo trate de destacar a sí mismo en una foto con mucha gente.

iAKVIS SmartMask hace increíblemente fácil la selección aún más difícil! Dedicará menos tiempo a la selección de objetos y más a la creatividad.

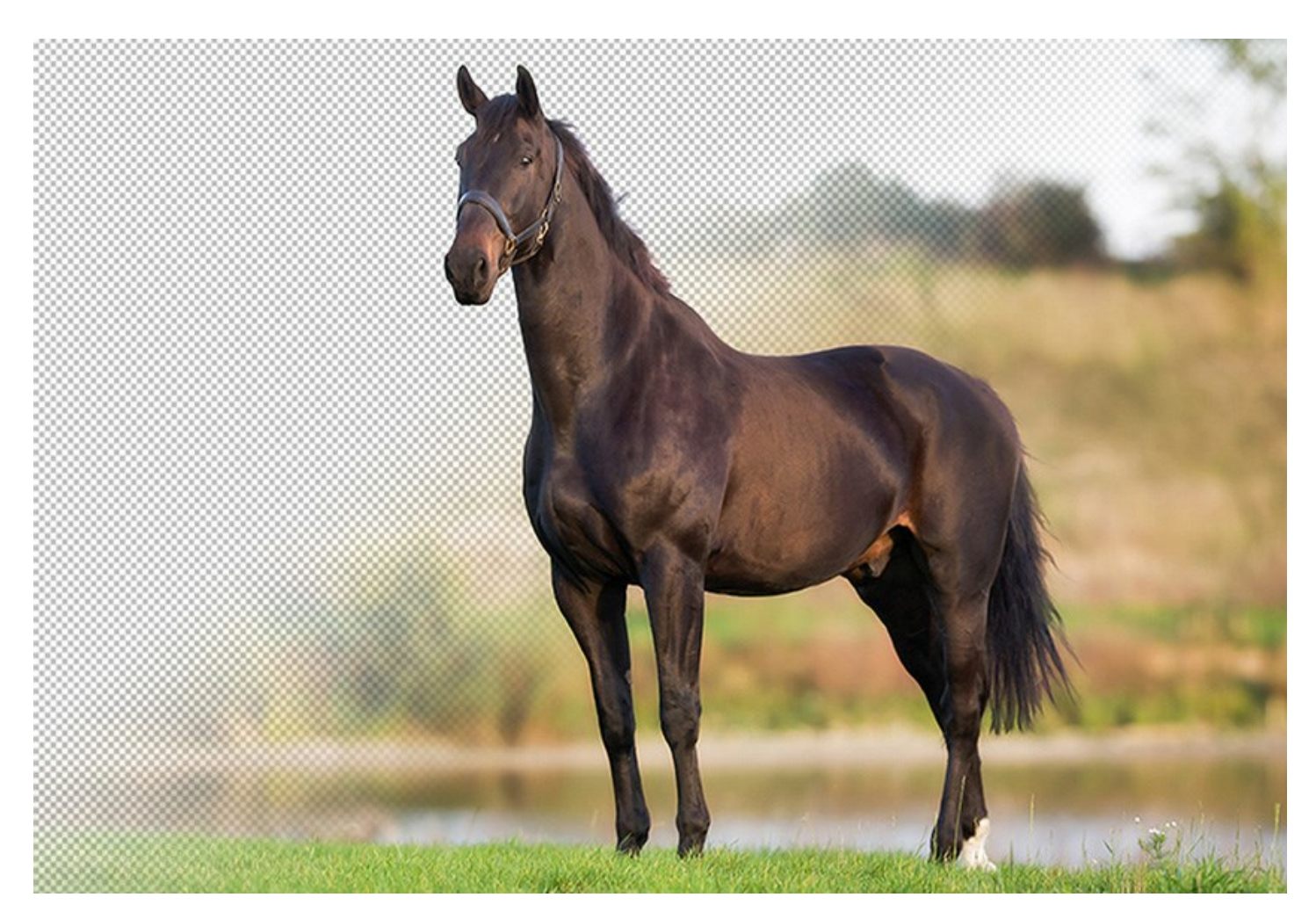

#### iLa extracción de los objetos complejos en un suspiro!

El software ofrece las herramientas poderosas para enmascarar los objetos en las imágenes y eliminar los fondos. Puede crear varios tipos de selección, con ambos tipos de bordes: suaves y nítidos. iAún le permite seleccionar una pelusa, un pelo, una piel, unas ramas de árboles, un vidrio o un velo transparente con sólo unos pocos clics del ratón! El programa también le permite a usted eliminar los tonos de color no deseados que el medio ambiente queda en el objeto recortado.

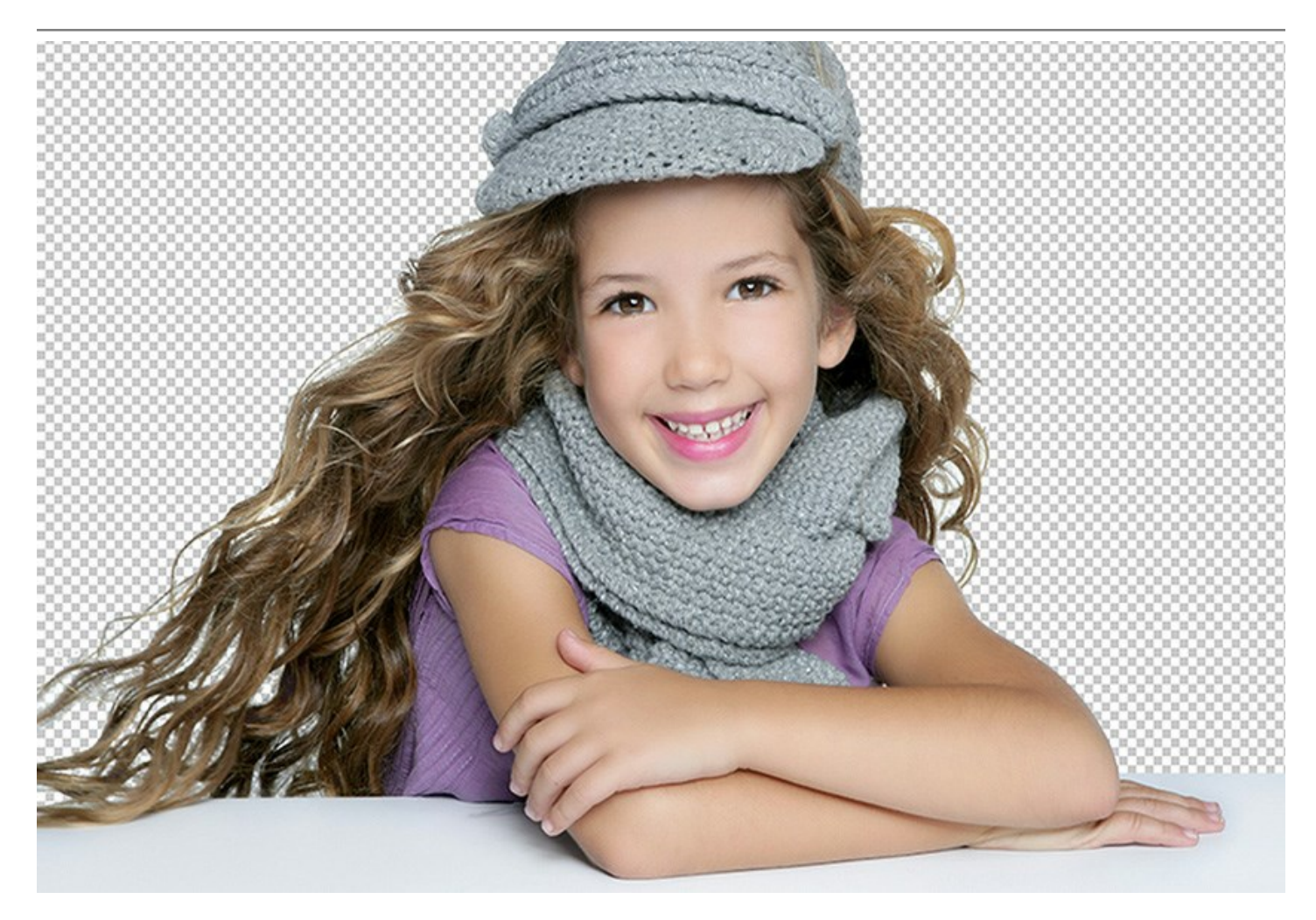

#### Herramientas sobresalientes que le encantará

Hay dos modos de procesamiento de imágenes: el modo Auto, que ofrece un potente algoritmo de reconocimiento automático de las áreas, y el modo Manual, que incluye un conjunto de los pinceles inteligentes y útiles para retocar los resultados en caso necesario.

La idea es tan simple que usted se sentirá como un niño en clases de dibujo: hay dos lápices en el modo Auto - usted dibuja una línea con el lápiz azul dentro del objeto que usted desea seleccionar (por ejemplo, usted mismo en una foto del grupo), y con el lápiz rojo - algunas líneas fuera del objeto para definir las áreas que deben ser cortadas (otras personas en la foto). Luego el programa interpreta sus intenciones e inteligentemente hace la selección que desea, según los bordes marcados.

Con las imágenes simples, a menudo estos lápices son suficientes para crear los resultados profesionales. Otra herramienta muy útil es Selección rápida en el modo Manual, la función poderosa que le permite a usted seleccionar las zonas automáticamente con sólo unos pocos clics.

Cuando el objeto seleccionado está en el fondo de una gama de colores similares, o los bordes del objeto son indeterminados, puede utilizar los pinceles de retoque, por ejemplo Pincel mágico y Borrador de fondo.

Además, es posible eliminar automáticamente los colores especificados de una imagen tecnología avanzada Clave de croma. Además los bordes del fragmento recortado se puede ajustar usando el modo Perfeccionar bordes.

Después, coloque la selección resultante en el fondo nuevo - ino hay límite para su creatividad!

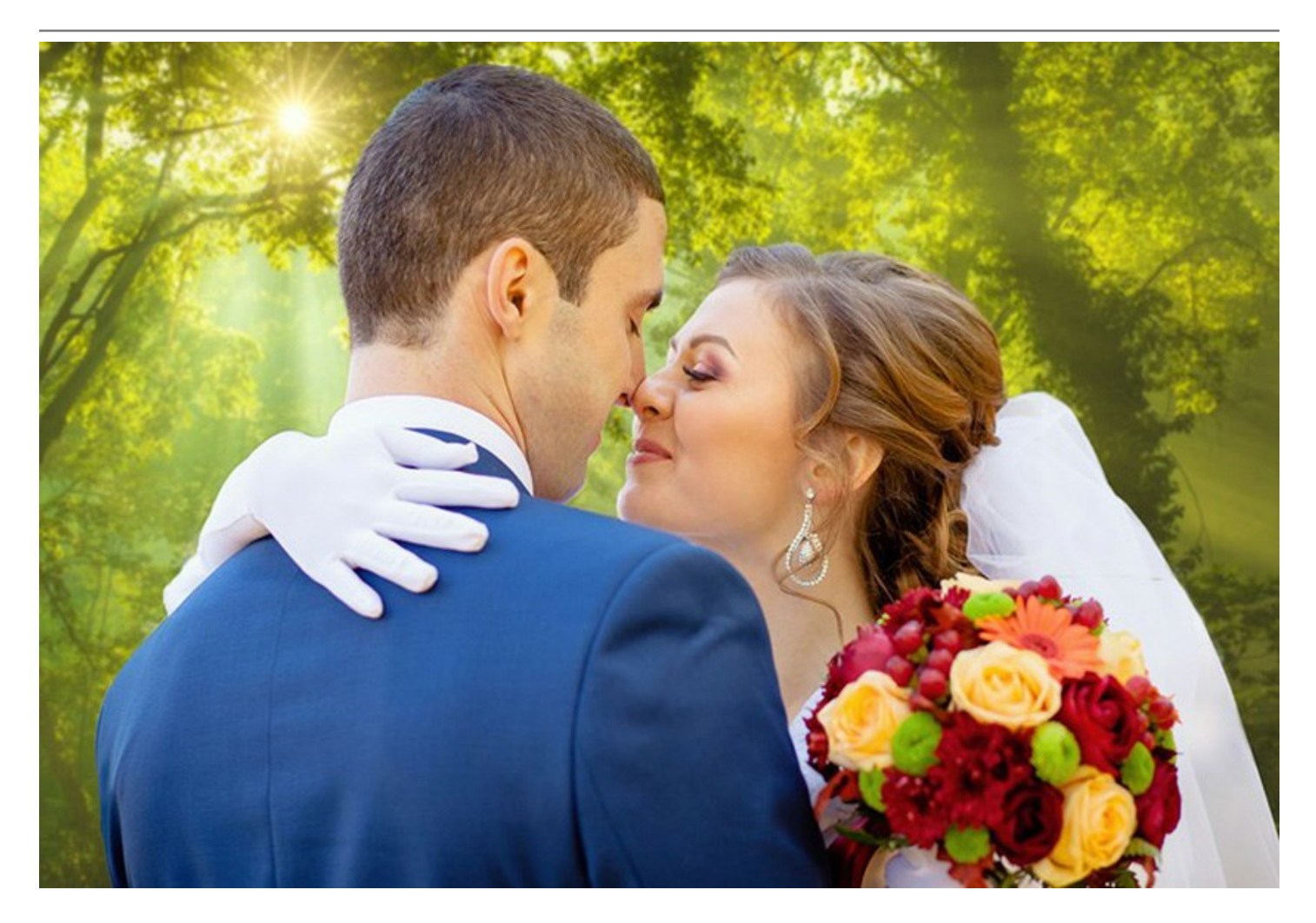

#### iMenos tiempo en las selecciones, más en la creación!

Realización de selecciones puede tomar mucho tiempo del día laboral de un diseñador. iPor eso con AKVIS SmartMask puede aumentar considerablemente su productividad! Puede liberarse del trabajo aburrido y tener más tiempo para la creatividad y la realización de sus ideas.

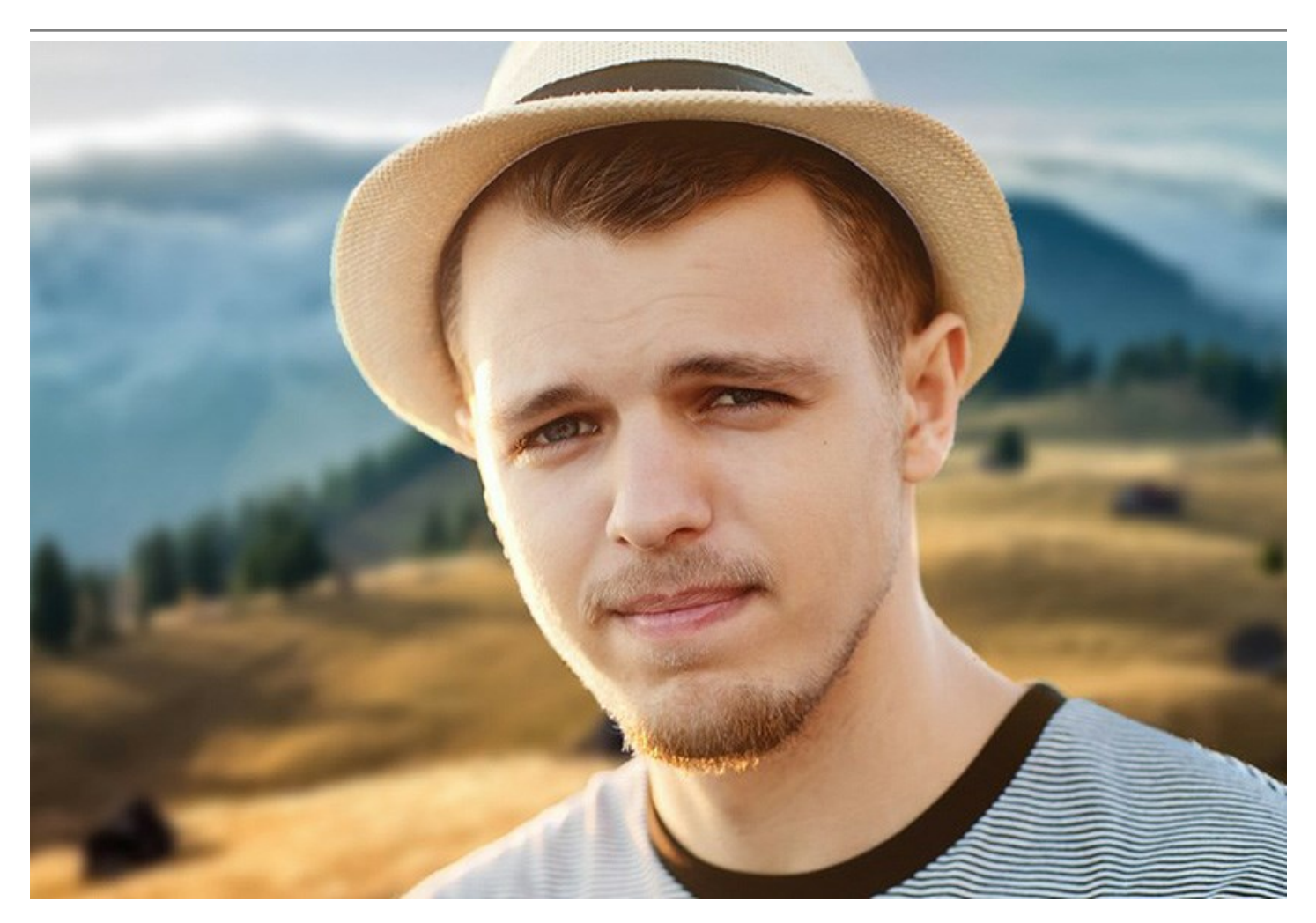

#### Guardar su trabajo

Cuando utiliza el software, puede guardar un borrador de trabajo de su proyecto como un archivo .akvis que contiene la imagen original, el estado de la imagen en el momento en que se guardó, con todos sus parámetros y ajustes, y, en las versiones *Deluxe/Business*, cualquier *puestos de control* creados manualmente durante el trabajo. Esta característica útil es muy apreciada por los profesionales.

**AKVIS SmartMask está disponible como programa** *standalone* (independiente) y como un *plugin* para editor **de fotos.** La versión plugin es compatible con AliveColors, Adobe Photoshop, Photoshop Elements, Corel PaintShop Pro y otros programas de edición fotográfica.

#### **INSTALACIÓN DEL SOFTWARE DE AKVIS**

Siga las instrucciones para instalar el programa en Windows:

- Ejecute el archivo de instalación exe.
- Seleccione el idioma y apriete el botón OK para comenzar la instalación.
- Para continuar el proceso de instalación hay que leer el Acuerdo de Licencia.

Active la casilla **Acepto los términos del contrato de licencia**, si acepta las condiciones del **Acuerdo, y apriete el botón Siguiente**.

| 궝 AKVIS SmartM | ask - InstallShield Wizard                                                                                                    |   |
|----------------|----------------------------------------------------------------------------------------------------|---|
|                | SmartMask                                                                                                    |   |
|                | LICENSE AGREEMENT                                                                                                    |   |
|                | AKVIS <sup>™</sup> END USER LICENSE AGREEMENT                                                                                                    |   |
|                | NOTICE TO USER:<br>THIS IS A CONTRACT. THIS END USER LICENSE AGREEMENT<br>IS A LEGALLY BINDING CONTRACT THAT SHOULD BE READ IN<br>ITS ENTIRETY. THIS IS AN AGREEMENT GOVERNING YOUR<br>USE OF THE PRODUCT (AS SUCH TERM DEFINED BELOW).<br>AKVIS, THE AKVIS OF THE PRODUCT, IS WILLING TO<br>PROVIDE YOU WITH ACCESS TO THE PRODUCT ONLY ON THE |   |
|                | ☑ I accept the terms in the license agreement                                                                                                    | _ |
|                | < Back Next > Cancel                                                                                                    |   |

• Para instalar el plugin en su editor de fotos seleccione su programa de la lista.

#### Consejos:

Si la lista no contiene su programa, active el componente Directorio de plugins y seleccione la carpeta para guardar sus plugins y filtros, por ejemplo, C:\Míos plugins. En este caso seleccione esta carpeta como la carpeta de Plugins en la configuración de su editor de fotos.

O copie el archivo **8bf** desde la carpeta de AKVIS en la carpeta Plugins del editor.

Para instalar la versión independiente active la casilla Standalone Edition.

Para crear un acceso directo active la casilla Crear un acceso directo en el escritorio.

Apriete el botón Siguiente.

| 樹 AKVIS SmartM | sk - InstallShield Wizard                                                                                                    |
|----------------|----------------------------------------------------------------------------------------------------|
|                | SELECT FEATURES TO INSTALL<br>Shortcut on Desktop<br>Plugin<br>Adobe Photoshop CS5<br>Adobe Photoshop CS5 (64 bit)<br>Corel Paint Shop Pro X2<br>Custom Plugins Directory |
| 2              | Install to:<br>C:\Program Files\Plugins\<br>Change                                                                                                    |
| ~              | Help < Back Next > Cancel                                                                                                    |

Pulse el botón Instalar.

| 🛃 AKVIS Sma | artMask - InstallShield Wizard                                                                                     |
|-------------|----------------------------------------------------------------------------------------------------|
| SIME A      | SmartMask                                                                                                    |
|             | Click Install to begin the installation.                                                                           |
|             | If you want to review or change any of your installation settings, click Back.<br>Click Cancel to exit the wizard. |
| 3           | < Back Install Cancel                                                                                              |

La instalación comienza.

| AKVIS Smarth | SmartMask                                                                                           |
|--------------|----------------------------------------------------------------------------------------------------|
|              | Please wait while the InstallShield Wizard installs AKVIS SmartMask. This may take several minutes. |
|              | Status:                                                                                             |
|              | Validating install                                                                                  |
|              |                                                                                                    |
|              |                                                                                                    |
|              |                                                                                                    |
| 4            |                                                                                                    |
|              | < Back Next > Cancel                                                                                |

• La instalación está terminada. Puede suscribirse a la lista de Noticias de AKVIS para recibir información sobre las nuevas versiones, concursos y descuentos (1-2 ediciones por mes). Para eso introduzca su dirección de correo electrónico en el campo:

| 븅 AKVIS SmartM | ask - InstallShield Wizard                                                                                                    |
|----------------|----------------------------------------------------------------------------------------------------|
|                | SmartMask                                                                                                    |
|                | The InstallShield Wizard has successfully installed AKVIS SmartMask. Click Finish to exit the wizard.                                                                                |
|                | If you want to be kept posted on updates, discounts, contests, subscribe to our Newsletter (2-3 issues a month).<br>To subscribe to the newsletter, enter your e-mail address below. |
| 5              | Show the Windows Installer log < Back Finish Cancel                                                                                                    |

• Pulse Finalizar para cerrar el programa de instalación.

Después de la instalación de la versión standalone de AKVIS SmartMask, verá un nuevo punto en el menú Inicio: AKVIS - SmartMask y un acceso directo (shortcut) en escritorio, si la casilla Crear un acceso directo en el escritorio estaba habilitada durante la instalación.

Después de la instalación del plugin AKVIS SmartMask, verá un punto nuevo en el menú Filtro/Efectos de su programa de retoque fotográfico: AKVIS -> SmartMask. Por favor, use este comando para iniciar el plugin en el editor.

## **INSTALACIÓN DEL SOFTWARE DE AKVIS**

Siga las instrucciones para instalar el programa:

- Abra el disco virtual dmg:
  - akvis-smartmask-app.dmg para instalar la versión Standalone (independiente)
  - akvis-smartmask-plugin.dmg para instalar el Plugin para editores de imágenes.
- Lea el Acuerdo de licencia y apriete el botón Aceptar, si acepta las condiciones del Acuerdo.

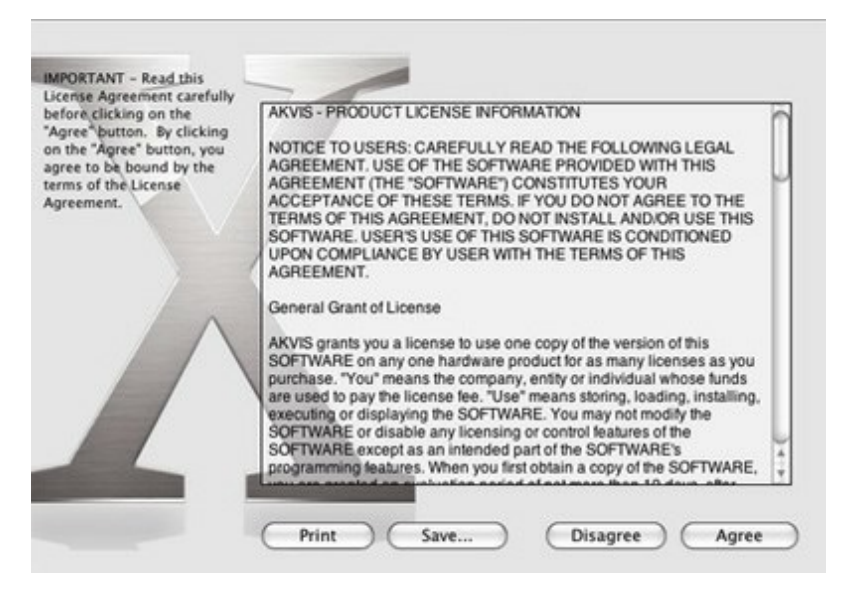

• Verá el Finder con la aplicación AKVIS SmartMask o con la carpeta AKVIS SmartMask Plugin.

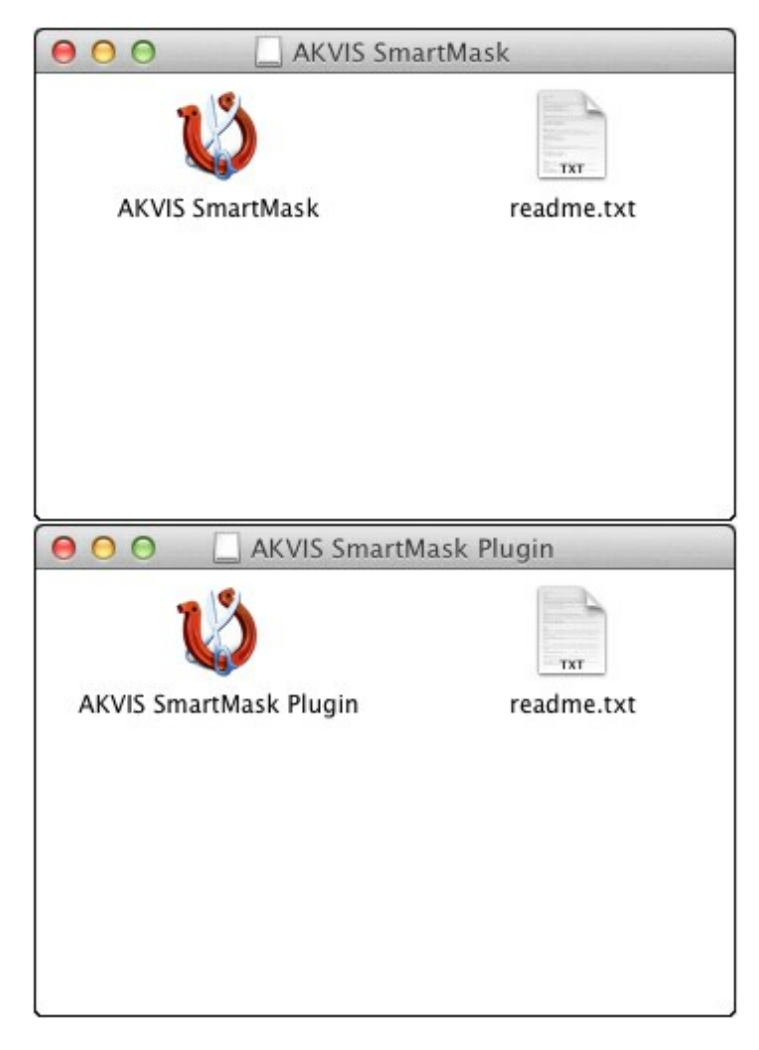

• Ponga la aplicación AKVIS SmartMask en la carpeta Aplicaciones.

Ponga la carpeta AKVIS SmartMask Plugin en la carpeta Plugins de su editor de fotos.

Por ejemplo:

si usa Photoshop CC 2019 mueva el plugin en Aplicaciones/Adobe Photoshop CC 2019/Plugins,

si usa Photoshop CC 2018 cópielo en: Aplicaciones/Adobe Photoshop CC 2018/Plugins,

- si usa Photoshop CC 2017 cópielo en: Aplicaciones/Adobe Photoshop CC 2017/Plugins,
- si usa Photoshop CC 2015.5 cópielo en Librería/Application Support/Adobe/PlugIns/CC,
- si usa Photoshop CC 2015 cópielo en: Aplicaciones/Adobe Photoshop CC 2015/Plugins,

si usa Photoshop CS6 cópielo en: Aplicaciones/Adobe Photoshop CS6/Plugins.

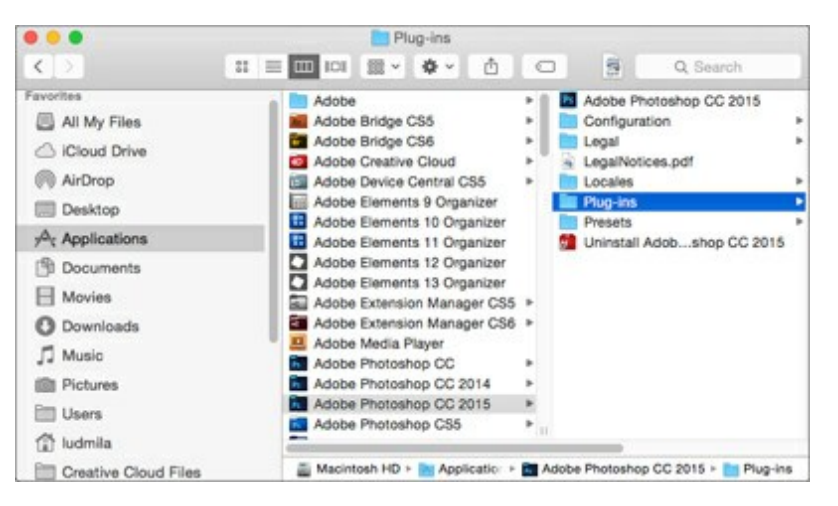

Después de la instalación de AKVIS SmartMask, verá un punto nuevo del menú Filtro/Efectos de su programa de retoque fotográfico: AKVIS – SmartMask.

Para ejecutar la versión Standalone (independiente) haga doble clic en la aplicación.

#### CÓMO ACTIVAR LOS PROGRAMAS DE AKVIS

iAtención! Durante el proceso de activación su ordenador debe estar conectado a Internet.

Si no es posible, ofrecemos un método alternativo de activación (lea a continuación sobre activación offline).

Descargue e instale el programa AKVIS SmartMask. Instrucciones de instalación.

Al ejecutar la versión no registrada, aparece una ventana con la información general acerca de la versión del software y el número de días restantes en su período de prueba.

Además, puede abrir la ventana Sobre el programa pulsando el botón 🔋 en el Panel de control del programa.

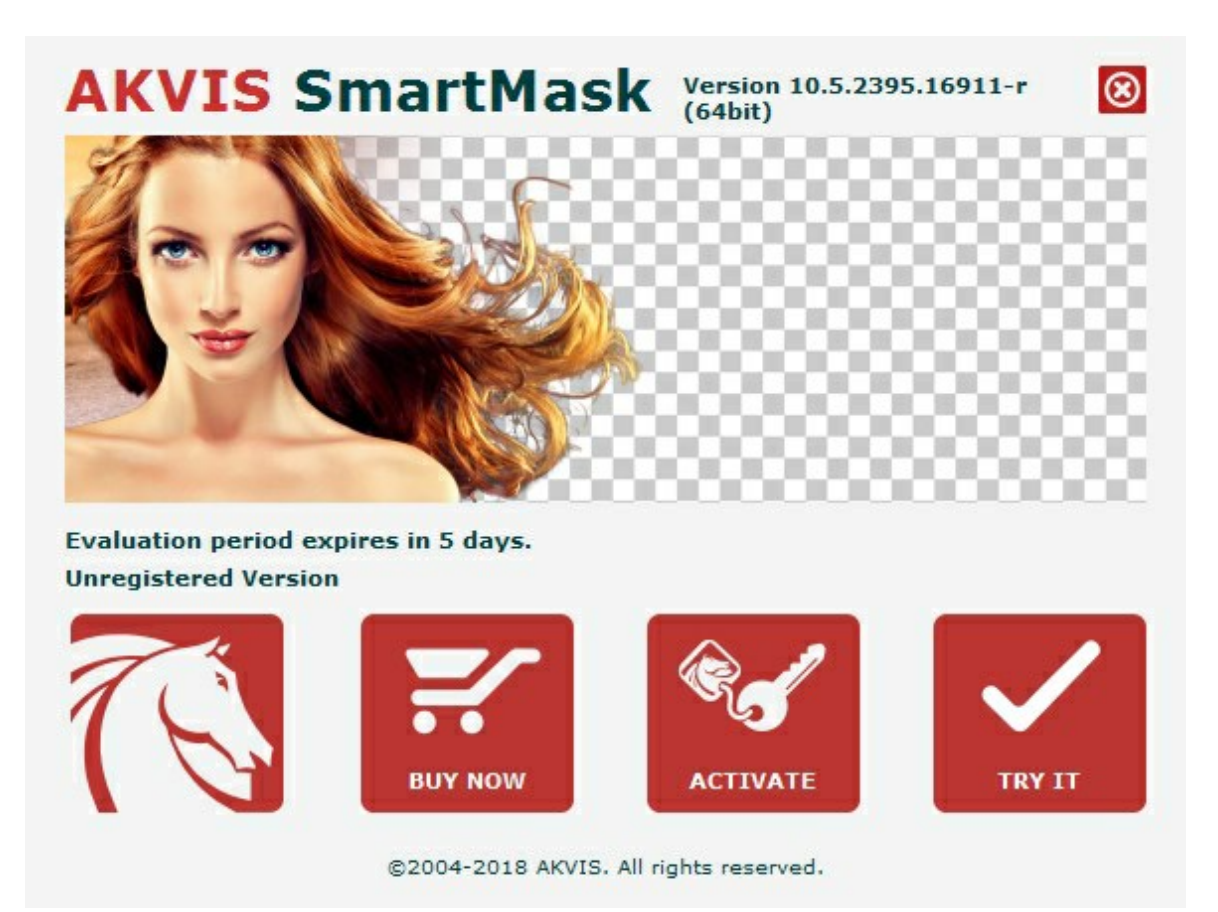

Haga clic en **PROBAR** para utilizar el período de prueba. Se abre una nueva ventana con variantes de licencia. No es necesario registrar el software para probar de forma gratuita toda la funcionalidad para el período de evaluación de 10 días.

Durante el período de evaluación puede probar todas las opciones y elegir la licencia más adecuada. Seleccione uno de los tipos de funcionalidad: **Home** (Plugin o Standalone), **Deluxe** o **Business**. Su elección de la licencia define que características estarán disponibles en el programa. Consulte la tabla de comparación para obtener más información sobre licencias y versiones del software.

Si el período de prueba ha terminado, el botón PROBAR está desactivado.

Haga clic en **COMPRAR** para elegir y encargar la licencia del producto.

Cuando la transacción está acabada, conseguirá el número de serie en su dirección e-mail dentro de algunos minutos.

Haga clic en ACTIVAR para comenzar el proceso de la activación.

|                       | ACTI                         | ATION    |        |
|-----------------------|------------------------------|----------|--------|
| Customer Name:        | John Smith                   |          |        |
| Serial Number (Key):  | 1234-5678-9012               |          |        |
|                       | ○ Send a request by          | y e-mail |        |
| Lost your serial numb | er? <u>Restore it here</u> . |          |        |
| Activation problems?  | Contact us.                  | R.       |        |
| <u>Copy HWID</u> .    |                              | ACTIVATE | CANCEL |
|                       |                              | ACTIVATE | CANCEL |

Introduzca su nombre y el número de serie.

Elija el método de activación: a través de la conexión directa o por correo.

#### Conexión directa:

Recomendamos activar el programa a través de la conexión directa, porque es lo más fàcil.

En esta etapa de la activación su ordenador debe estar conectado a Internet.

Presione en ACTIVAR.

La activación se ha completado.

#### Activación por correo electrónico:

En caso de que usted ha elegido la activación por correo electrónico, se crea un mensaje con toda la información necesaria.

NOTA: También puede utilizar este método para Activación offline:

Si su ordenador no está conectado a Internet, transfiera el mensaje de activación a otro ordenador con una conexión a Internet, utilizando USB, y envialo a: activate@akvis.com.

Por favor, no envie la captura de pantalla! Copie y guarde el texto.

Necesitamos su número de serie del software, su nombre y el número de HardwareID de su ordenador (HWID).

Crearemos el archivo de licencia (SmartMask.lic) utilizando esta información y enviaremos a su correo electrónico.

Guarde el archivo .lic (iNo lo abra!) en la carpeta AKVIS en archivos comunes:

#### • En Windows Vista, Windows 7, Windows 8, Windows 10:

Users\Public\Documents\AKVIS;

• En Mac:

Users/Shared/AKVIS.

La activación está completado.

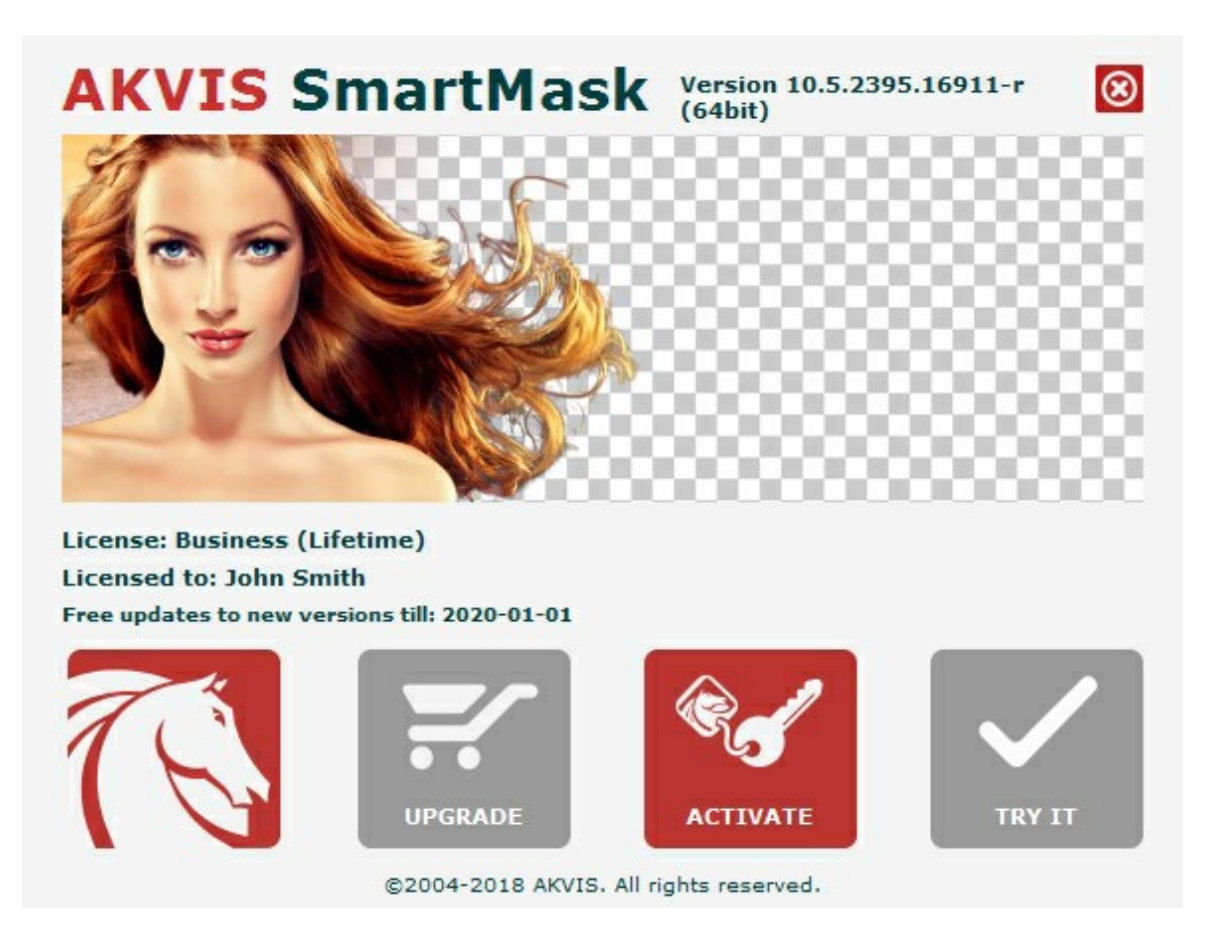

En la versión registrada el botón COMPRAR se transforma a ACTUALIZAR que permite mejorar su licencia (por ejemplo, cambiar la licencia Home a Home Deluxe o Business).

# SMARTMASK V.11.0 | SELECCIÓN Y EXTRACCIÓN DE OBJETOS EN UN CLIC

**AKVIS SmartMask** es un software para seleccionar objetos complicados en unos segundos sin tener que trazar su contorno.

Con este programa puede dedicar menos tiempo a la selección de objetos y más a la creatividad.

La funcionalidad depende del tipo de licencia.

| Comparación de licencias:  | <b>Home</b><br>(Plugin) | Home<br>(Standalone) | Home Deluxe<br>(Plugin+Standalone) | <b>Business</b><br>(Plugin+Standalone) |
|----------------------------|-------------------------|----------------------|------------------------------------|----------------------------------------|
| Objetivo                   |                         |                      |                                    |                                        |
| non-comercial              | $\checkmark$            | $\sim$               | $\checkmark$                       | $\checkmark$                           |
| comercial                  | —                       | —                    | —                                  | $\checkmark$                           |
| Edición                    |                         |                      |                                    |                                        |
| Plugin 👑                   | $\checkmark$            | —                    | $\checkmark$                       | $\checkmark$                           |
| Standalone 🔱               |                         | $\checkmark$         | $\checkmark$                       | $\checkmark$                           |
| Funciones                  |                         |                      |                                    |                                        |
| Modo automático            | $\checkmark$            | $\checkmark$         | $\checkmark$                       | $\checkmark$                           |
| Modo manual                | $\checkmark$            | $\checkmark$         | $\checkmark$                       | $\checkmark$                           |
| Clave de croma             | _                       | —                    | $\checkmark$                       | $\checkmark$                           |
| Perfeccionar bordes        | _                       | —                    | $\checkmark$                       | $\checkmark$                           |
| Fondo personalizado        | _                       | $\checkmark$         | \$∕                                | <b>V</b>                               |
| Procesamiento posterior    | $\checkmark$            | $\checkmark$         | $\checkmark$                       | $\checkmark$                           |
| Historia                   | _                       | _                    | $\checkmark$                       | $\checkmark$                           |
| Guardar y cargar proyectos | $\checkmark$            | $\checkmark$         | $\checkmark$                       | $\checkmark$                           |
| Compartir                  | $\checkmark$            | $\checkmark$         | $\checkmark$                       | $\checkmark$                           |
| Imprimir                   | —                       | $\checkmark$         | <b>\$</b> ⁄                        | <b>\$</b> ⁄                            |
| Imprimir en gran formato   | _                       | $\checkmark$         | \$∕                                | <b>\$</b> ⁄                            |
| EXIF, IPTC                 | _                       | $\checkmark$         | \$∕                                | <b>\$</b> ⁄                            |
| Espacio de color           |                         |                      |                                    |                                        |
| RGB                        | $\checkmark$            | $\checkmark$         | $\checkmark$                       | $\checkmark$                           |
| СМҮК                       | $\checkmark$            | $\checkmark$         | $\checkmark$                       | $\checkmark$                           |
| Lab                        | $\checkmark$            | $\checkmark$         | $\checkmark$                       | $\checkmark$                           |
| Grayscale                  | $\checkmark$            | $\checkmark$         | $\checkmark$                       | $\checkmark$                           |
| 8 / 16 bits                | $\checkmark$            | $\checkmark$         | $\checkmark$                       | $\checkmark$                           |
| 32 bits                    |                         | <ul> <li></li> </ul> | 9                                  | <b>9</b> ⁄                             |

Formato de imagen

| AKVIS                                         | $\checkmark$ | $\checkmark$ | $\checkmark$ | $\checkmark$ |
|-----------------------------------------------|--------------|--------------|--------------|--------------|
| TIFF                                          | $\checkmark$ | $\checkmark$ | $\checkmark$ | $\checkmark$ |
| JPEG                                          | $\checkmark$ | $\checkmark$ | $\checkmark$ | $\checkmark$ |
| BMP                                           | $\checkmark$ | $\checkmark$ | $\checkmark$ | $\checkmark$ |
| PNG                                           | $\checkmark$ | $\checkmark$ | $\checkmark$ | $\checkmark$ |
| RAW                                           | $\checkmark$ | $\checkmark$ | $\checkmark$ | $\checkmark$ |
| DNG                                           | $\checkmark$ | $\checkmark$ | $\checkmark$ | $\checkmark$ |
| PSD                                           | $\checkmark$ | —            | . ا          | *            |
| OS                                            |              |              |              |              |
| Windows 7, 8, 8.1, 10 - 32-bit, 64-<br>bit    | $\checkmark$ | $\checkmark$ | $\checkmark$ | $\checkmark$ |
| Mac OS X 10.11, macOS 10.12-10.14<br>- 64-bit | $\checkmark$ | $\checkmark$ | $\checkmark$ | $\checkmark$ |
| 10-días de prueba                             | $\checkmark$ | $\checkmark$ | $\checkmark$ | $\checkmark$ |
| Precio                                        | 64 €         | 64 €         | 84 €         | 112€         |

## ÁREA DE TRABAJO

AKVIS SmartMask puede ser utilizado como un programa autónomo y como un plugin en su editor de imágenes.

• Standalone es un programa independiente, se puede abrirlo haciendo clic en el icono del programa.

Para iniciar el programa independiente ejecute el programa directamente:

En un ordenador con Windows - seleccione el programa desde el menú Inicio o utilice el acceso directo del programa.

En un ordenador con Mac - ejecute el programa en la carpeta de Aplicaciones.

• *Plugin* es un complemento para un editor de foto, por ejemplo para Photoshop.

Para llamar al plugin, selecciónelo de los filtros en su programa de edición de fotos.

iAtención! Antes de llamar al plugin debe duplicar o desbloquear la capa.

El área de trabajo se aparece organizada según el modo de edición seleccionado: Auto o Manual.

El modo **Auto contiene las herramientas que le permiten crear una selección automáticamente**. Este modo es ideal para imágenes con un buen nivel de contraste y para objetos con bordes bien definidos o nítidos. También se puede utilizar como una etapa inicial cuando trabaja con objetos complejos.

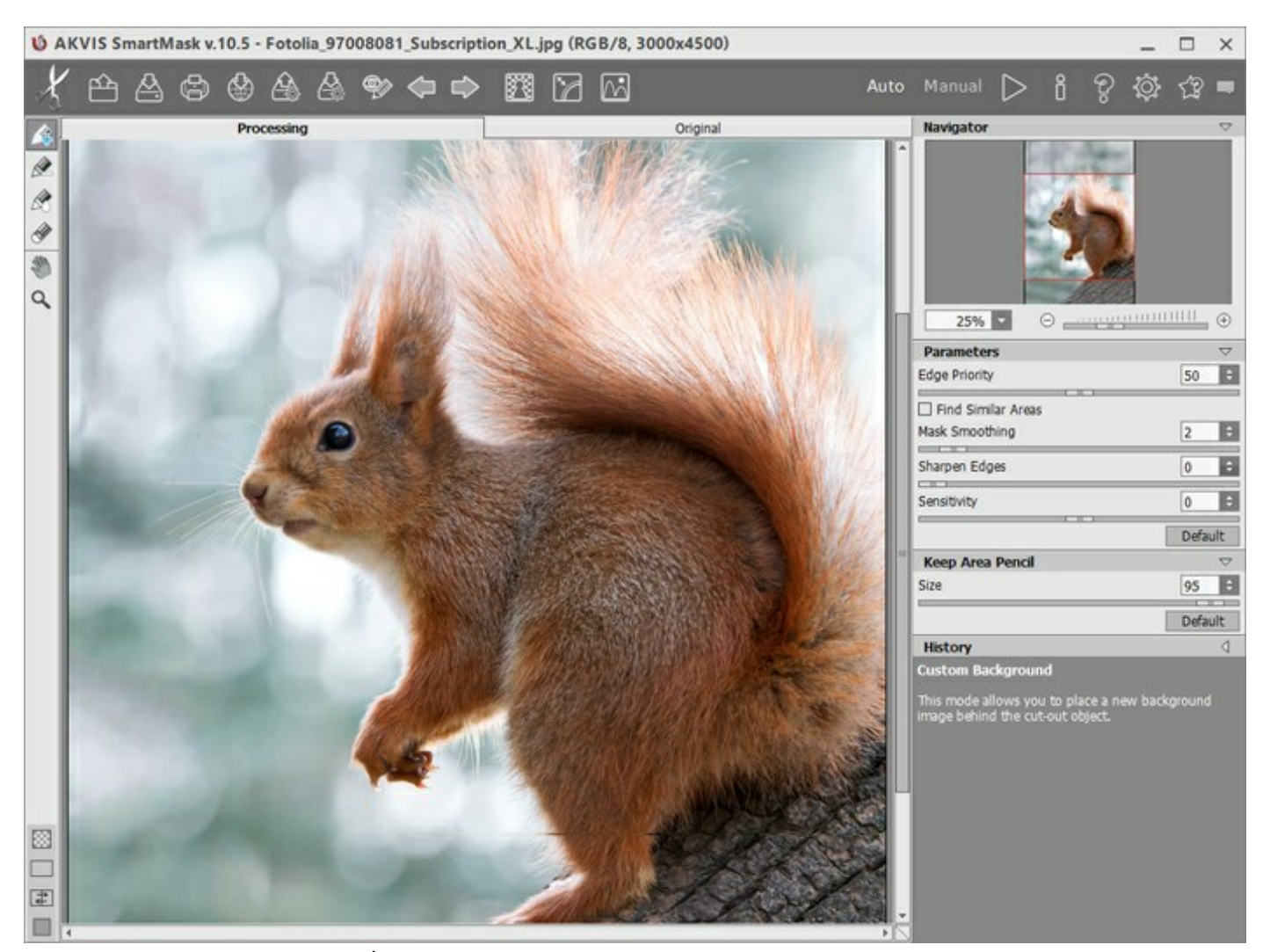

Área de trabajo de AKVIS SmartMask (el modo Auto)

El modo **Manual** contiene el conjunto de los pinceles inteligentes. Estas herramientas son útiles para seleccionar rápidamente un simple objeto con un color uniforme y son especialmente buenos para seleccionar objetos complejos - objetos transparentes o de vidrio, objetos que tienen la misma gama de colores que el fondo de la imagen: árboles, loza de meza, burbujas de jabón... También puede utilizar estas

herramientas para mejorar el resultado obtenido en el modo Auto.

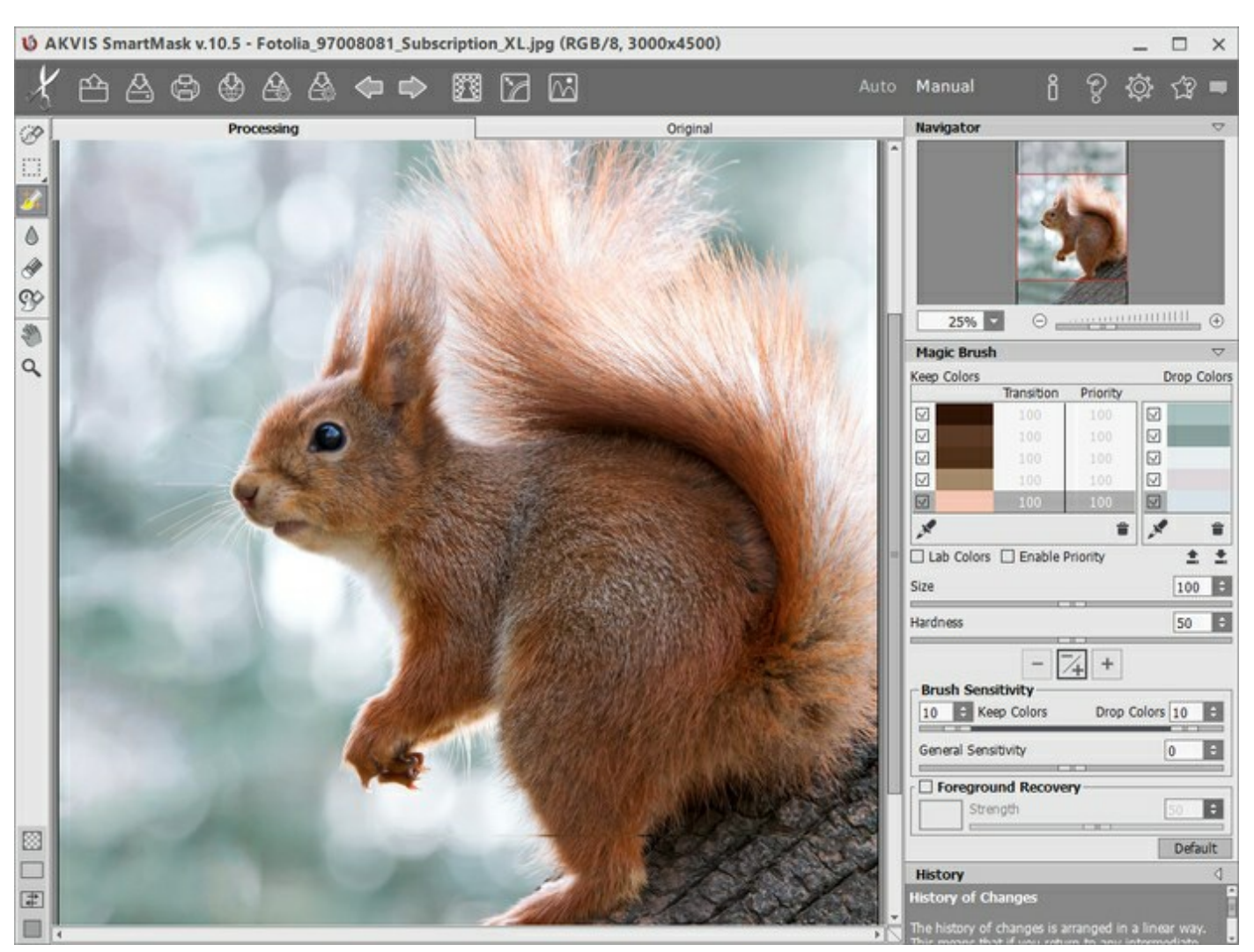

Área de trabajo de AKVIS SmartMask (el modo Manual)

La ventana principal del programa está dividida en dos secciones: Original y Tratamiento. La imagen original se muestra en la pestaña Original, mientras que la pestaña Tratamiento mostrará la imagen en el procesamiento. Puede hacer todas las operaciones en la segunda pestaña. Es posible seleccionar el Modo de visualización de la ventana y dos pestañas en la parte inferior del panel izquierdo.

En la parte superior de la ventana del programa se ve el Panel de control:

| El botón de akvis SmartMask en Internet.                                                               |
|----------------------------------------------------------------------------------------------------|
| El botón 📫 (solamente en la versión independiente) permite abrir una imagen para el                    |
| procesamiento. Al hacer el clic con el botón izquierdo en este botón se puede ver la lista de archivos |
| recientes. Puede cambiar el número de documentos recientes en la ventana de diálogo Opciones.          |
| El botón 🍐 (solamente en la versión independiente) permite guardar la imagen en un archivo.            |
| El botón 👍 (solamente en la versión independiente) permite imprimir la imagen.                         |
| El botón 🕁 permite publicar imágenes del programa en los servicios sociales.                           |
| El botón permite guardar un proyecto en un archivo con la extensión .akvis.                            |
| El botón permite cargar el proyecto anteriormente guardado (un archivo .akvis).                        |

El botón (solamente en el modo Auto) permite mostrar/ocultar los trazos (las líneas dibujadas con los lápices). a cancela la última operación. Es posible cancelar varias operaciones sucesivamente. El botón 🏼 restituye la última operación cancelada. Es posible restituir varias operaciones El botón sucesivamente solamente en el modo Auto) comienza el tratamiento de la imagen. El botón 📗 (sólo presente en la versión plugin) permite aplicar el resultado de la corrección y cerrar El botón 👔 la ventana del plugin. muestra la información sobre el programa. El botón 🕌 El botón 🖷 permite llamar a la Ayuda del programa. El botón abre la ventana de diálogo Opciones. abre el panel que contiene los enlaces para las instrucciones y los tutoriales video. El botón 📢 El botón abre la ventana que muestra las últimas noticias sobre SmartMask.

Además, en el panel de control se puede encontrar tres modos:

El modo **Clave de croma** (accesible sólo para las licencias Deluxe y Business) permite eliminar rápidamente el fondo monocromático.

El modo **Perfeccionar bordes** (accesible sólo para las licencias Deluxe y Business) permite editar rápidamente los bordes de las selecciones o los objetos recortados.

El modo Fondo personalizado personalizado.

A la izquierda de la Ventana de imagen se encuentra la Barra de herramientas. Las herramientas disponibles serán distintas según el modo de edición que se haya seleccionado, Auto o Manual.

Los parámetros de las herramientas se mostrarán en el Panel de ajustes (a la derecha) o bien en una ventana independiente que se abrirá si hace clic con el botón derecho del ratón sobre la ventana de la imagen.

Puede configurar teclas rápidas para las herramientas y acciones.

En la parte inferior del panel de la izquierda se puede cambiar entre los modos de **Visualización de máscara**:

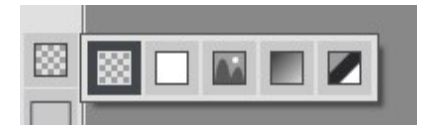

También puede ajustar el modo de Visualización de imagen.

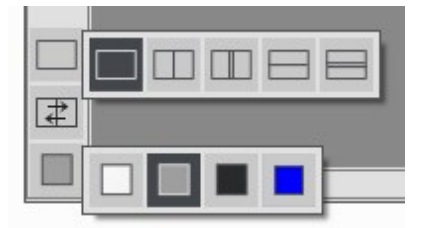

Navegar y modificar la escala de la imagen usando la ventana del **Navegador.** En la ventana de navegación usted puede ver la copia reducida de la imagen. El recuadro muestra la parte de la imagen que es visible en esos momentos en la **Ventana de imagen; las áreas que se hayan fuera de este recuadro no son visibles.** Arrastre el recuadro clickando en él con el botón izquierdo del ratón y manteniéndolo presionado para hacer visibles otras partes de la imagen. Para mover el recuadro, lleve el cursor hacia dentro del mismo, presione el botón izquierdo del ratón y, manteniéndolo presionado, mueva el recuadro en el **Navegador**.

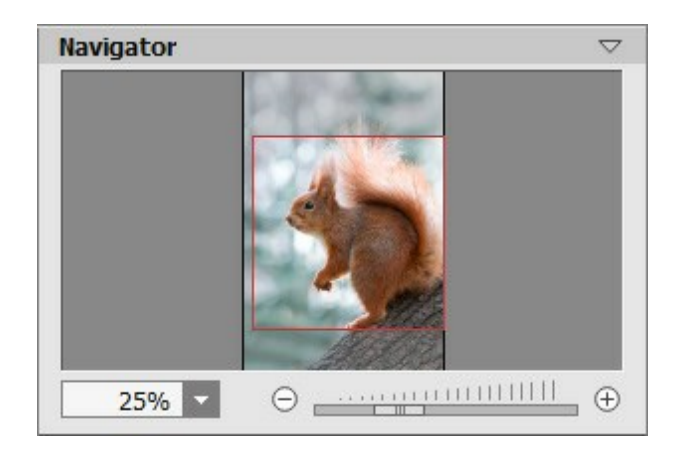

Puede ocultar/mostrar el Navegador haciendo clic en su título.

Para desplazar la imagen en la **Ventana de imagen** puede presionar la barra espaciadora en el teclado y arrastrar la imagen manteniendo presionado el botón izquierdo del ratón y moviendo el cursor. Use el botón de rueda del ratón para mover la imagen hacia arriba/hacia abajo: o, manteniendo la tecla Ctrl en Windows,  $\Re$  en Mac presionada, para mover la imagen hacia la izquierda/hacia la derecha: o, manteniendo la tecla Alt en Windows, Opción en Mac presionada, para modificar la escala de la imagen. Haga un clic derecho en la barra de desplazamiento para activar el menú rápido de navegación.

Use el control deslizante o los botones  $\bigcirc$  y  $\bigcirc$ , para modificar la escala de la imagen en la **Ventana de imagen.** Cuando hace clic en el botón  $\bigcirc$  o mueve el control deslizante a la derecha, la escala de la imagen se incrementa. Cuando hace clic en el botón  $\bigcirc$  o mueve el control deslizante a la izquierda, la escala de imagen se reduce.

También puede cambiar la escala de la imagen introduciendo un nuevo porcentaje en el campo de escala y presionando la tecla Enter (Win: Intro, Mac: Retorno). El menú emergente muestra algunos porcentajes usados frecuentemente.

Puede usar teclas de acceso rápido para cambiar la escala de la imagen.

Debajo del Navegador está el Panel de ajustes para ajustar los parámetros del tratamiento. El botón Por defecto le permite recobrar los ajustes por defecto de los parámetros.

Debajo de los ajustes está la paleta Historia (disponible solamente en las versiones Home Deluxe y Business). Para abrir/ocultar una paleta, haga clic en su título.

Debajo del **Panel de ajustes se puede ver la descripción del parámetro y del botón sobre cual pasa con el cursor (si quiere puede ocultar este campo en el cuadro de diálogo Opciones** (6).

# MODOS DE VISUALIZACIÓN DE LA IMAGEN: ORIGINAL Y TRATAMIENTO

Hay tres botones en la parte inferior de la Barra de herramientas de **AKVIS SmartMask**, que ayudan a controlar como se ve la **Ventana de imagen y organizar las pestañas Original** y **Tratamiento**.

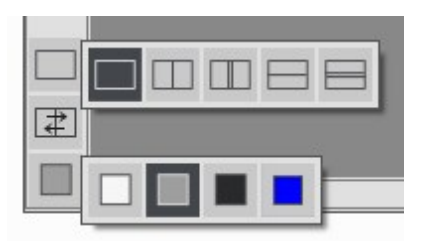

• Haciendo clic en el primer botón abre un submenú que contiene varias opciones para ver las imagenes originales y procesadas:

- El botón 🥅 da la ventana estándar con las pestañas de Original y Tratamiento.

- Los botones y edividen la ventana principal en dos ventanas, verticalmente u horizontalmente. Las imagenes original y procesada están parcialmente visibles y las pestañas están combinadas para formar la imagen entera.

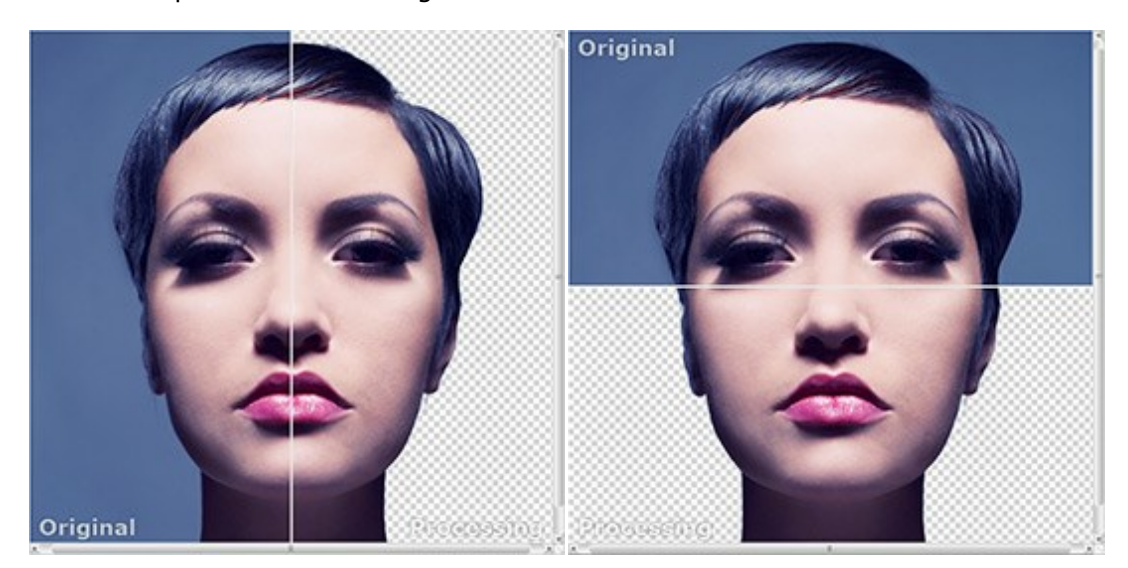

Con estas disposiciones es posible arrastrar el divisor para cambiar la proporción entre las ventanas **Original** y **Tratamiento**.

- Los botones y fambién dividen la ventana principal en dos ventanas, verticalmente u horizontalmente. Sin embargo, a diferencia de la primera opción, las ventanas muestran el mismo fragmento de la imagen antes y después de procesamiento.

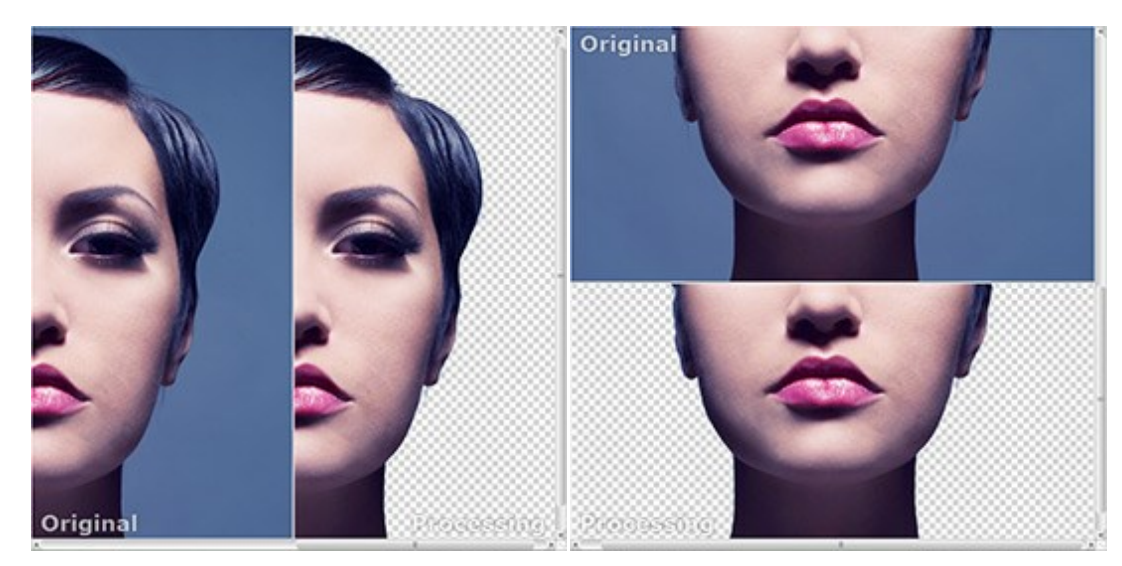

Nota: Use dos ventanas lado a lado cuando quiera ver y comparar la versión original y procesada de un fragmento de la imagen en una sola pantalla. Si prefiere ver la imagen final entera, puede elegir el modo estándar de visualización de la imagen.

- Cuando esté usando dos ventanas, el botón intercambia las posiciones de la imagen original y la resultante.
- El tercer botón le permite seleccionar el color de fondo de la Ventana de imagen. Haga clic en

o 📕 para cambiar el color de fondo a blanco, gris o negro. Haciendo clic en 🧧 abre el diálogo

Seleccionar color, donde puede escoger el color de su preferencia.

#### COMO UTILIZAR EL PROGRAMA

AKVIS SmartMask es un programa que permite seleccionar objetos complicados. El software puede ser usado como un programa autónomo o como plugin en su editor de imágenes.

Siga las intrucciones para recortar un objeto con AKVIS SmartMask:

Paso 1. Abra una imagen.

- Si trabaja con la versión independiente del programa:

La ventana de diálogo Abrir imagen fuente desde archivo aparece si usted hace doble clic sobre el área de trabajo vacía del programa, o bien, si hace clic en el botón 🕋 del Panel de

control. También puede arrastrar la imagen requerida hacia el área de trabajo del programa.

El programa AKVIS SmartMask soporta los formatos de archivo BMP, JPEG, PNG, TIFF, RAW y AKVIS.

- Si trabaja con el plugin:

Abra una imagen en su editor de imágenes al elegir el comando del menú Archivo -> Abrir, o bien, utilizando la combinación de teclas Ctrl + 0 en Windows,  $\mathbb{H} + 0$  en Mac.

Llame al plugin AKVIS SmartMask. Para llamar al plugin, seleccione:

en AliveColors: Efectos -> AKVIS -> SmartMask; en Adobe Photoshop: Filtro -> AKVIS -> SmartMask; en Corel Paint Shop Pro: Efectos -> Plugins -> AKVIS -> SmartMask; en Corel Photo-Paint: Efectos -> AKVIS -> SmartMask.

iAtención! Antes de llamar al plugin debe duplicar o desbloquear la capa.

**Paso 2.** Al inicio el programa se abre en el modo **Auto**. El interfaz muestra las herramientas que le permiten crear una selección automáticamente. Este modo es ideal para imágenes con un buen nivel de contraste y para objetos con bordes bien definidos o nítidos. También se puede utilizar como una etapa inicial cuando se trabaja con objetos complejos.

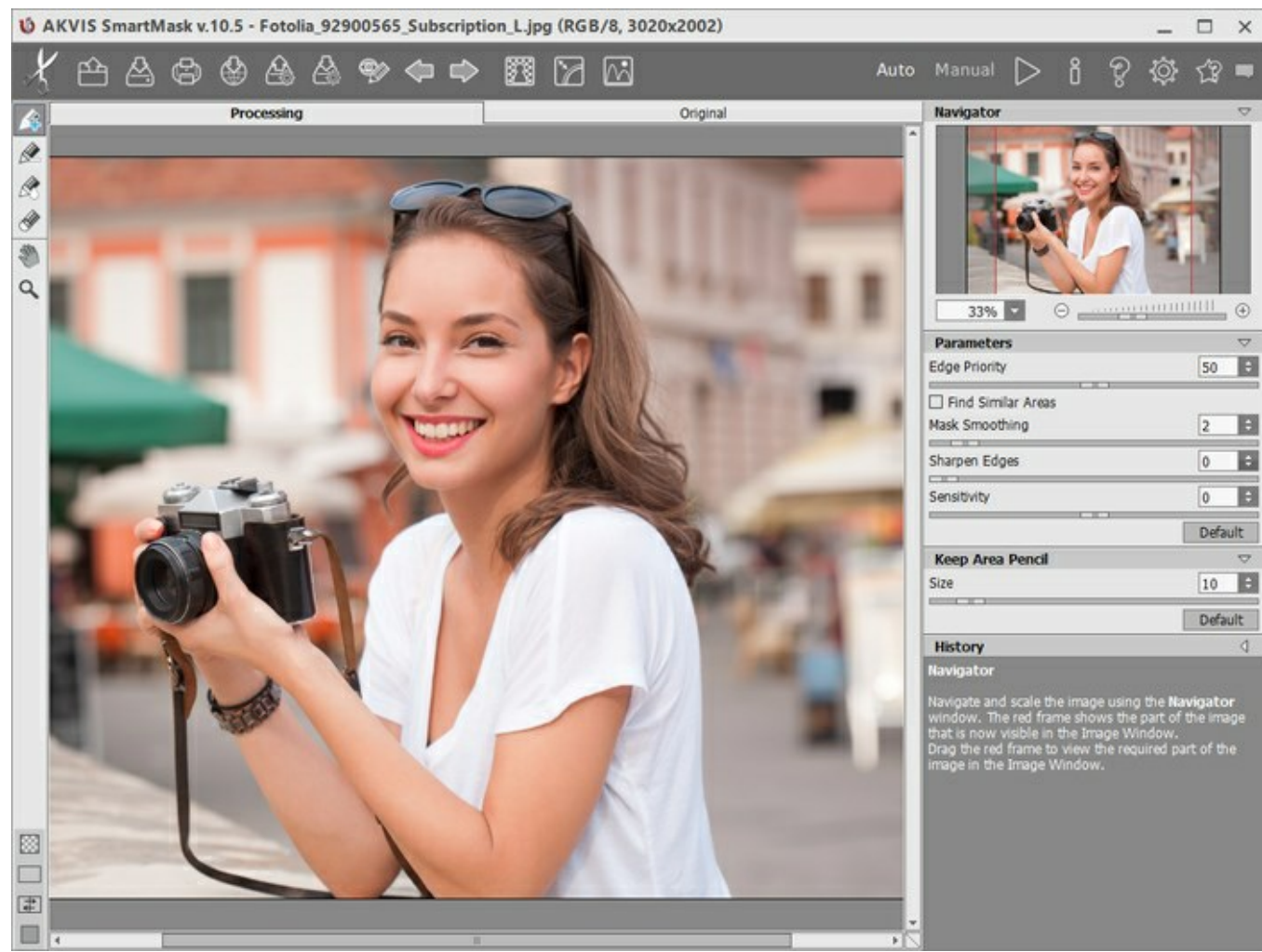

Ventana principal de AKVIS SmartMask (el modo Auto)

Cambie al modo **Manual** haciendo clic en el botón correspondiente en el Panel de control. El programa mostrará los pinceles inteligentes. Estas herramientas son útiles para seleccionar rápidamente un simple objeto con un color uniforme y son especialmente buenos para seleccionar objetos complejos objetos transparentes o de vidrio, objetos que tienen la misma gama de colores que el fondo de la imagen: árboles, loza de meza, burbujas de jabón... También puede utilizar estas herramientas para mejorar el resultado obtenido en el modo **Auto**.

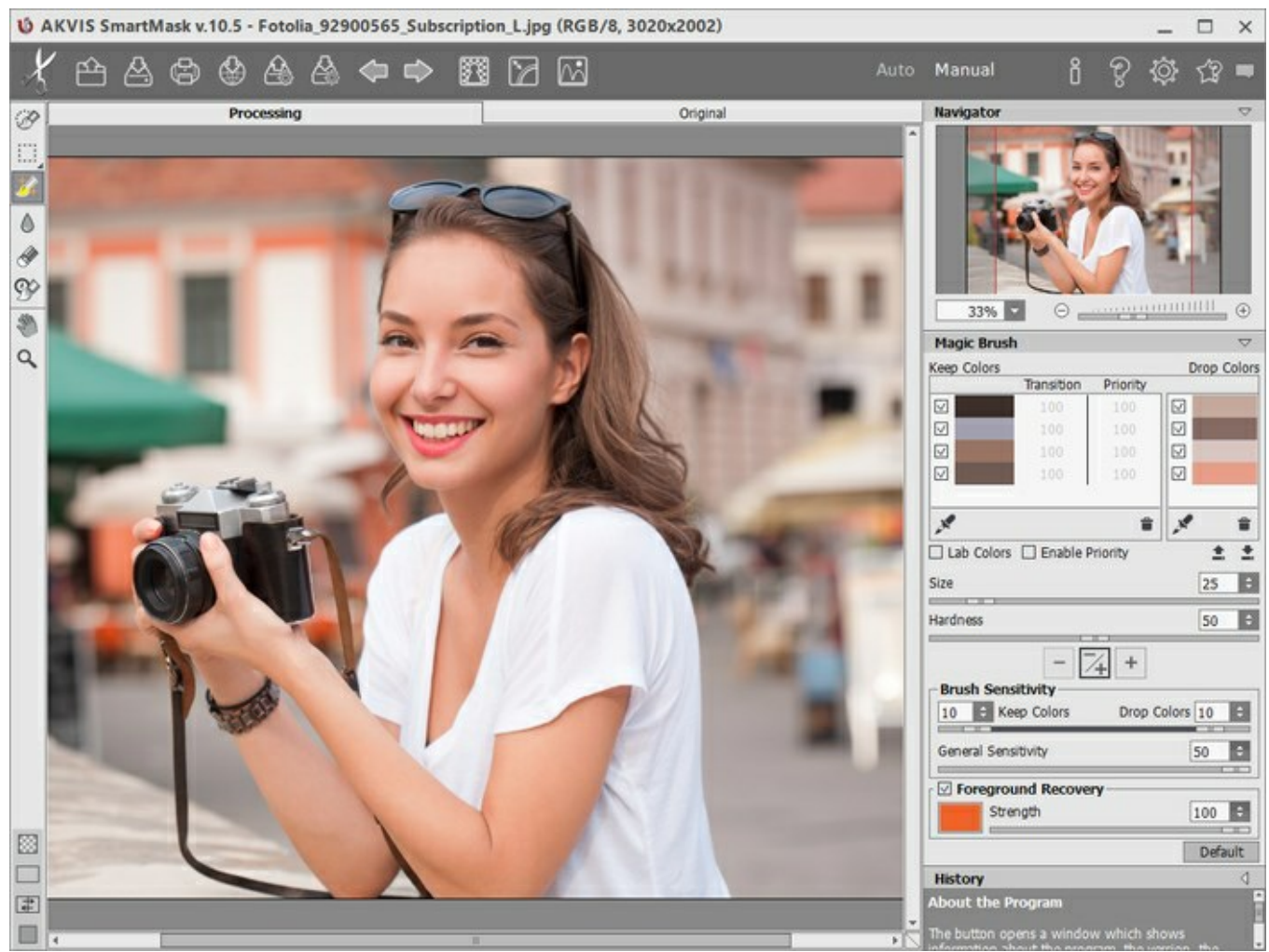

Ventana principal de AKVIS SmartMask (el modo Manual)

Utilice las herramientas de selección en cualquier modo: Auto o Manual, o ambos modos consecutivamente.

**Nota:** Si cambia al modo **Auto** y ejecuta el procesamiento de la imagen de nuevo, el resultado del uso de los pinceles inteligentes se perderán. Por favor, use los modos sucesivamente: primero **Auto** y luego **Manual**.

Paso 3. Para borrar un fondo monocromático, use el modo Clave de croma (sólo para licencias Home Deluxe y Business).

**Paso 4**. Utilizando la función **Perfeccionar bordes** (sólo para licencias Home Deluxe y Business) usted puede corregir rápidamente los bordes de las selecciones o los objetos recortes.

Paso 5. Para añadir el objeto recortado al fondo personalizado, active el modo Fondo (sólo para licencias Home Deluxe y Business).

Paso 6. Puede guardar el proyecto en un archivo .akvis con 🚵 e y abrirlo con

El archivo de **AKVIS contiene la imagen original, el estado actual, los parámetros de las herramientas,** los grupos de color y los puntos de control (Deluxe/Business) si fueron creados.

Paso 7. Usted puede compartir la imagen procesada haciendo clic en 🐼. Este botón abre la lista

de los servicios donde se puede publicar la imagen.

En la versión independiente puede imprimir la imagen con el botón 🌈

Paso 8. Guarde la imagen procesada.

- Si trabaja con la versión independiente del programa:

Haga clic en el botón 🚵 para abrir la ventana de diálogo Guardar como. Ingrese un nombre

para el archivo, escoja el formato (TIFF, BMP, JPEG, PNG o AKVIS) e indique la carpeta en la que se guardará.

Nota: Si utiliza la opción Fondo de color en los modos de Visualización de máscara, tenga en cuenta que el resultado se guardará con el fondo de color seleccionado, como se ve en la ventana de imagen.

Para guardar el objeto en un fondo transparente use la opción de Fondo transparente en los modos de *Visualización de máscara* y el formato **PNG** (u otro formato que soporta transparencia).

- Si trabaja con el plugin:

Presione el botón w para aplicar el resultado y cerrar la ventana del plugin. El plugin AKVIS

SmartMask se cerrará y la imagen aparecerá en el área de trabajo de su editor de imágenes.

Abra la ventana de diálogo Guardar como usando el comando Archivo -> Guardar como, ingrese un nombre para el archivo, escoja el formato e indique la carpeta en la que se guardará.

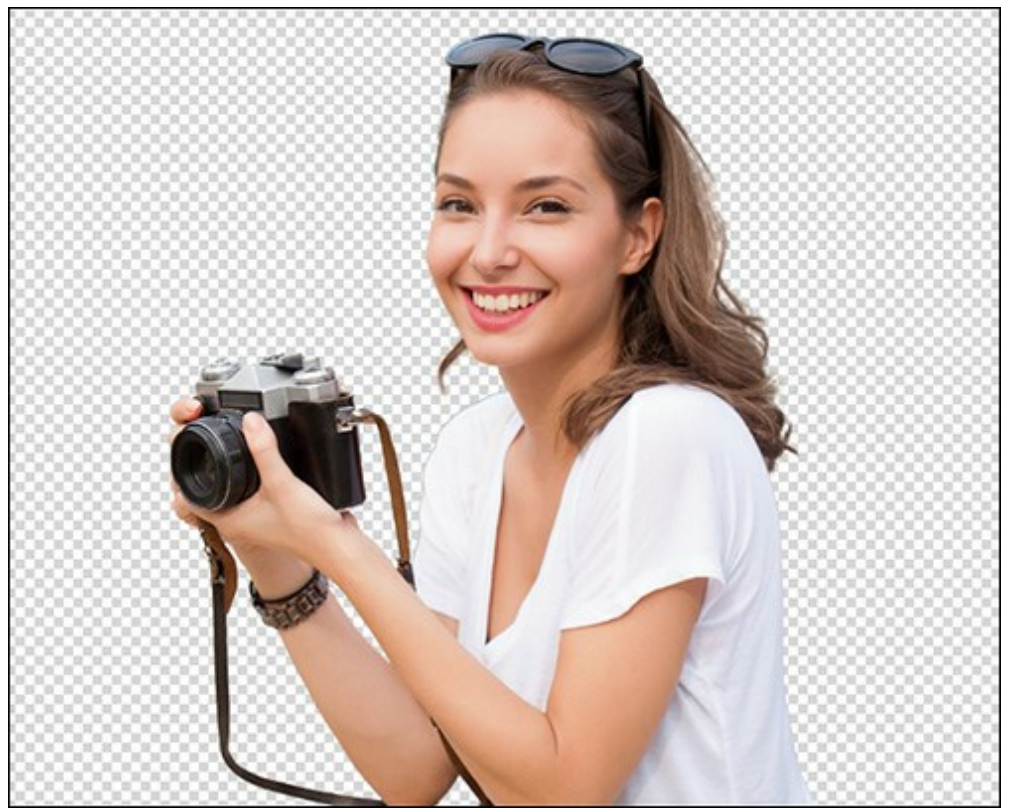

Resultado

# VISUALIZACIÓN DE MÁSCARA

En la parte inferior del panel de la izquierda se puede cambiar entre los modos de **Visualización de máscara**:

Haga clic en el botón para ver varias opciones:

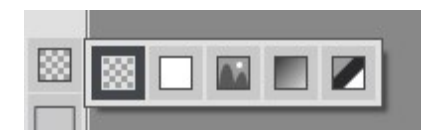

Fondo transparente

El modo de visualización muestra el resultado sobre un fondo transparente.

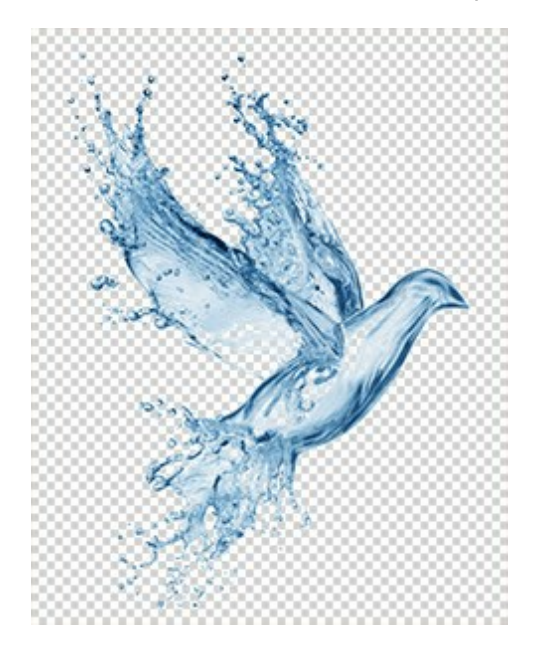

Fondo de color

El modo de visualización muestra el objeto cortado sobre un fondo de color. Por defecto el fondo es color naranja, pero puede cambiar el color en cualquier momento si lo quiere. Con este propósito haga clic sobre el recuadro de color **que aparece cuando se pasa por el botón** con el cursor del

ratón, y seleccione un color de la Ventana de diálogo Seleccionar color.

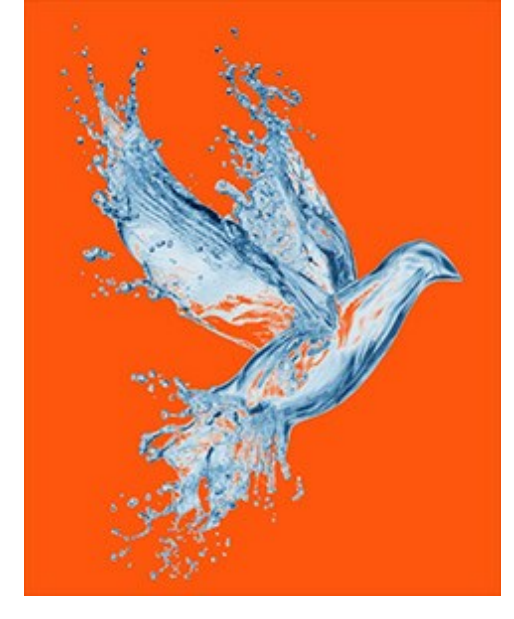

#### Fondo personalizado

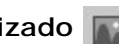

El fragmento recortado será colocado en un nuevo fondo. Se puede ajustar la imagen de fondo usando el modo Fondo personalizado.

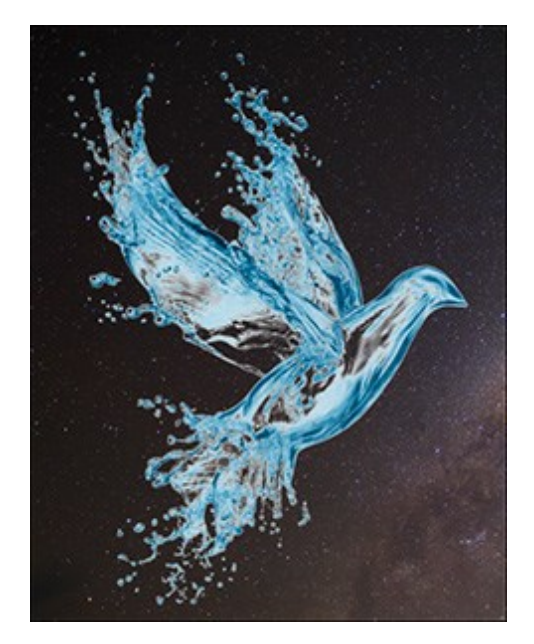

Nota: iEl resultado será guardado o imprimido en el fondo seleccionado, así como se ve en la ventana!

Para guardar el objeto seleccionado en un fondo transparente por favor elija la opción Fondo transparente y use el formato PNG cuando guarda la imagen.

#### Máscara en tonos de gris

El modo de visualización muestra todos los pixeles con Transparencia 100% como puntos negros. Los puntos blancos son los pixeles con Transparencia 0%. Los pixeles que tienen una Transparencia entre 0% y 100% son mostrados como tonos de gris. Cuanto más oscuro es el tono de gris, más alta es la transparencia de ese punto.

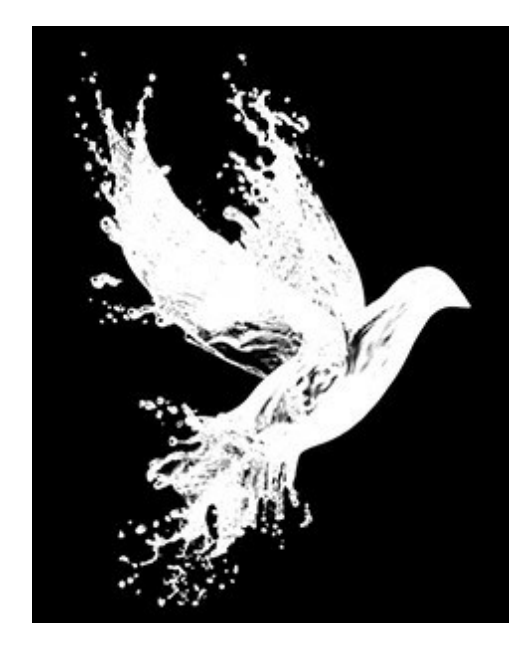

# Zonas difíciles 🌌

El modo de visualización muestra todos los pixeles con Transparencia = 100 % como puntos negros. Los puntos blancos son los pixeles con Transparencia = 0 %. Los puntos grises son todos los otros pixeles (0% < Transparencia < 100%). Este modo sirve para encontrar áreas que parecen removidas, pero que en realidad pero no lo son.

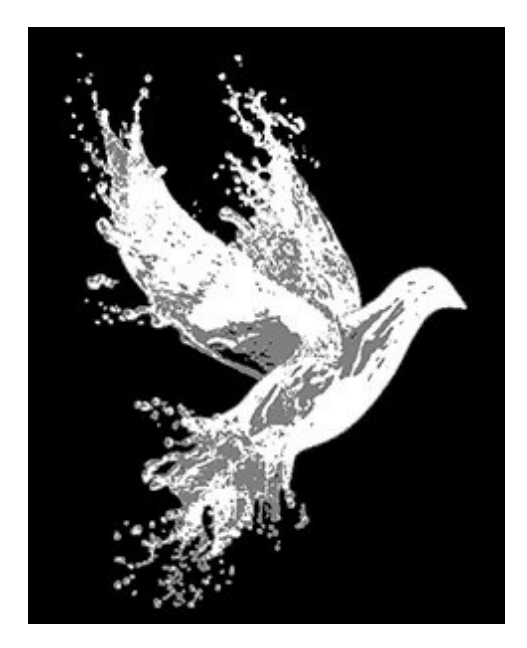

#### FONDO PERSONALIZADO

El modo de Fondo personalizado (disponible sólo en la versión independiente) permite colocar un fondo personalizado detrás del objeto recortado.

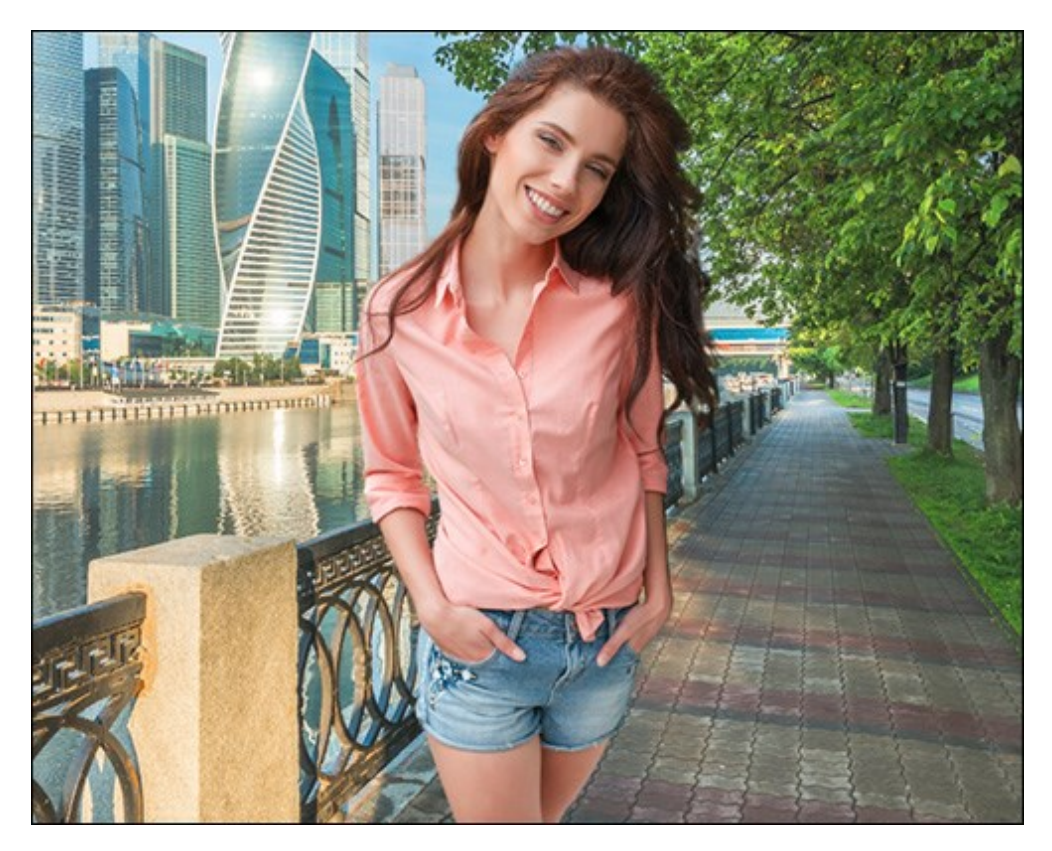

Nuevo fondo

El botón Cargar... se utiliza para cargar una imagen de fondo nuevo.

El botón Borrar elimina la imagen de fondo.

Se puede ajustar la imagen de fondo cargada usando los parámetros en el Panel de ajustes:

**Opacidad (50-100). Este parámetro auxiliar le permite colocar el fragmento con más precisión ajustando su** transparencia. No afecta al resultado final.

La pestaña Transformar contiene la configuración para ajustar el tamaño y la posición de la imagen de fondo.

Editar el fragmento. Active la casilla de verificación para mover y transformar el objeto recortado. Tamaño. Puede cambiar el tamaño de la imagen de fondo usando los campos W y H. Además, se puede aumentar o disminuir el tamaño del fondo arrastrando uno de los ocho marcadores cuadrados del cuadro de imagen. Use o para mantener la relación de aspecto. Si el icono de enlace está en el

estado abierto 🖕, la anchura y la altura serán escaladas independientemente una de otra.

**Ángulo de rotación**. Ajuste el ángulo de rotación de la imagen de fondo usando el campo A. También, se puede rotar la imagen moviendo el ratón en la Ventana de imagen. Fuera del marco de delimitación el cursor se convierte en una flecha de dos caras redonda . Manteniendo presionado

el botón izquierdo del ratón, gire la imagen hacia la derecha o hacia la izquierda. Si pulsa Alt, el ángulo de rotación cambiará en cinco grados.

Pulse en 💽 para rotar la imagen de fondo por 90 grados en dirección contraria.

El botón Ajustar a la imagen | 🔤 . El fondo será modificado para adaptarse completamente a la

imagen original.

El botón Rellenar III. El fondo será modificado para cubrir toda la imagen original.

El botón Voltear horizontalmente

vertical, es decir intercambia los lados izquierdo y derecho.

El botón Voltear verticalmente www. Esta opción refleja el fondo de arriba abajo.

Use la pestaña Corrección para ajustar la gama tonal de la imagen del fondo.

**Brillo** (-100..100). El parámetro cambia el brillo de la imagen del fondo. A valores más altos, la imagen de fondo se pone más clara. A valores más bajos, la imagen se pone más oscura.

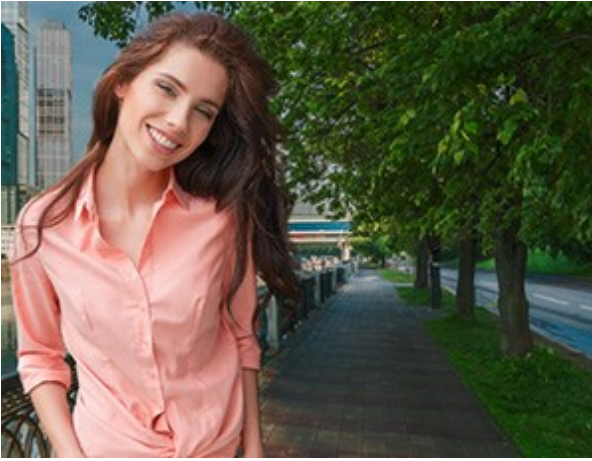

Brillo = -50

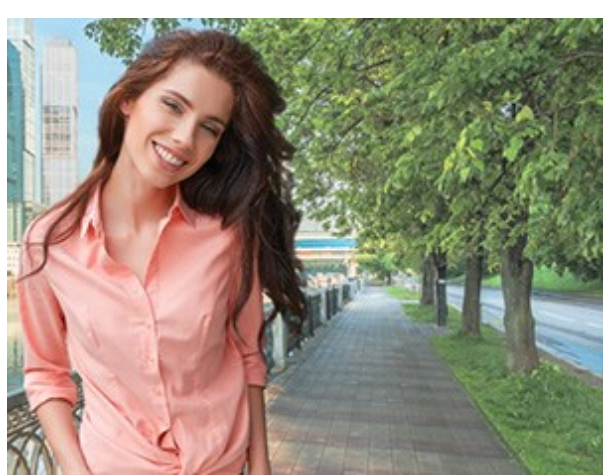

. Esta opción hace que el fondo se refleja a lo largo del eje

Brillo = 50

**Contraste** (-100..100). El parámetro aumenta (en valores superiores a 0) o disminuye (a valores inferiores a 0) la diferencia entre las áreas claras y oscuras de la imagen de fondo.

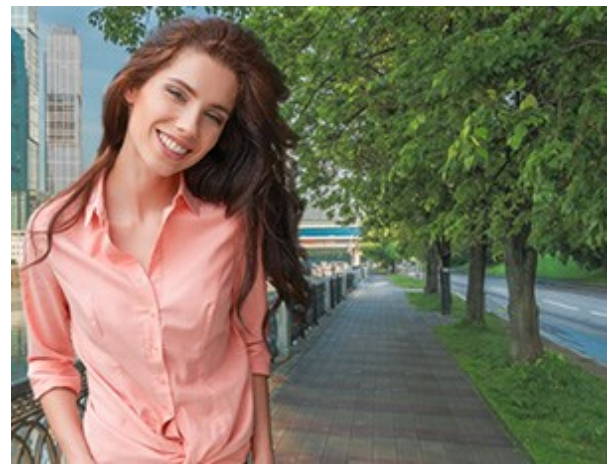

Contraste = -50

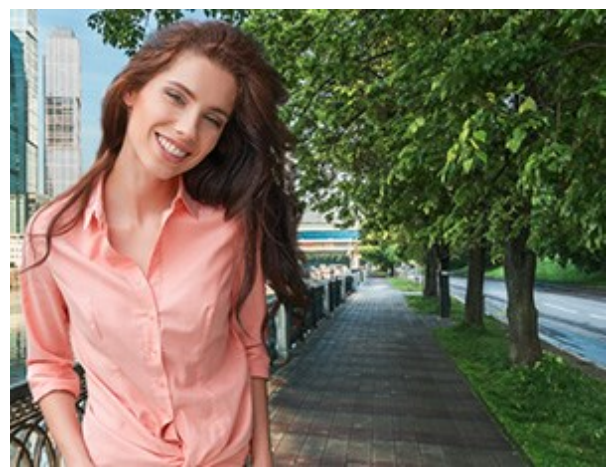

Contraste = 50

Saturación (-100..100). El parámetro define la intensidad del color de la imagen de fondo.

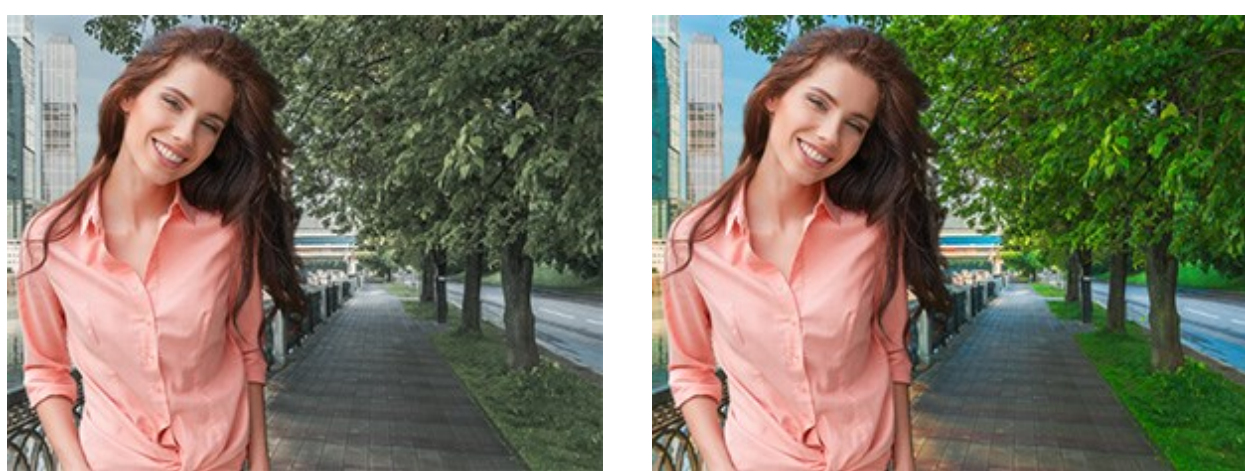

Saturación = -50

Saturación = 50

Desenfoque (0-100). Este parámetro reduce la nitidez de la imagen de fondo.

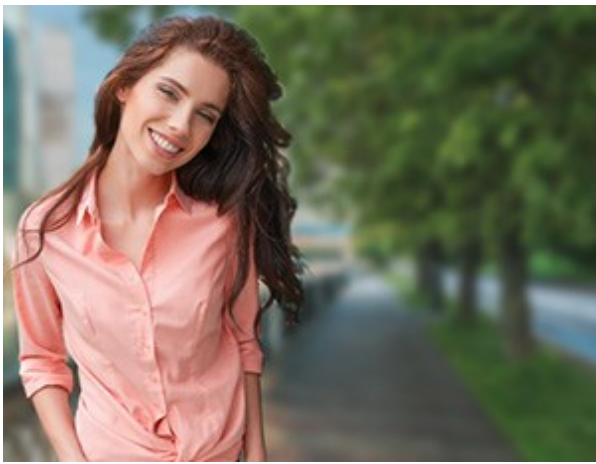

Desenfoque = 5

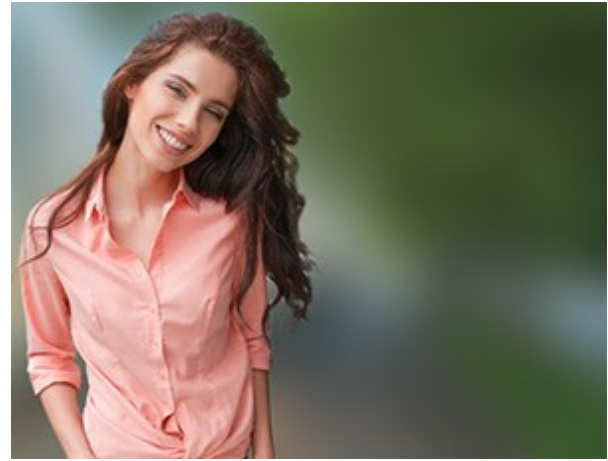

Desenfoque = 50

Haga clic en **OK** para confirmar los cambios. Precione en **Anular** para salir del modo sin guardar los cambios. **Presione en el botón Por defecto** para restaurar la imagen a su estado inicial.

#### PALETA HISTORIA

La paleta Historia está disponible solamente en las versiones Home Deluxe y Business. Compare las licencias aquí.

Nota: Los usuarios de todas las licencias (Home/Home Deluxe/Business) pueden utilizar

y la herramienta **Pincel histórico** 🐼.

La paleta **Historia** muestra la lista de todos los cambios hechos en un archivo. Pulsando sobre un punto de la lista, puede volver el archivo a un estadio anterior.

Puede ocultar/mostrar este panel al hacer clic en su título.

En la parte superior de la paleta, cerca de una **miniatura de la imagen, está la información sobre el** archivo: el nombre, el tamaño (en píxeles), el modo de color, el perfil y la fecha de creación.

La historia de los cambios está dispuesta de forma lineal. Significa que si vuelve a alguno de los estadios intermedios y aplica una acción, todas las acciones de la lista posteriores a él serán eliminadas permanentemente, excepto los puntos de control (que serán colocados en la parte superior de la lista). Si elige **Abrir** de la lista, el archivo vuelve a su estado inicial (al que tenía antes de que se aplicasen los cambios).

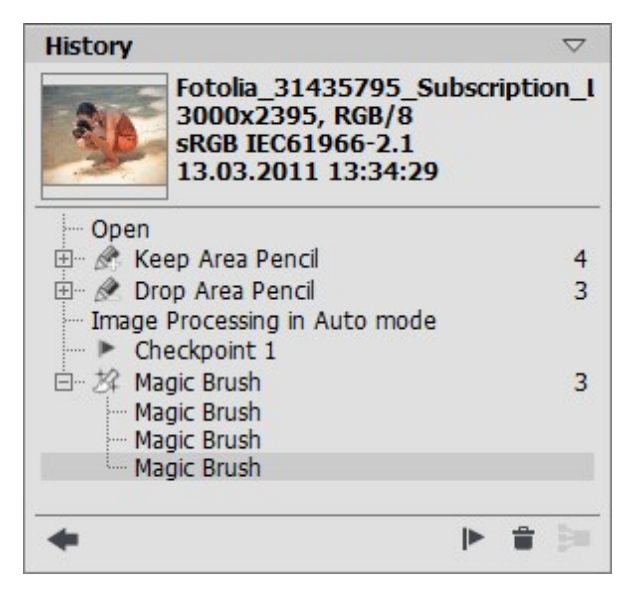

La historia de los cambios

Todos los cambios realizados se muestran con su icono correspondiente. Cualquiera de las sucesivas modificaciones realizadas con la misma herramienta (dos o más) son organizadas en un grupo; el número de elementos de un grupo aparece mediante un número gris a la derecha del icono. Se puede eliminar y abrir otra vez la lista de elementos de un grupo al precionar el signo "+" situado a la izquierda del nombre de la herramienta.

Los botones siguientes están inferior de la paleta Historia:

- El botón Deshacer/Rehacer estado y alterna entre dos estados en la lista. En contraste con los botones y w, que permiten mover un paso hacia atrás o hacia delante, este botón permite restaurar el historial después del último cambio. Utilice este botón si desea restaurar la historia después de los comandos Eliminar estados a cerrar grupo .
- Estadios individuales de la lista pueden ser preservados si cree los puntos de control con el botón Crear punto de control . Cada punto de control añadido recibe un nombre en sucesión (Punto de control 1, Punto de control 2, etc). El punto de control ya no tiene la historia de ese elemento pero conserva el cambio realizado.

Para cambiar el nombre de un punto de control haga clic **doble con el botón izquierdo del ratón en el** nombre del punto de control, introduzca un nuevo nombre y presione Intro en Windows, Retorno en Mac.

Puede guardar los puntos de control con el estado actual de la imagen en un archivo con la extensión

.akvis.

- Si presiona usted el botón Eliminar estados i todos los estadios situados debajo de la acción seleccionada serán eliminados y todos los puntos de control serán trasladados a la parte superior de la lista. Si presiona este botón mientras que selecciona un punto de control, el punto de control será borrado.
- El botón Cerrar grupo cierra o colapsa la lista de un grupo y lo combina en un solo estadio, eliminando la historia individual de cada elemento. Después de presionar este botón los elementos individuales del grupo no se pueden editar.

#### TRABAJAR CON PROYECTOS

En **AKVIS SmartMask** puede guardar el proyecto en un archivo **.akvis**. El archivo de AKVIS contiene la información siguiente: la imagen original, el estado actual, los parámetros de las herramientas, los grupos de color y los puntos de control si fueron creados.

Cómo trabajar con el proyecto en AKVIS SmartMask:

Paso 1. Use las herramientas del programa y guarde los resultados utilizando el botón Crear punto de control paleta Historia.

Estos puntos de control le permite conservar el estado actual de la imagen (con los trazos y las selecciones).

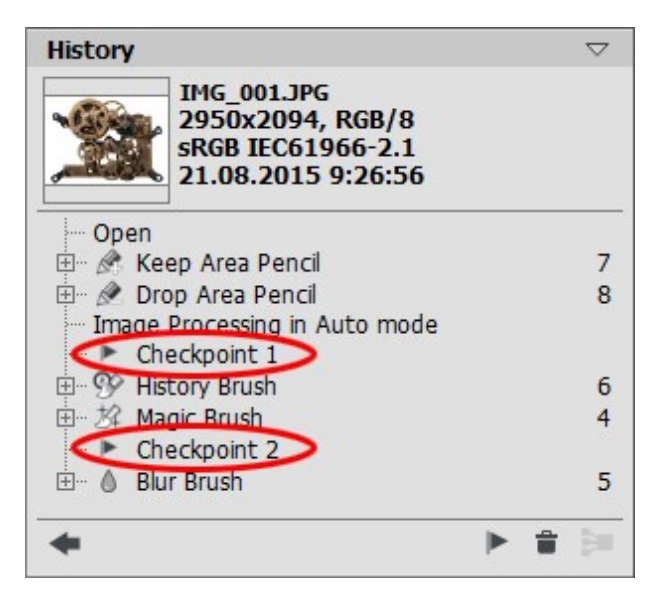

Nota: La paleta Historia está disponible solamente para las licencias Home Deluxe y Business, y por eso sólo los usuarios con estas licencias pueden crear puntos de control.

Con las licencias **Home** puede guardar el proyecto en el archivo **AKVIS** del estado en el momento de guardar, con todos los parámetros y con la imagen original, pero sin los puntos de control.

Paso 2. Guarde el resultado en un archivo con la extensión .akvis.

| Save as                                                            |                                              |             | ×      |
|--------------------------------------------------------------------|----------------------------------------------|-------------|--------|
| n Folder:<br>My Computer<br>Documents<br>Pictures<br>km<br>Desktop | C:/Users/Public/Documents/pr                 | rojects 🔽 🗲 | * * *  |
| File Name:<br>Format:                                              | project_03.akvis<br>AKVIS Document (*.akvis) | Save        | Cancel |

Para eso haga clic en el botón A, introduzca el nombre y pulse en Guardar.

También, en el programa independiente puede guardar el proyecto presionando A. Es necesario

seleccionar el formato **AKVIS**.

Paso 3. Abra el proyecto guardado (\*.akvis) haciendo clic en el botón 🧥. También, puede abrir

este archivo con el botón ma (en el programa independiente).

La paleta Historia muestra los puntos de control guardados y el resultado final. En la pestaña Original se muestra la imagen original, mientras que en la pestaña Tratamiento puede ver la imagen en el estado último guardado.

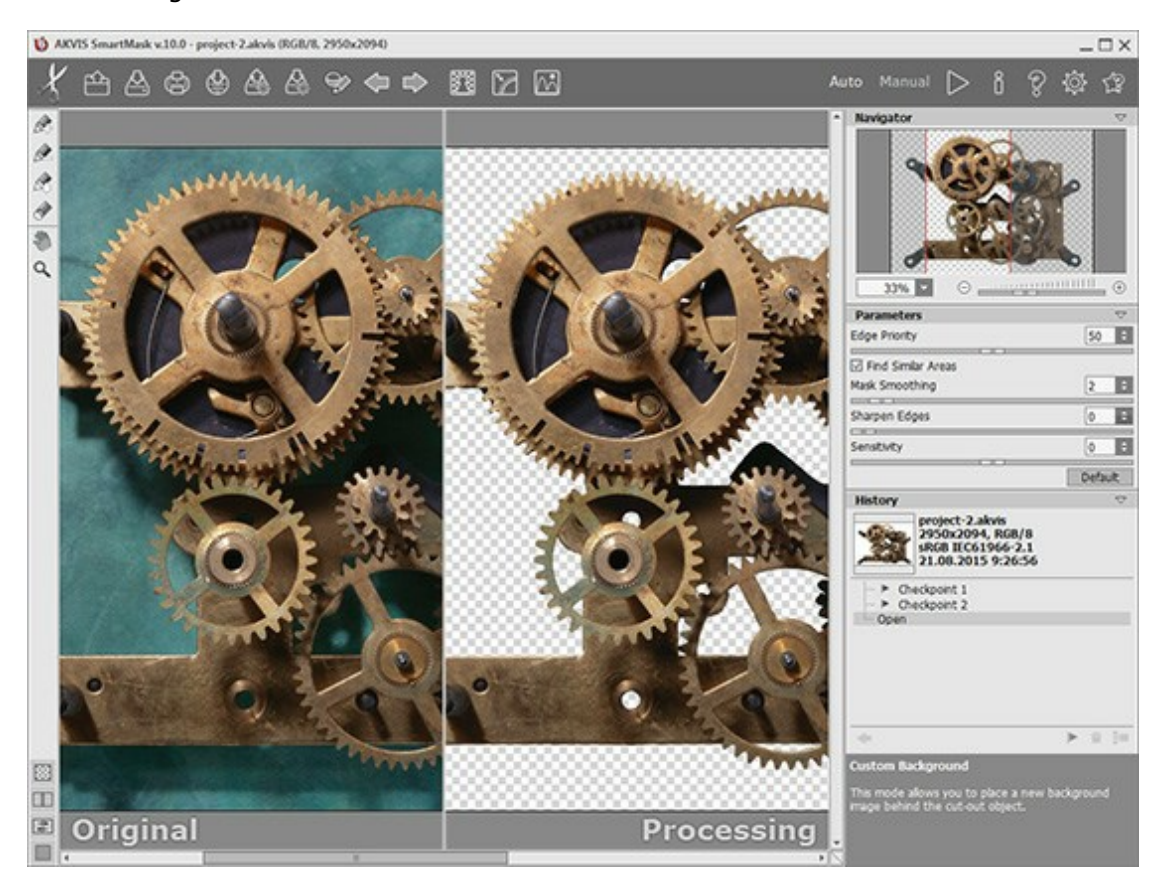

Puede alternar entre los puntos de control (estados) en la paleta **Historia**, hacendo clic en el punto de control deseado. La imagen correspondiente se mostrará en la pestaña **Tratamiento**.

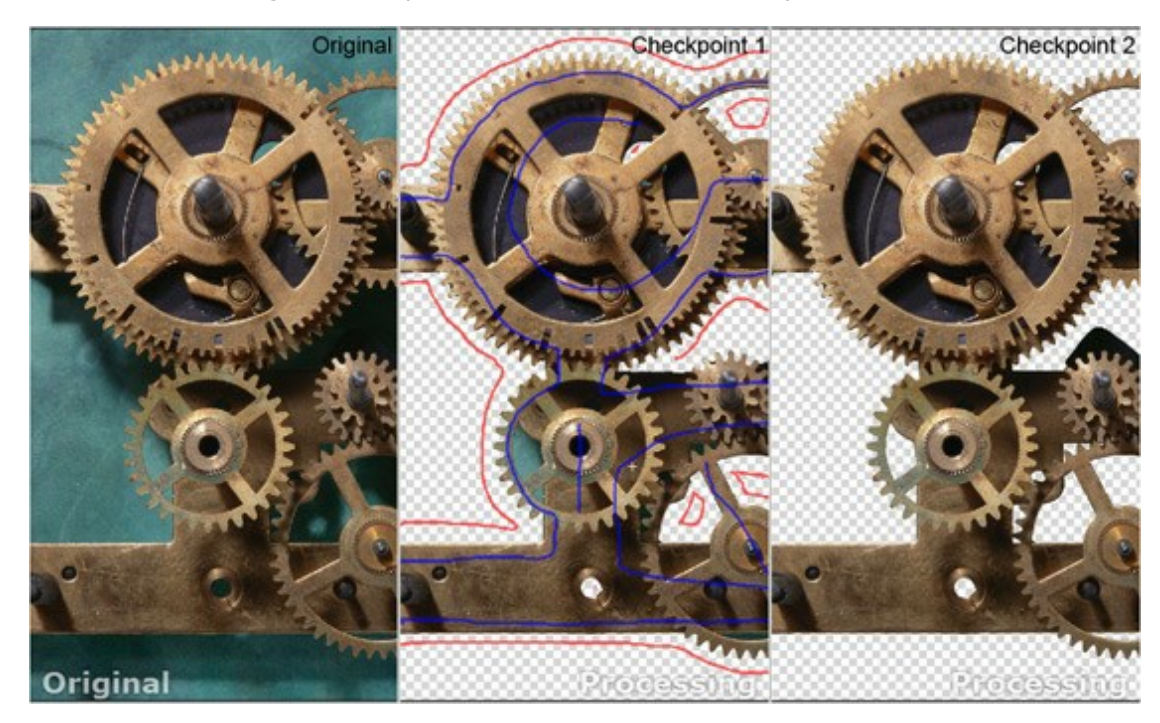

Los usuarios de la versión Home sólo pueden ver el archivo original y el resultado, en las pestaña
Original y Tratamiento respectivamente.

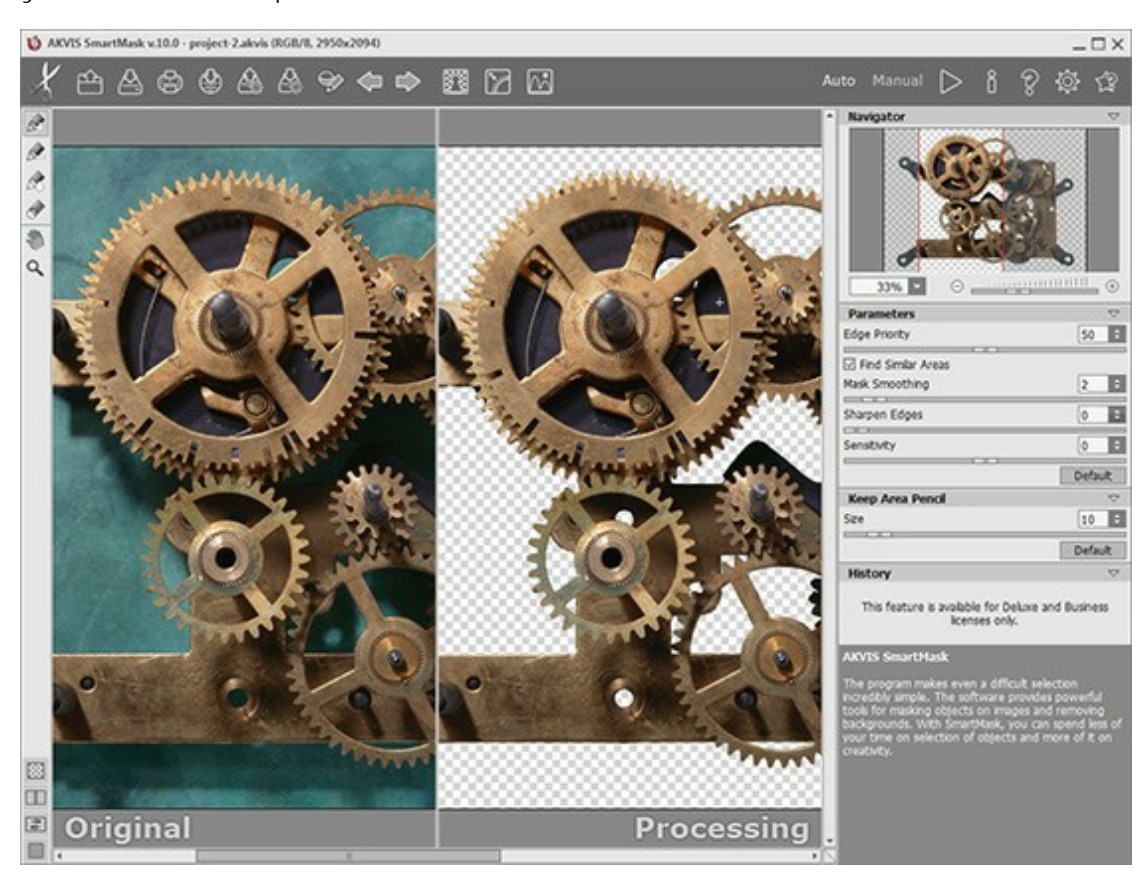

Puede trabajar en un proyecto en el plugin **AKVIS SmartMask** de la misma manera que en el programa independiente.

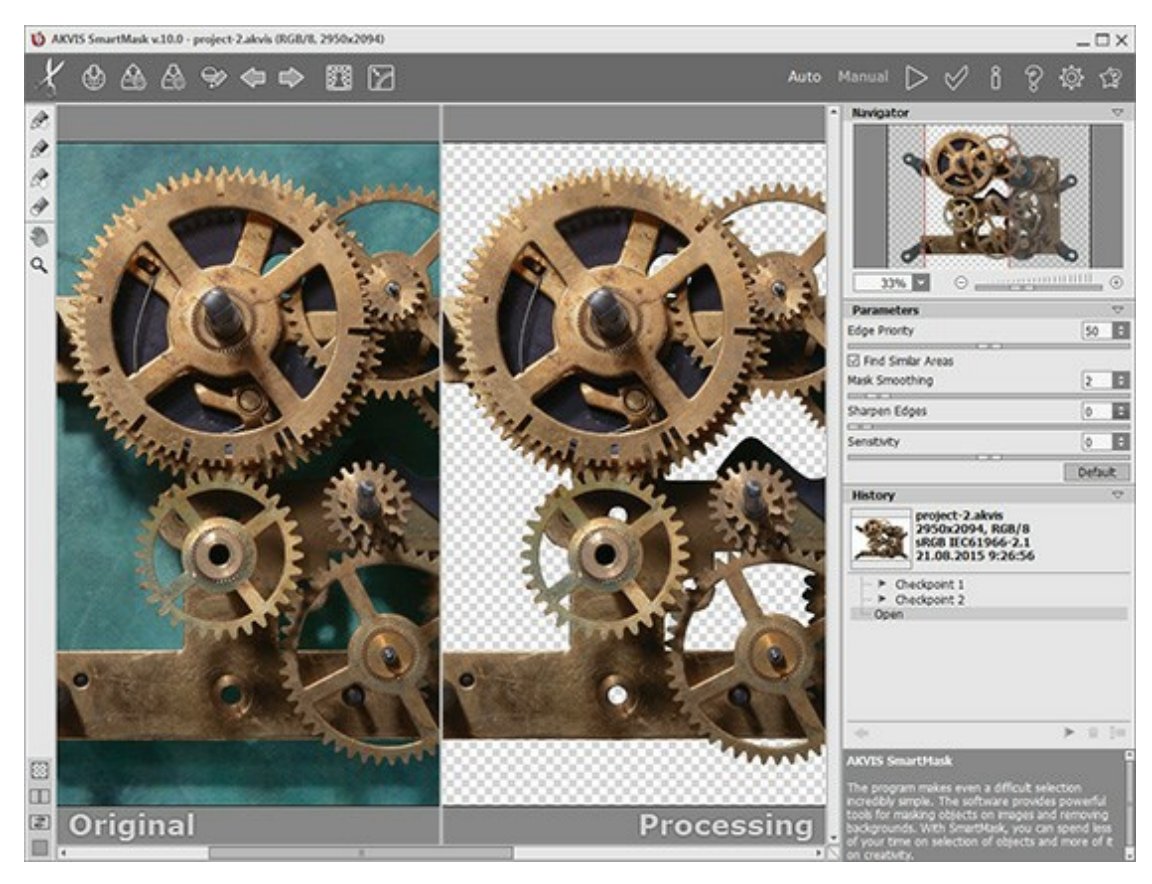

### **OPCIONES**

El botón 👸 abre el cuadro de diálogo Opciones, que se ve así:

| Preferences                              |                    |
|------------------------------------------|--------------------|
| Language                                 | English            |
| Interface Scale                          | 100%               |
| Interface Theme                          |                    |
| Initial Image Scale                      | Fit to View O 100% |
| Hints Panel                              |                    |
| <ul> <li>Under Settings Panel</li> </ul> |                    |
| O Under Image Window                     |                    |
| O Hide                                   |                    |
| Recent Files 10 🗘                        |                    |
| Use OS File Dialog                       |                    |
| ☑ Lock the Control Panel                 | Hot Keys           |
| OK Cancel                                | Default            |

- Idioma. Cambie el idioma del programa seleccionando el idioma preferido de la lista desplegable.
- Escala de la interfaz. Elija el tamaño de los elementos de la interfaz. Cuando se establece en Auto, la escala del área de trabajo del programa será adoptada automáticamente a la resolución de la pantalla.
- Tema de la interfaz: Claro, Gris u Oscuro. Seleccione el estilo de la interfaz del programa.
- Escala inicial. Este parámetro define la forma en que la imagen se escala en la Ventana de imagen después de abrir. El parámetro puede tomar uno de dos valores:

- Ajustar a ventana. La escala se ajusta de modo que la imagen sea totalmente visible en la Ventana de imagen;

- Si la opción **100%** está activada, la imagen no cambia su escala. Generalmente, cuando la escala = 100%, sólo una parte de la imagen está visible.

- Descripción de parámetros. Al pasar sobre los parámetros y los botones con el cursor se puede ver una breve descripción de ellos en el campo Descripción. Usted puede elegir cómo las sugerencias se muestran seleccionando una de las opciones:
  - Debajo de la ventana de imagen.
  - Debajo el Panel de ajustes.
  - Ocultar.
- Documentos recientes (disponible solamente en la versión standalone). El número de archivos recientes que se muestran cuando hace clic derecho en A. El número máximo: 30 archivos.
- Diálogo Abrir/Guardar nativo del sistema operativo (disponible solamente en la versión standalone). Puede activar esta casilla, si desea utilizar el diálogo estándar de su sistema operativo. Por defecto, se utiliza el cuadro de diálogo Abrir/Guardar de AKVIS.
- Bloquear el Panel de control. Deshabilita la posibilidad de ocultar/mostrar el Panel de control. Si la casilla está seleccionada, el Panel de control es siempre visible. Cuando la casilla está desactivada, puede esconder/mostrar el panel superior haciendo clic en el pequeño botón triangular (en la mitad del panel). El panel minimizado se mostrará si pasa con el cursor sobre él.
- Teclas de atajo. Puede configurar teclas rápidas para las herramientas y acciones.

Para guardar los cambios realizados en la ventana de **Opciones** pulse en **OK**.

Para volver a la configuración predeterminada, haga clic en el botón Por defecto.

### TECLAS DE ATAJO

Algunas operaciones serán más fácil y rápido de ejecutar con el uso de las teclas de atajo del teclado. Para activar una herramienta de la Barra de herramientas, puede hacer clic en el icono correspondiente con el ratón o puede utilizar combinaciones de teclas. Este último método puede aumentar su productividad.

Puede configurar teclas rápidas para las herramientas y acciones en AKVIS SmartMask.

Cómo personalizar las teclas rápidas:

- Haga clic en or para abrir el cuadro de diálogo Opciones.
- Haga clic en el botón Teclas de atajo.

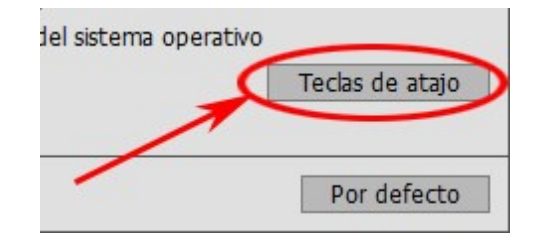

Esto abre el cuadro de diálogo con la lista de las teclas rápidas.

• Seleccione un elemento (comando, herramienta) para cambiar. Haga doble clic en la casilla para editar.

Puede utilizar hasta 4 combinaciones para un comando/herramienta.

AKVIS SmartMask utiliza las teclas de atajo siguientes:

| Pa       | nel de control             |        |   |   | $\bigtriangledown$ |
|----------|----------------------------|--------|---|---|--------------------|
|          |                            | 1      | 2 | 3 | 4                  |
| <b>.</b> | Abrir imagen               | Ctrl+O |   |   |                    |
| 4        | Guardar imagen             | Ctrl+S |   |   |                    |
| •        | Imprimir                   | Ctrl+P |   |   |                    |
| 4        | Abrir proyecto             |        |   |   |                    |
| 4        | Guardar proyecto           |        |   |   |                    |
| ۹        | Mostrar/ocultar los trazos |        |   |   |                    |
| +        | Paso atrás                 | Ctrl+Z |   |   |                    |
| +        | Paso adelante              | Ctrl+Y |   |   |                    |
| i        | Sobre el programa          |        |   |   |                    |
| ?        | Ayuda                      | F1     |   |   |                    |
| Ó        | Opciones                   |        |   |   |                    |

|             |                                                                |                                        | 2                                        | -           |                    |
|-------------|----------------------------------------------------------------|----------------------------------------|------------------------------------------|-------------|--------------------|
|             | Automation In a set                                            | 1                                      | 2                                        | 3           | 4                  |
|             | Aumentar la escala                                             | +                                      | Ctrl++                                   | =           | Ctrl+=             |
|             | Reducir la escala<br>Reducir el tamaño de la                   | -                                      | Ctri+-                                   | -           | Ctri+_             |
|             | herramienta                                                    | ]                                      |                                          |             |                    |
|             | Aumentar el tamano de la<br>herramienta                        | ]                                      |                                          |             |                    |
|             | Eliminar las áreas<br>seleccionadas                            | Supr                                   |                                          |             |                    |
|             | Eliminar las áreas no<br>seleccionadas                         | Ctrl+Supr                              |                                          |             |                    |
|             | Anular la selección                                            | Ctrl+D                                 |                                          |             |                    |
|             | Seleccionar todo                                               | Ctrl+A                                 |                                          |             |                    |
|             | Invertir la selección                                          | Ctrl+I                                 |                                          |             |                    |
| Mo          | odo Auto                                                       |                                        |                                          |             | $\bigtriangledown$ |
|             |                                                                | 1                                      | 2                                        | 3           | 4                  |
|             | Arrancar                                                       | Ctrl+R                                 |                                          |             |                    |
|             | Lápiz conservar área                                           | I                                      |                                          |             |                    |
|             | Lápiz eliminar área                                            | 0                                      |                                          |             |                    |
|             | Lápiz de transición                                            | Р                                      |                                          |             |                    |
| Ø           | Borrador de trazos                                             | E                                      |                                          |             |                    |
|             | Siguiente herramienta                                          | В                                      |                                          |             |                    |
| Мо          | odo Manual                                                     |                                        |                                          |             | $\bigtriangledown$ |
| نې<br>د     |                                                                | 1                                      | 2                                        | 3           | 4                  |
| B           | Selección rápida                                               | Q                                      |                                          |             |                    |
|             | Herramientas de selección<br>básicos                           | v                                      |                                          |             |                    |
| 好           | Pincel mágico                                                  | W                                      |                                          |             |                    |
| D)          | Pincel histórico                                               | R                                      |                                          |             |                    |
| A           | Borrador de fondo                                              | E                                      |                                          |             |                    |
| ٥           | Desenfocar                                                     | В                                      |                                          |             |                    |
| ×           | Colores para conservar                                         | к                                      |                                          |             |                    |
| ×           | Colores para eliminar                                          | D                                      |                                          |             |                    |
|             | Cambiar entre los<br>cuentagotas                               | I                                      |                                          |             |                    |
| Ot          | ras herramientas                                               |                                        |                                          |             | $\bigtriangledown$ |
|             |                                                                | 1                                      | 2                                        | 3           | 4                  |
| So          | Mano                                                           | Н                                      |                                          |             |                    |
| 9           | Zoom                                                           | Z                                      |                                          |             |                    |
| Sele<br>Pue | ccione un elemento para cam<br>de utilizar hasta 4 combinacion | biar. Haga doble (<br>les para un coma | clic en la casilla pa<br>ndo/herramienta | ara editar. |                    |

Para guardar los cambios haga clic en **OK**.

Para volver a la configuración predeterminada, haga clic en el botón Por defecto.

## **DIÁLOGO IMPRIMIR**

En la version independiente (standalone) de **AKVIS SmartMask** usted puede imprimir su imagen. Presione el botón para abrir el el cuadro de diálogo Imprimir.

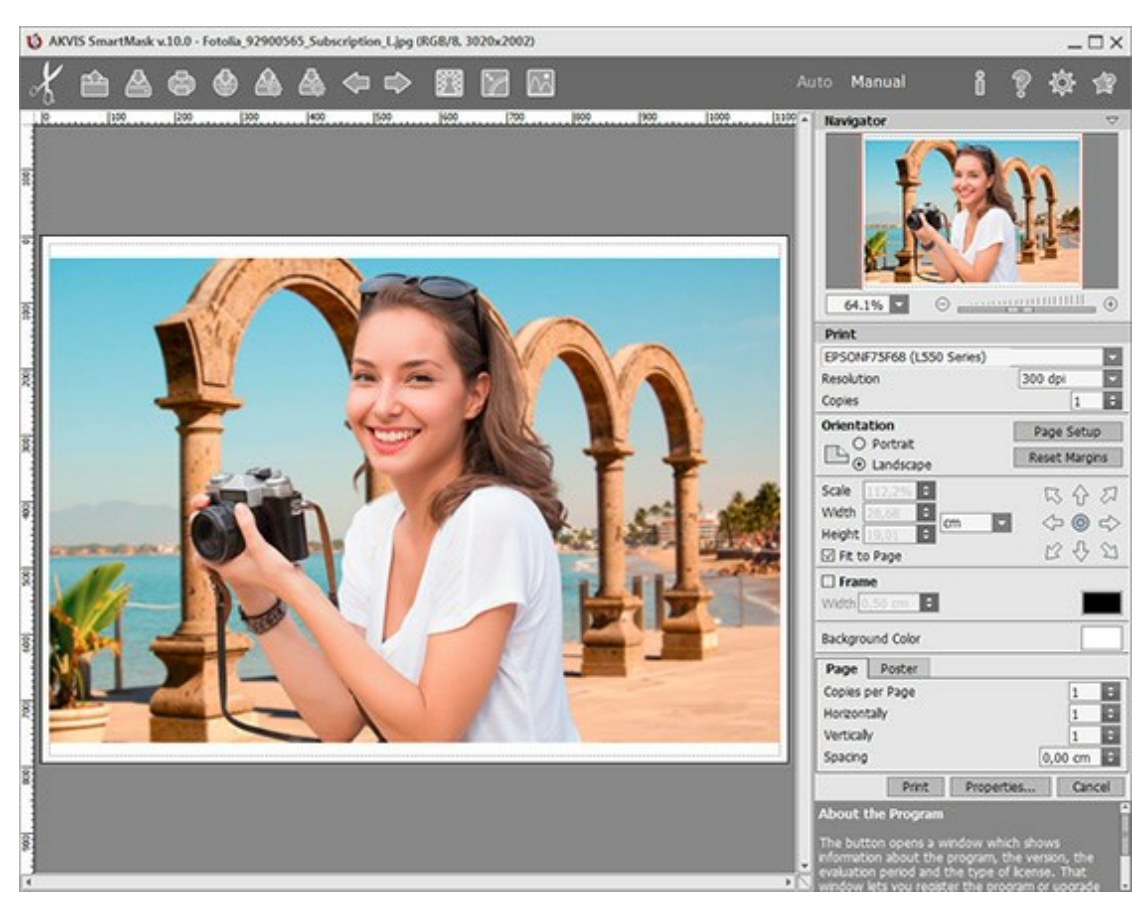

Opciones de impresión en AKVIS SmartMask

Ajuste los parámetros que aparecen en el Panel de ajustes:

Elija una impresora de la lista de dispositivos disponibles, establezca la resolución deseada, así como el número de copias que desea imprimir.

En el grupo de **Orientación** seleccione la posición de papel: Retrato (vertical) o Paisaje (horizontal).

Haga clic en el botón **Configurar página** para abrir un cuadro de diálogo para elegir el tamaño del papel y su orientación, así como los márgenes de impresión.

Pulse el botón **Restablecer márgenes** para devolver los márgenes de la página en el tamaño predeterminado.

Cambie el tamaño de la imagen impresa usando los parámetros Escala, Anchura, Altura y la casilla Ajustar a la página. Estos parámetros no modifican la imagen en sí, sólo la copia impresa. Es posible cambiar la dimensión de la copia impresa si se especifica la escala de imagen en %. También se puede hacer colocando nuevos valores de ancho y altura en los campos correspondientes.

Para ajustar el tamaño de la imagen al tamaño del papel, seleccione la opción Ajustar a la página.

Mueva la imagen en la página con el ratón o alinearla con los botones flechas.

Puede activar Marco para la imagen y ajustar su anchura y el color.

Elija el **Color de fondo** haciendo clic en el rectángulo de color.

En la pestaña **Página** puede ajustar la impresión de múltiples copias de la imagen en una sola hoja.

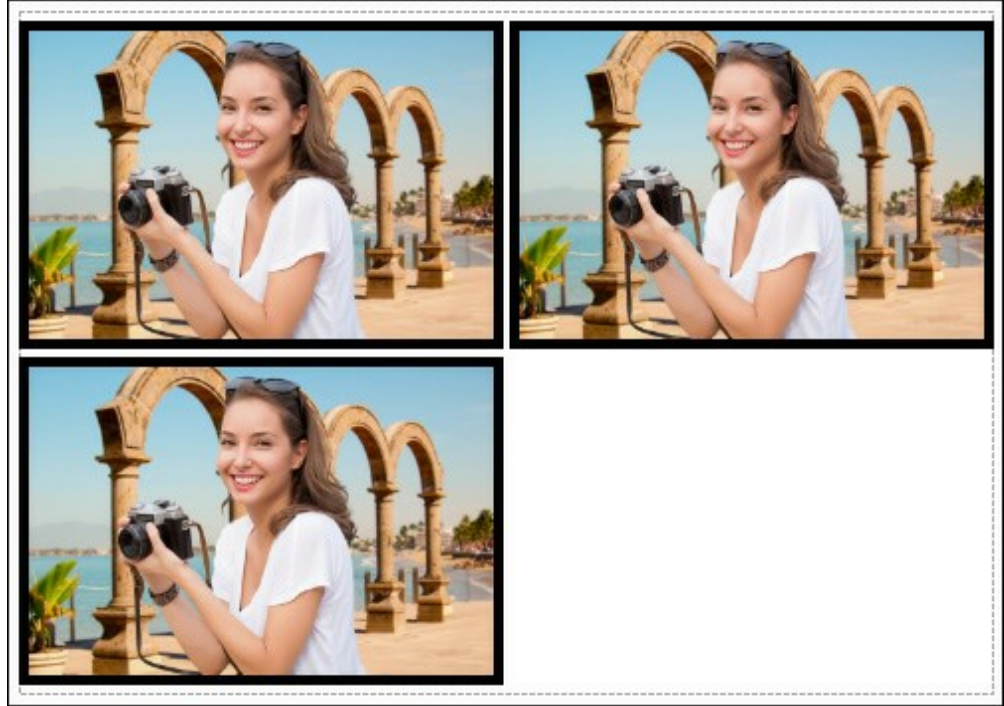

Página

- **Copias por página**. Puede especificar el número de copias de la imagen en una página.
- Horizontalmente y Verticalmente. Estos parámetros indican el número de filas y columnas de las copias de la imagen en la página.
- Espacio. El parámetro define los márgenes entre las copias de la imagen.

En la pestaña Poster es posible ajustar la impresión de la foto en varias páginas para realizar una imagen de gran formato.

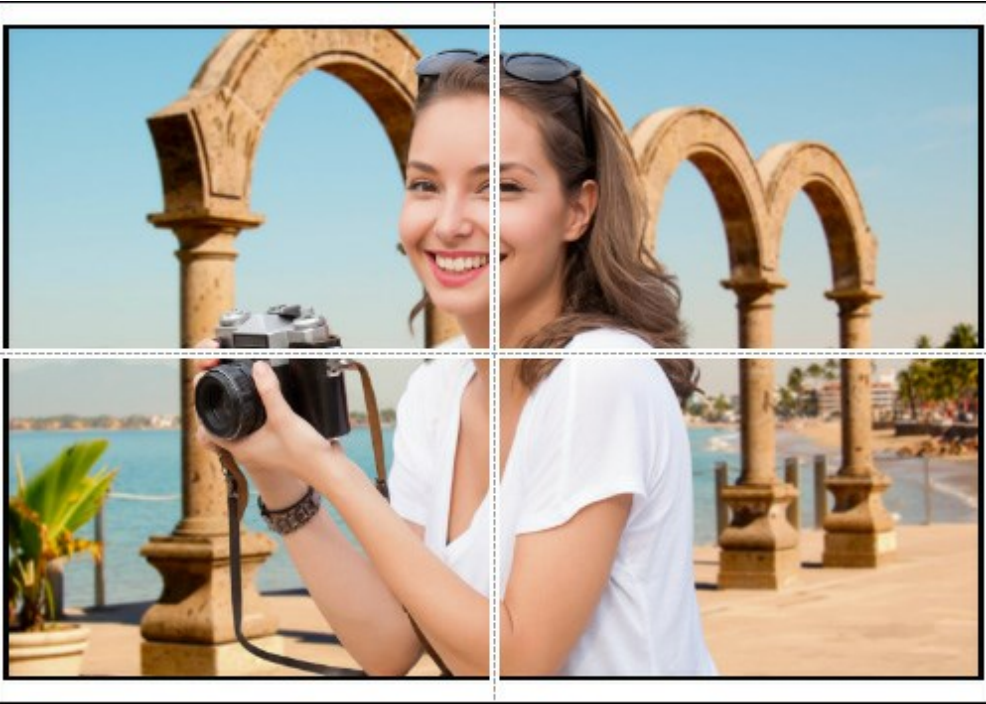

Poster

- Páginas. Si la casilla de verificación está activada, puede especificar el número máximo de las páginas en las que la imagen se divide. La escala de la imagen se ajusta a este número de las hojas. Si la casilla está desactivada, el programa automáticamente selecciona el número óptimo de las páginas de acuerdo con el tamaño real de la imagen (escala = 100%).
- Márgenes para pegamento. Si la casilla de verificación está activada, se puede ajustar la anchura de los espacios que se utilizan para unir las hojas. Los márgenes se añadirán a la parte derecha y a la parte inferior de cada sección.
- Líneas de corte. Active la casilla de verificación para mostrar las marcas de corte en los márgenes.
- **Mostrar números**. Si la casilla de verificación está activada, un número ordinal de cada parte, por una columna y una fila, se imprimirá en los márgenes.

Para imprimir la imagen con los parámetros elegidos pulse el botón **Imprimir**. Para cancelar la impresión haga clic en **Anular**.

Haga clic en el botón **Propiedades**... para abrir un cuadro de diálogo del sistema que le permite acceder a la configuración avanzada y enviar el documento a imprimir.

## HERRAMIENTAS DE SELECCIÓN EN EL MODO AUTOMÁTICO

El modo **Auto** contiene las herramientas que le permiten crear una selección automáticamente. Este modo es ideal para imágenes con un buen nivel de contraste y para objetos con bordes bien definidos o nítidos. También se puede utilizarlo como una etapa inicial cuando trabaja con objetos complejos.

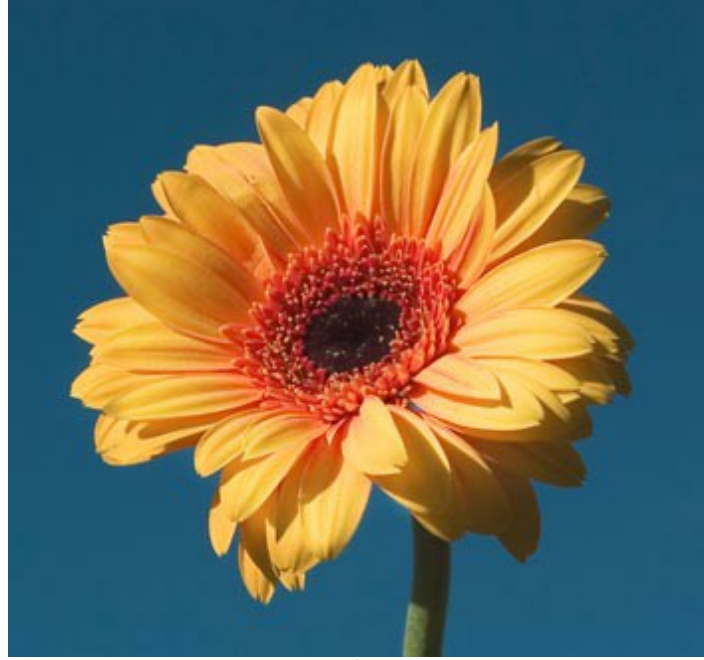

Fotografía original

Paso 1. Use las siguientes herramientas para definir las áreas que deben ser eliminadas, así como las que hay que conservar:

Lápiz conservar área . Use el lápiz azul para delinear o bordear las áreas que deben ser conservadas.

**Lápiz eliminar área** . Use el lápiz rojo para delinear o bordear las partes que deben ser eliminadas.

**Borrador** . Use esta herramienta para borrar los trazos (contornos) dibujados.

La herramienta **Borrador** funciona en 4 modos: **todas las líneas**, **sólo las líneas rojas**, **sólo las líneas verdes**, **sólo las líneas azules**. Según la opción seleccionada la herramienta borra sólo las líneas del color especificado.

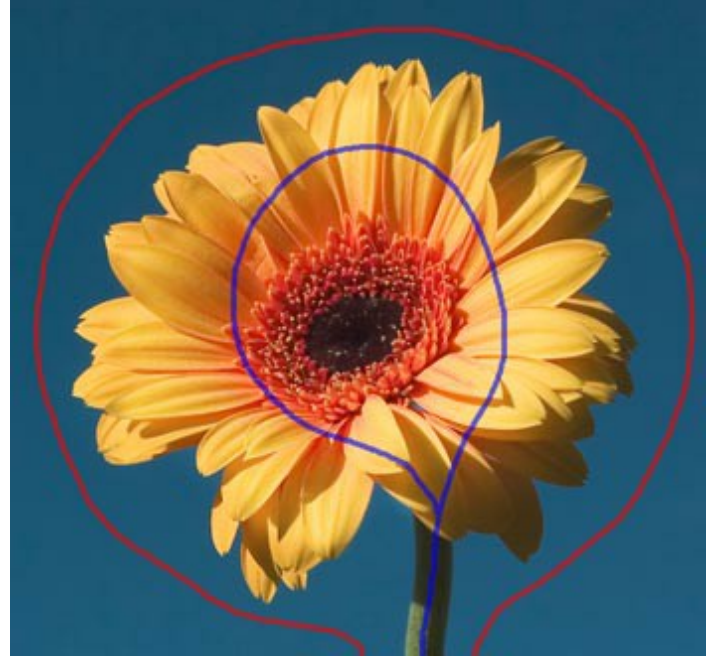

Trazos rojos y azules

Paso 2. Inicie el procesamiento de la imagen haciendo clic en el botón . La imagen será procesada con los parámetros ajustados a su valor por defecto.

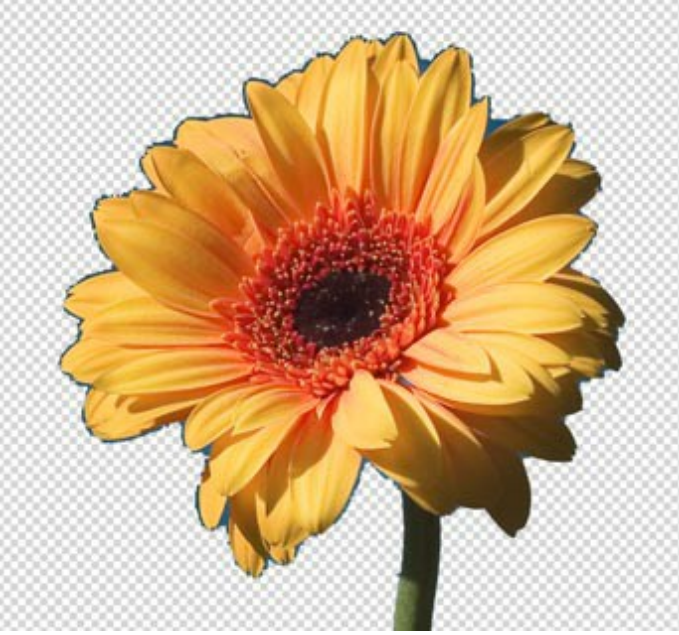

Resultado sobre un fondo transparente Paso 3. Puede utilizar el Lápiz de transición oración para dibujar sobre las zonas difíciles. Esta

herramienta es buena para seleccionar objetos con bordes no claramente definidos: el pelo, la pelusa, el pelaje.

Las zonas verdes son un "borde de transición" entre las áreas conservadas y las áreas recortables. Estas zonas tienen valores diferentes de Transparencia (entre 0 y 100%).

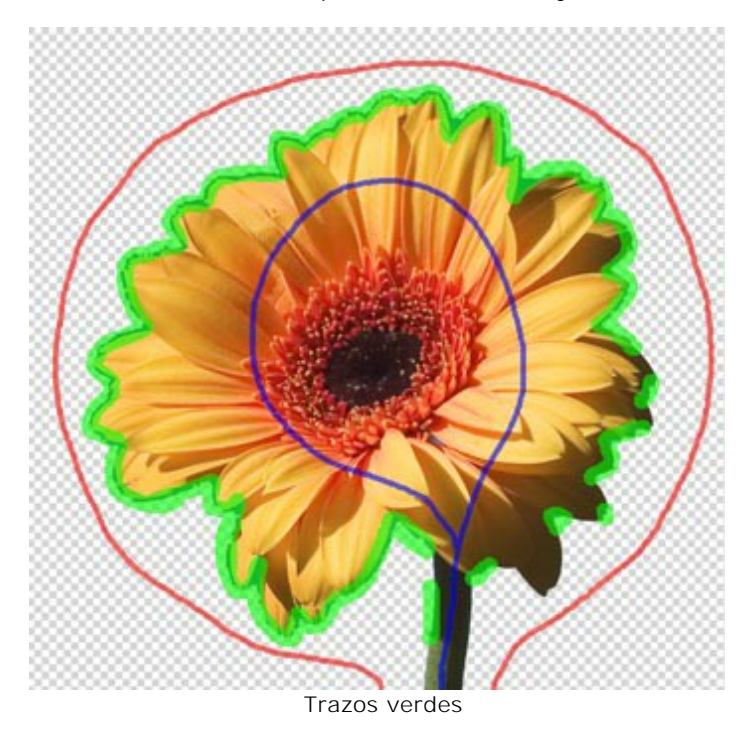

El **Tamaño del pincel** (grosor de la línea) de las herramientas puede ser modificado en el **Panel de** ajustes o en una ventana que se abrirá si hace clic con el botón derecho del ratón sobre la imagen. Paso 4. Si no está satisfecho con el resultado, edite los trazos:

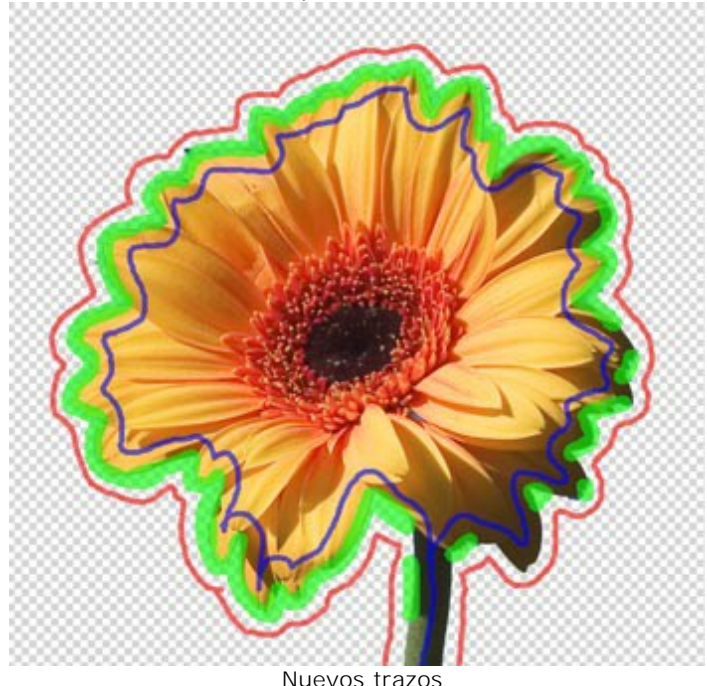

...y ajuste los parámetros del algoritmo en el Panel de ajustes:

Prioridad en los bordes. Este parámetro define la forma en la que serán tratados los puntos entre los contornos rojos y azules (áreas indefinidas) y, de esa manera, especifica y detalla los bordes del objeto recortado. Si aumenta el valor del parámetro, los bordes del objeto recortadoser serán determinados como los límites entre los objetos marcados con colores diferentes. Si reduce el valor, el programa le dará prioridad a la gama de color de las áreas indefinidas. El programa comparará los colores de estos puntos con aquellos en las zonas roja/azul y los coloreará consecuentemente para definir el borde. Por defecto el valor es fijado en 50, lo que hace el programa considerar ambos principios equitativamente.

**Encontrar áreas similares**. Por defecto esta casilla está deshabilitada. En este caso los puntos de la imagen son coloreados en concordancia con los trazos dibujados en las áreas cercanas. Cuando la casilla está habilitada, el programa comparará el color de los puntos indefinidos con la gama de color de los puntos en las zonas rojas y azules (en toda la imagen) y los marcará consecuentemente. Esto es de suma utilidad cuando necesita recortar inscripciones o enrejado.

**Suavizado de máscara**. Este parámetro le permite desbastar o alisar los bordes del objeto recortado. Cuanto más alto es el valor del parámetro, más suaves y tersos serán los bordes del objeto.

**Nítidez de bordes**. Este parámetro hace más nítidos los bordes de la imagen recortada. Cuanto más alto es el valor del parámetro, más nítidos serán los bordes del objeto.

Sensibilidad. Este parámetro influye sobre la cantidad de detalles recuperados en las zonas difíciles. Cuanto más alto se el valor del parámetro, más detalles semitransparentes serán visibles.

## Paso 5. Ejecuta el procesamiento de nuevo haciendo clic en 📡

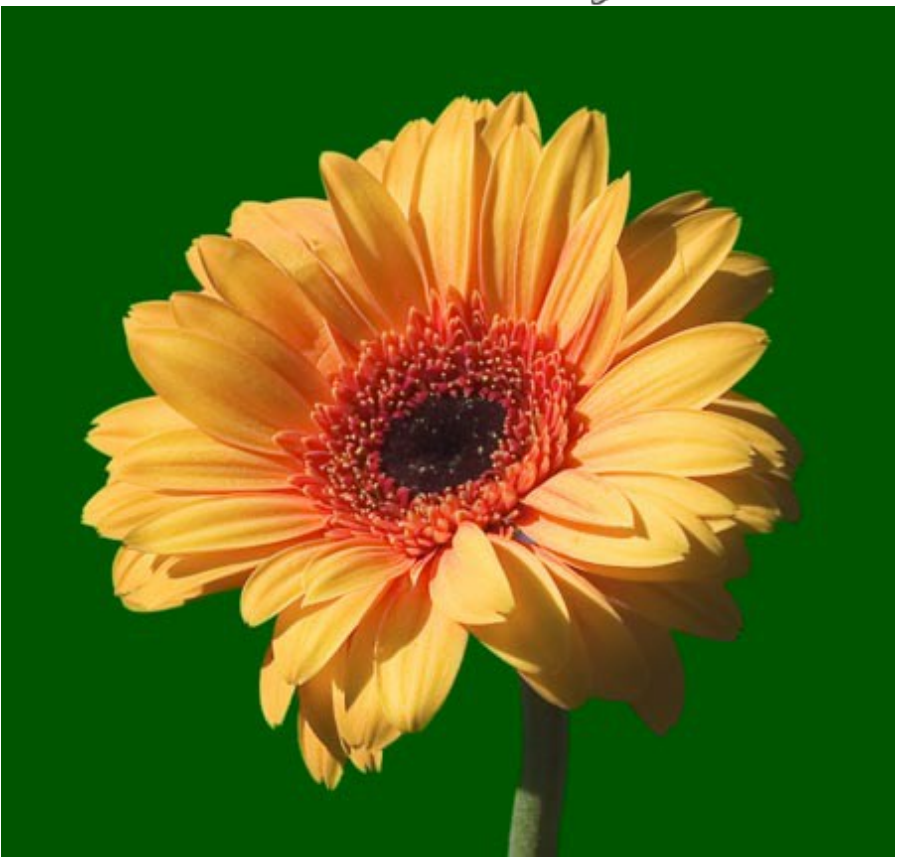

Resultado sobre un fondo de color

Puede editar la máscara en el modo Manual.

**Nota**: Utilice los modos sucesivamente: primero **Auto** y luego **Manual**. Si cambia al modo **Auto** y ejecuta el procesamiento de la imagen de nuevo, el resultado del uso de los pinceles inteligentes (del modo **Manual**) se perderán.

# HERRAMIENTAS DE SELECCIÓN EN EL MODO MANUAL

El modo **Manual contiene el conjunto de los pinceles inteligentes para hacer una selección y las** herramientas de procesamiento posterior para modificar el resultado.

Herramientas de selección:

La herramienta **Selección rápida** is selecciona un objeto analizando los colores de los píxeles vecinos. Dibuje con el pincel sobre la imagen y la selección se expande, automaticamente encontrando los bordes y rellenando las áreas de selección. Es útil para seleccionar rápidamente un objeto simple con un color uniforme. Más información...

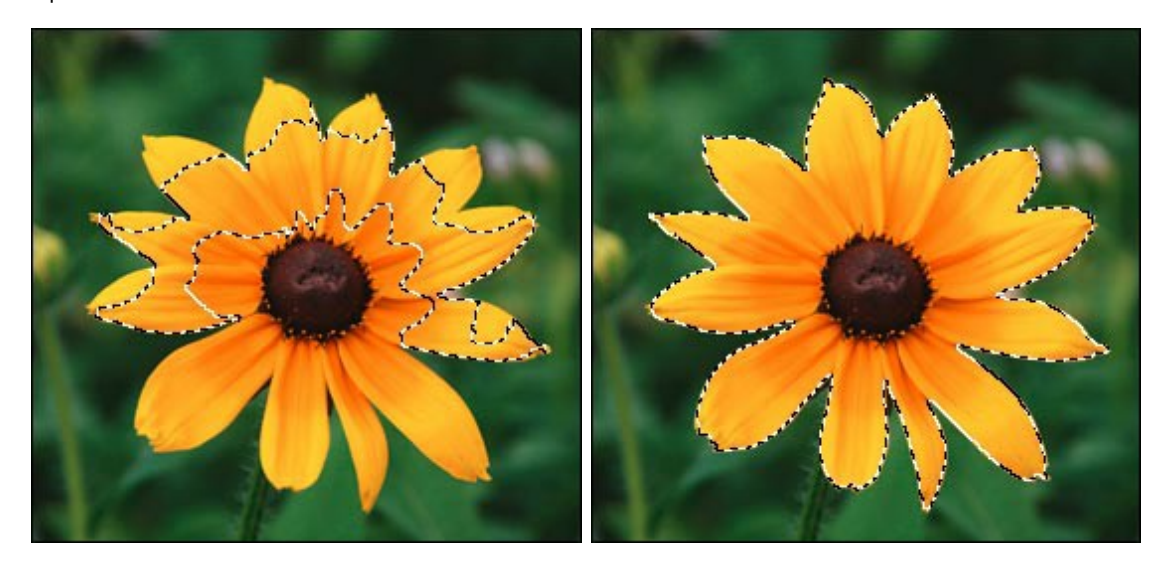

Las herramientas de selección básicas , , , , , , , , se utilizan para la creación de selecciones de formas geométricas y de forma libre. Más información...

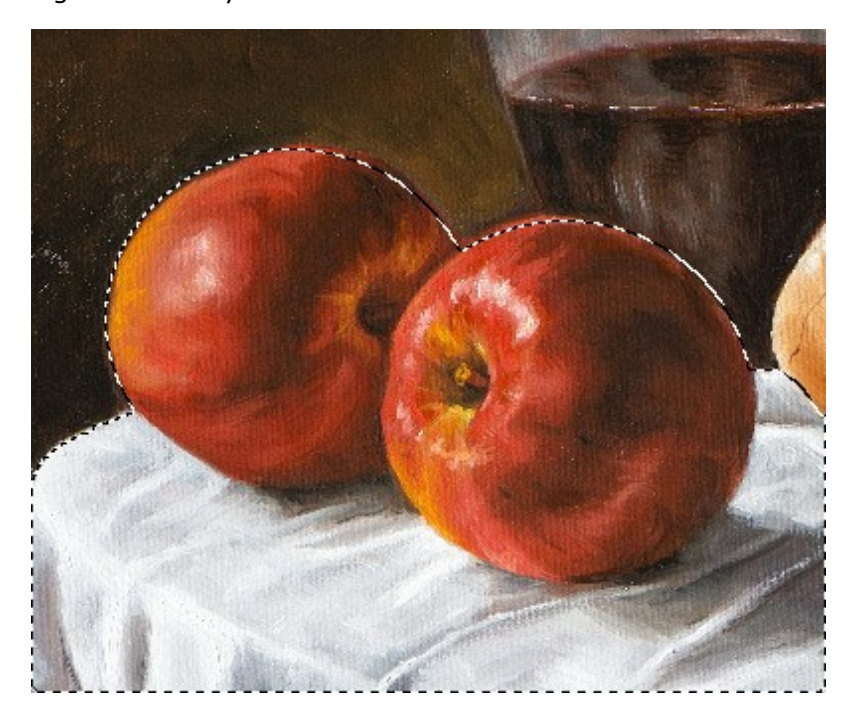

El **Pincel mágico** mantiene algunos de los colores y elimina otras. La herramienta es especialmente buena para seleccionar objetos complejos: el árbol, el pelo, la pelusa, etc. Más información...

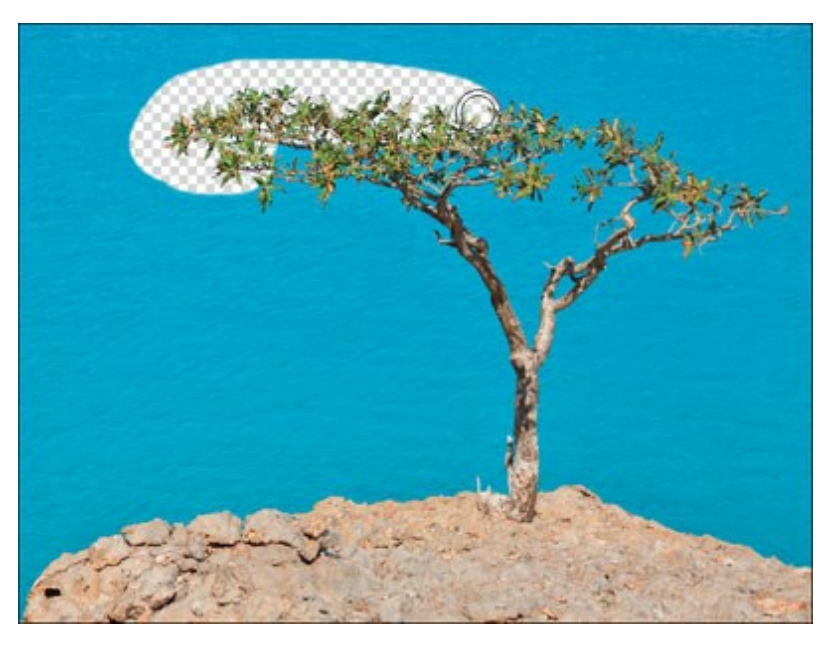

Herramientas de procesamiento posterior:

También puede utilizar estas herramientas de procesamiento posterior: Desenfocar , Borrador de

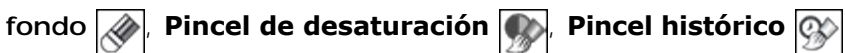

## SELECCIÓN RÁPIDA

La herramienta **Selección rápida** is selecciona un objeto analizando los colores de los píxeles vecinos.

Dibuje con el pincel sobre la imagen y la selección se expande, automaticamente encontrando los bordes y rellenando las áreas de selección.

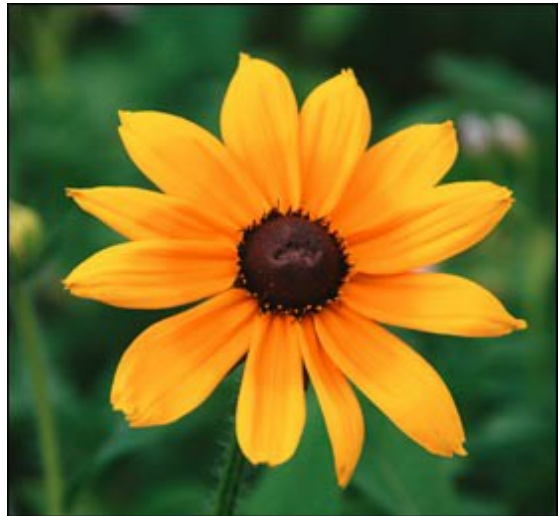

Imagen original

Paso 1. Elija un modo de hacer una selección: Nueva selección, Añadir a la selección o Restar de la selección.

**Nueva selección** . En este modo una nueva selección será creado.

Una vez que dibuje con el pincel, el modo cambiará automáticamente a **Añadir a la selección**.

Añadir a la selección 🕎. Este modo aumenta la selección con los nuevos fragmentos.

**Restar de la selección** 🛅. En este modo puede eliminar algunas partes de la selección.

Paso 2. Ajuste los parámetros de la herramienta:

Tamaño. El diámetro del pincel.

Todos los colores similares serán seleccionados, considerando los bordes de los objetos y el valor del parámetro **Tolerancia**.

**Tolerancia.** Cuando más el valor de este parámetro se incrementa, más colores están incluidos en la área seleccionada. Si se establece en 0 el pincel selecciona sólo las áreas donde se aplica.

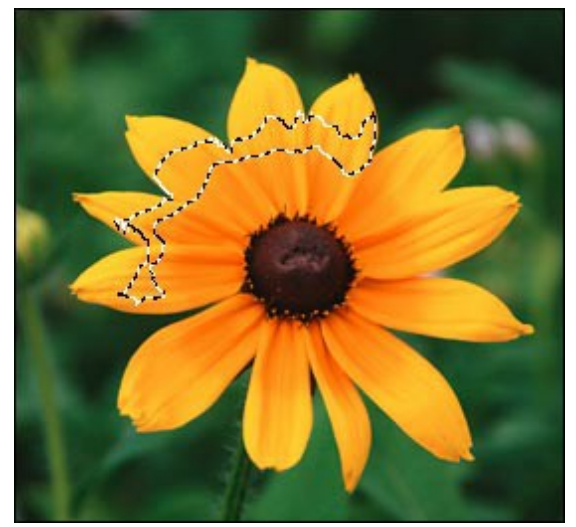

Tolerancia = 5

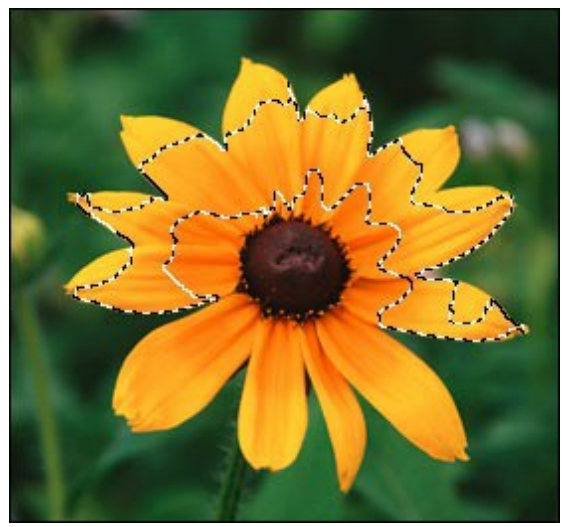

Tolerancia = 50

Paso 3. Para crear una selección pinte con el pincel sobre la imagen.

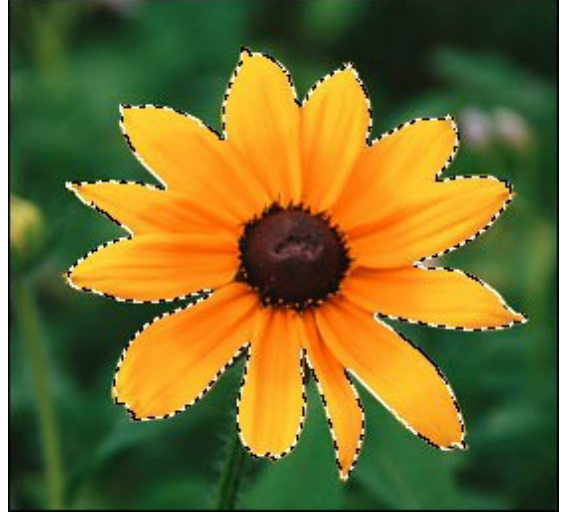

Paso 4. Haga clic en 📈 🗸 y elija un comando (que hacer con la selección):

Eliminar las áreas seleccionadas, Eliminar las áreas no seleccionadas, Invertir la selección o Anular la selección.

| Remove Selected Areas   | Del      |
|-------------------------|----------|
| Remove Unselected Areas | Ctrl+Del |
| Inverse Selection       | Ctrl+I   |
| Deselect                | Ctrl+D   |

Por ejemplo, utilice el segundo comando para eliminar el fondo:

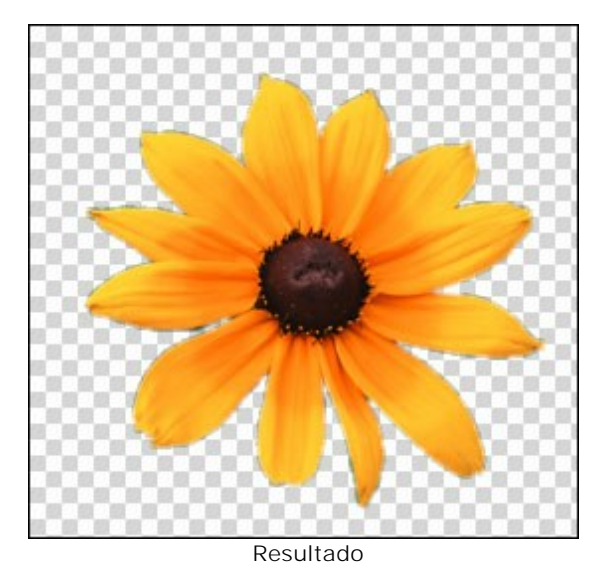

Puede utilizar el **Pincel mágico** y otras herramientas para editar la selección.

### HERRAMIENTAS DE SELECCIÓN BÁSICAS

Las herramientas de selección básicas en SmartMask se utilizan para la creación de selecciones de formas geométricas y de forma libre. El área seleccionada está marcada por una línea de puntos. Puede mover el contorno de selección en la imagen - coloque el cursor  $r_{r_1}$  dentro del área seleccionada y arrastre.

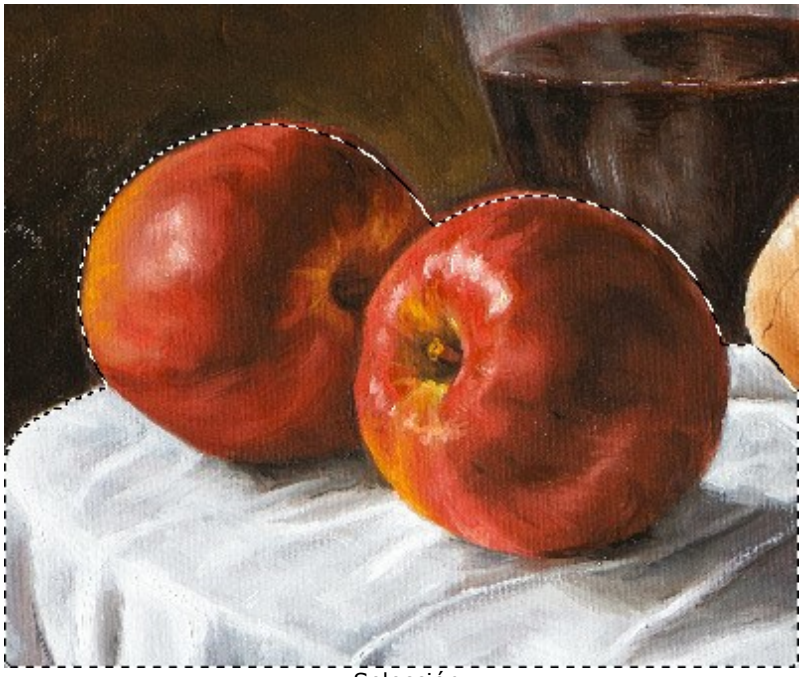

Selección

Herramientas de seleccións:

**Selección rectangular** permite seleccionar áreas rectangulares y cuadradas. Arrastre sobre el área que desea seleccionar.

Selección elíptica 👘 permite seleccionar áreas elípticas o circulares.

Lazo permite crear selecciones de forma libre. Arrastre para dibujar un borde de selección a mano alzada.

Lazo polygonal permite crear una selección a mano alzada de segmentos rectos. Para cerrar el contorno de selección, coloque el cursor sobre el punto inicial o haga clic doble en el punto final.

Use la tecla Mayús para hacer un cuadrado o un círculo y para dibujar una línea perfectamente vertical/horizontal.

Las opciones de herramientas se muestran en el Panel de ajustes y en una ventana que se abrirá si hace clic con el botón derecho sobre la imagen:

Modo de selección define el resultado de la interacción de selecciones:

**Nueva selección D**. En este modo una nueva selección será creado (la selección anterior desaparece).

Añadir a la selección 🛅. Este modo aumenta la selección con los nuevos fragmentos.

**Restar de la selección** 📳. En este modo puede eliminar algunas partes de la selección.

**Intersección de las selecciones** . Este modo le permite mantener sólo el área de intersección de las selecciones.

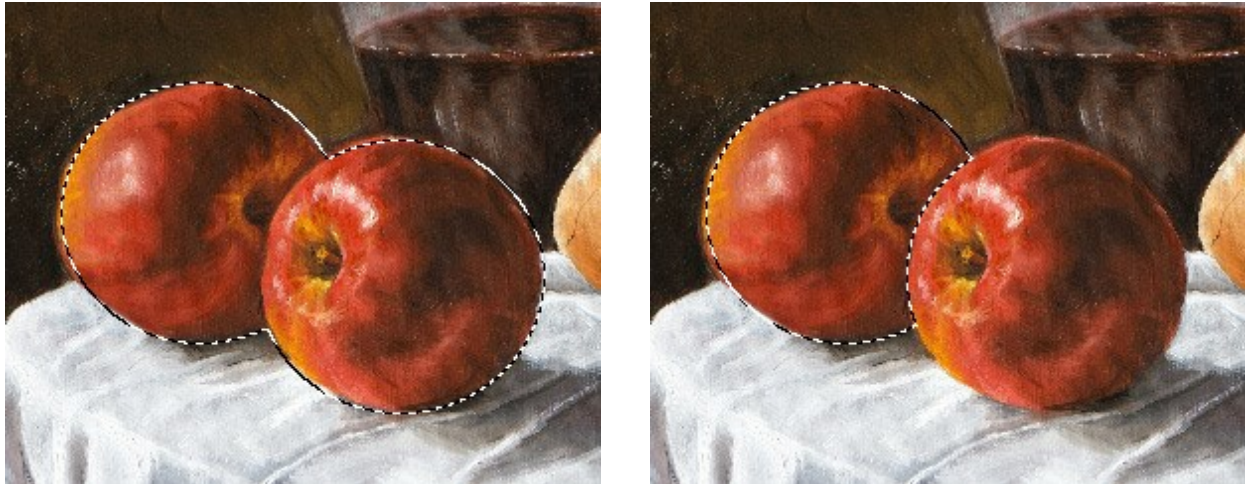

Añadir a la selección

Restar de la selección

Difuminar (0-250). El parámetro permite difuminar los bordes de la selección.

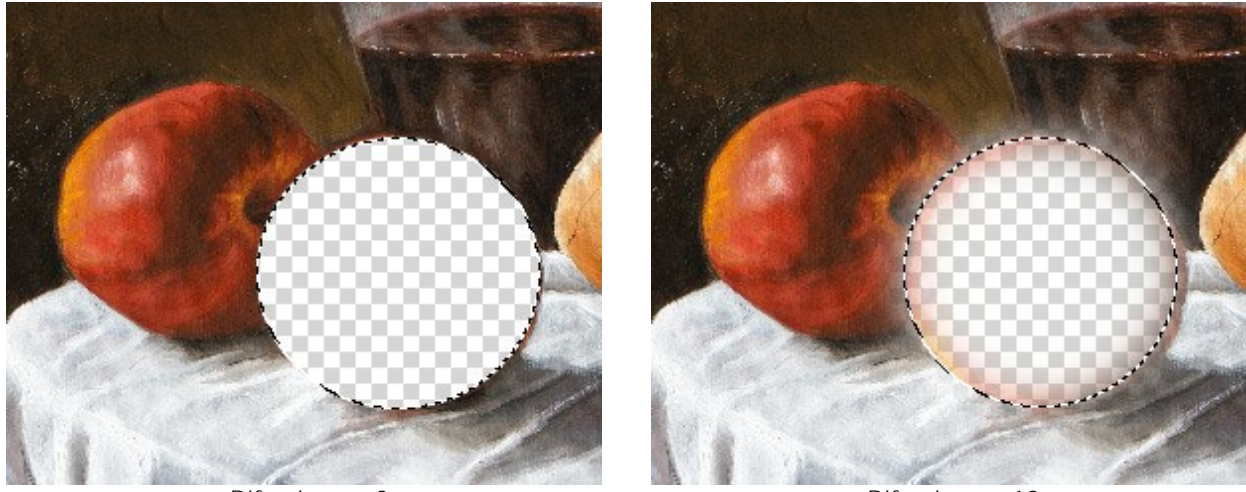

Difuminar = 0

Difuminar = 10

Suavizar. Esta casilla de verificación suaviza los bordes dentados de la selección. Active esta opción antes de crear una selección.

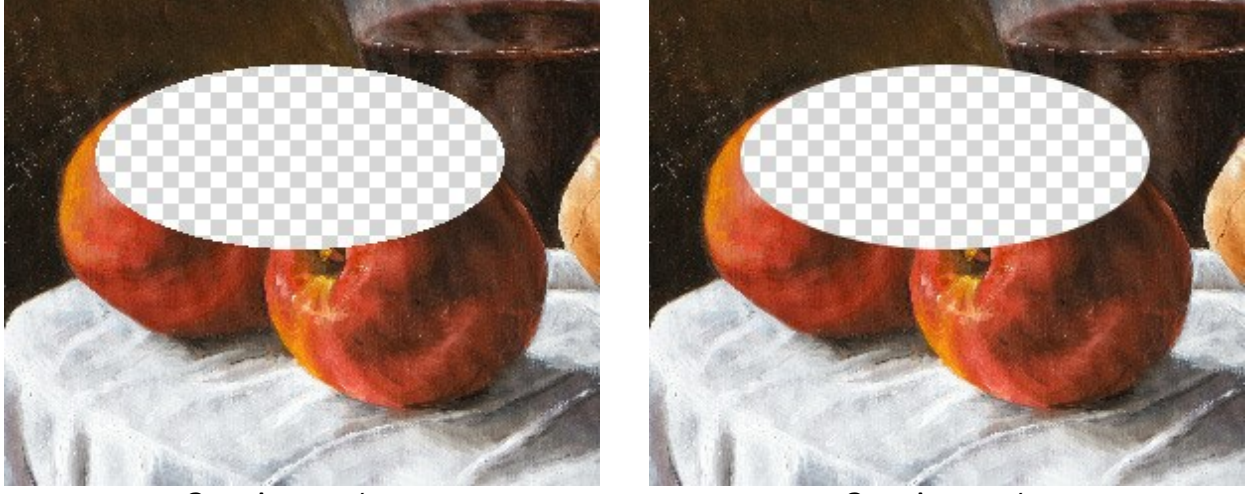

Casilla Suavizar está desactivada

Casilla Suavizar está habilitada

Desde el centro. Esta casilla permite crear una selección (un rectángulo o un elipse) usando un punto de inicio, donde está el cursor, como centro. De lo contrario, una selección aparece de una esquina a la otra.

Estilo. Puede especificar un tamaño de una selección:

Normal. El tamaño de una selección se determina al arrastrar.

**Tamaño fijo**. Esta opción le permite crear una selección con las dimensiones exactas (la altura y la anchura, en píxeles).

**Proporción fija**. Define una proporción entre la altura y la anchura de una selección.

Haga clic en y elija un comando (que hacer con la selección):

Eliminar las áreas seleccionadas, Eliminar las áreas no seleccionadas, Invertir la selección o Anular la selección.

Puede utilizar el **Pincel mágico** y otras herramientas para editar la selección.

## **PINCEL MÁGICO**

La herramienta **Pincel mágico** 12 le permite seleccionar objetos complejos y también es útil para mejorar

el resultado obtenido con las herramientas de selección automática. Este pincel inteligente trabaja con conjuntos de colores: mantiene algunos colores y elimina otros.

El **Pincel mágico** mantiene los puntos que tienen algún color de la lista en el campo **Mantener colores** y elimina los puntos que tienen algún color de la lista en el campo **Eliminar colores**. Los demás colores son conservados o eliminados según su cercanía a uno u otro conjunto de colores.

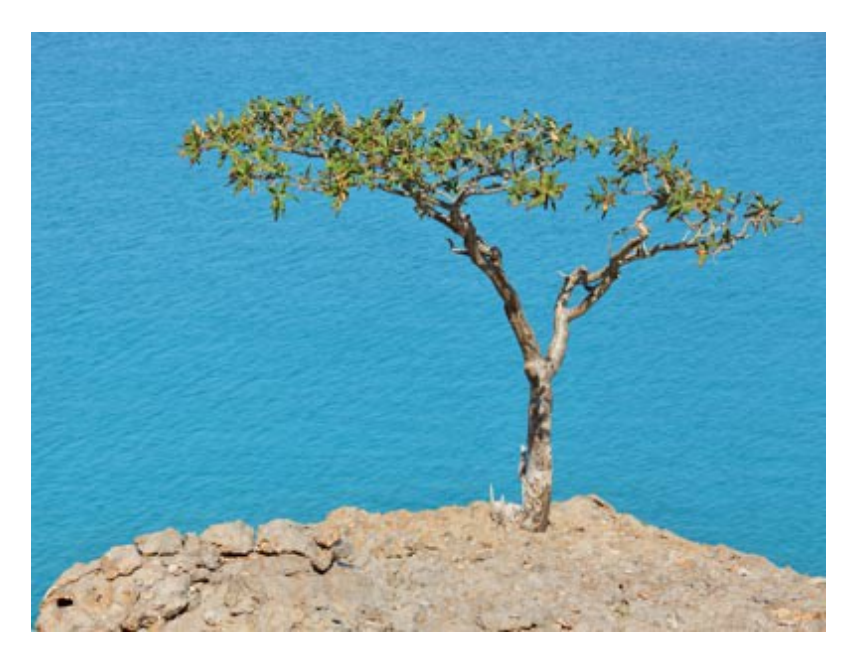

Imagen original

Paso 1. Seleccione los colores para los campos Mantener colores y Eliminar colores utilizando los cuentagotas . Puede seleccionar 5 colores al máximo en una lista.

| COIDE | Diop | Priority | Transition | Colors       |
|-------|------|----------|------------|--------------|
|       |      | 100      | 100        | $\checkmark$ |
|       |      | 100      | 100        |              |
|       |      | 100      | 100        | $\checkmark$ |
|       |      | 100      | 100        |              |
|       |      | 100      | 100        |              |
| -     | ×    | <b></b>  |            | X            |
|       | ×    | riority  | Enable P   | Lab Colors   |

Haga clic en el icono del cuentagotas para activar la herramienta (Colores para mantener o Colores para eliminar) y haga clic en el punto correspondiente de la imagen.

Al hacer clic en la imagen con la herramienta cuentagotas, se muestra un **Círculo de colores** con 5 sectores con la información acerca de colores en esta área:

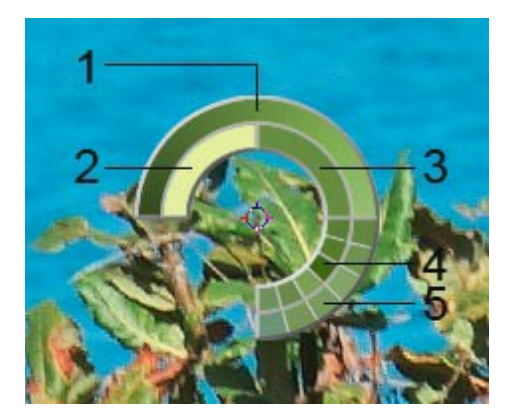

**1.** El color actual se encuentra en el centro de la línea, a la izquierda es +30% del color negro, a la derecha es +30% del blanco.

- 2. El color último seleccionado.
- 3. El color actual del píxel donde está el cursor.
- 4. Los colores de los píxeles adyacentes.

**5.** Los colores promedios de las zonas de 3x3, 5x5, 11x11, 31x31, 51x51, 101x101 px (alrededor de la punta del cuentagotas).

Esta herramienta inteligente le ayuda a seleccionar los colores con más precisión. Si es difícil coger un color deseado, se puede ver tonos adyacentes en el círculo y seleccionar el color en él al presionar la tecla Ctrl.

Las marcas de verificación indican los colores que serán tomados en cuenta en el cálculo del resultado final. Para excluir un color de procesamiento desactive la casilla.

En el campo Mantener para cada color, puede ajustar la siguiente configuración:

**Transición** (10-100). El parámetro define la suavidad de los bordes entre el color dado y el fondo que debe ser eliminado. Cuanto menor es el valor del parámetro, más áspero serán los bordes procesados.

**Prioridad (10-100).** Los colores con una mayor prioridad permanecerán en la imagen después del procesamiento con el pincel. Cuanto menor es la prioridad, mayor es la probabilidad de que el color será eliminado.

Active la casilla de verificación Activar prioridad para que los valores especificados para los parámetros **Transición** y **Prioridad** sean tenidos en cuenta durante el procesamiento.

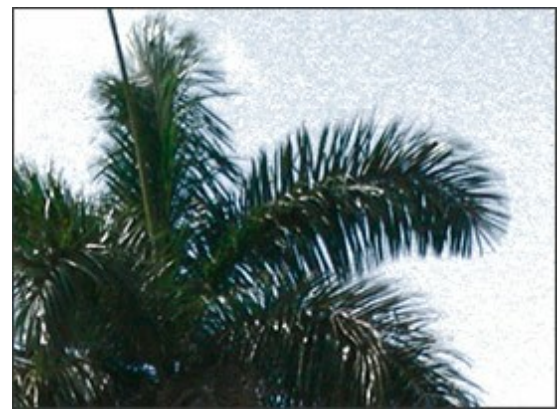

Casilla de verificación desactivada

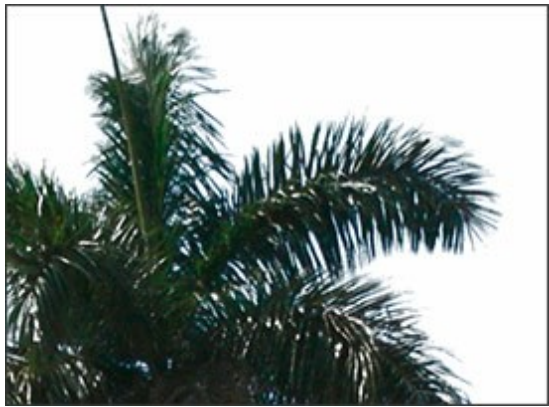

Casilla de verificación activada

Casilla de verificación **Colores Lab**. Cuando la casilla de verificación está activada, el pincel utiliza el espacio de color Lab, que puede mejorar la precisión del resultado del procesamiento. Cuando la casilla de verificación está desactivada, el pincel utiliza el espacio de color RGB.

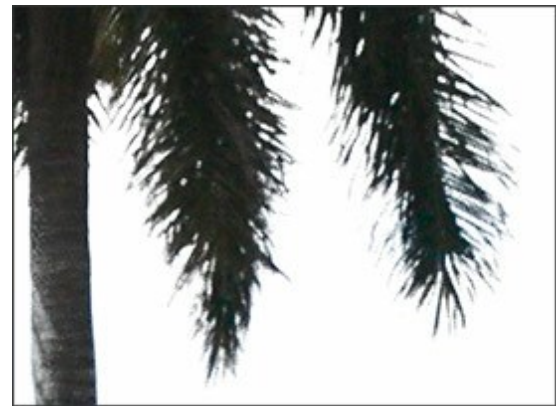

Casilla de verificación desactivada

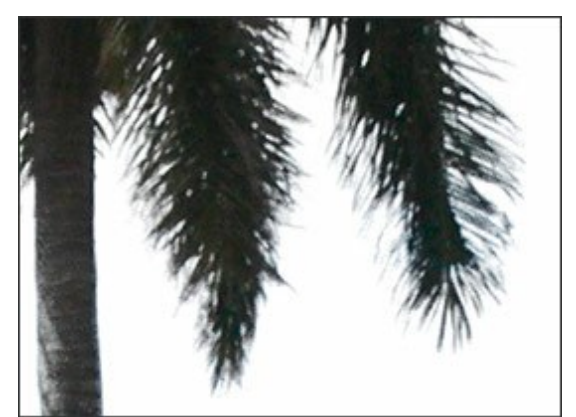

Casilla de verificación activada

Para eliminar un color de la lista, seleccione el color con un clic y presione el botón 🕋 Puede seleccionar algunos colores con la tecla Ctr1. Es posible eliminar todos los colores usando el menú que se muestra si hace clic con el botón derecho en la lista.

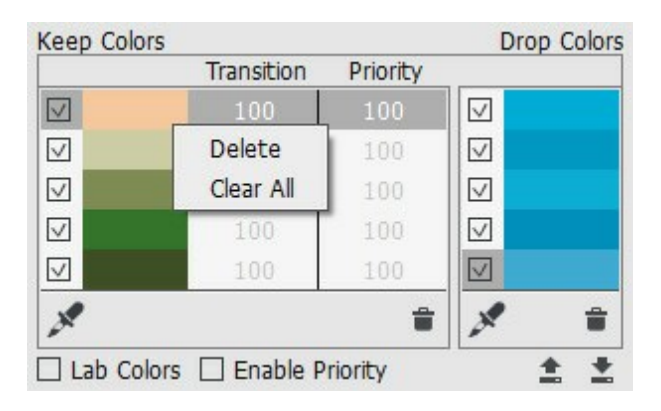

Puede guardar las listas de colores con 💽 y cargarlas haciendo clic en 🛧

Paso 2. Ajuste el tamaño y la dureza de la herramienta:

**Tamaño**. La anchura máxima de una línea que puede ser dibujada con el pincel.

Dureza. La cantidad de desenfoque del borde externo. Cuanto más alto es el valor de este parámetro, más duro es el borde del pincel.

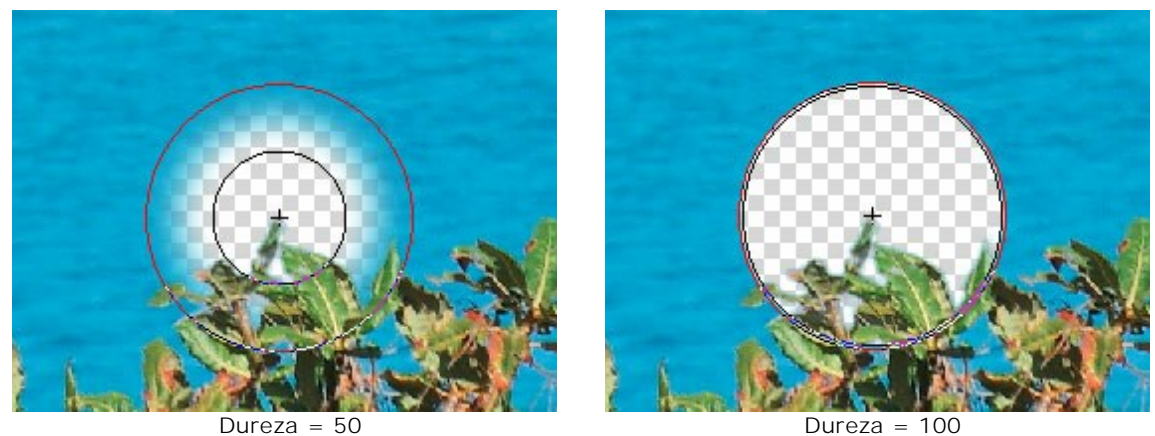

Dureza = 100

Paso 3. Elija el modo de operación del pincel:

En este modo el Pincel mágico elimina sólo los puntos que tienen los mismos Eliminar colores que están en las listas del campo Eliminar colores.

En este modo el Pincel mágico restaura y recupera sólo los puntos que Mantener +

tienen los mismos colores que están en las listas del campo Mantener colores.

Mantener y Eliminar 🏹 En este modo el Pincel mágico remueve los puntos que tienen los

mismos colores como los que están en la lista del campo Eliminar colores, así como los colores cercanos a ellos, y restaura y recupera los puntos que tienen los mismos colores como los que están en la lista del campo Mantener colores, así como los colores cercanos a ellos.

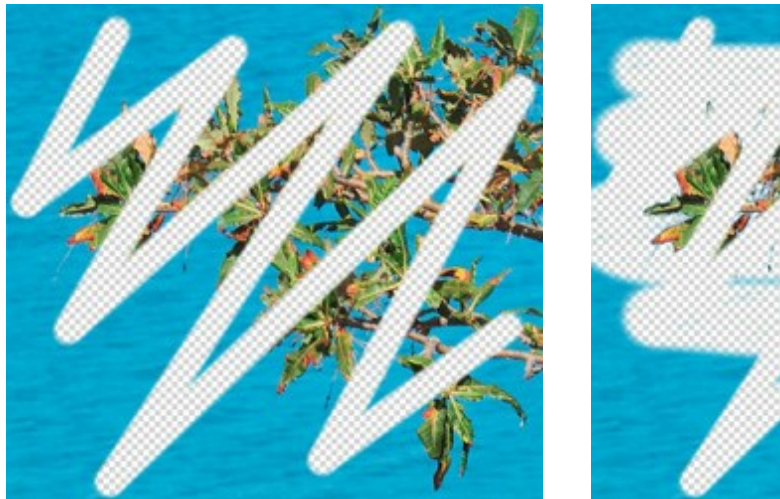

Antes de la aplicación de la herramienta

El modo Eliminar

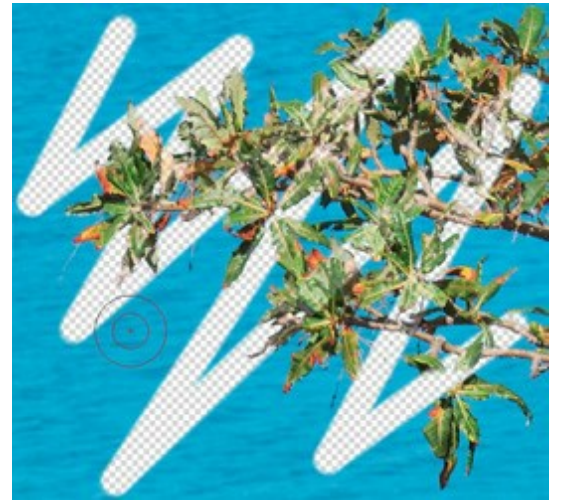

El modo Mantener

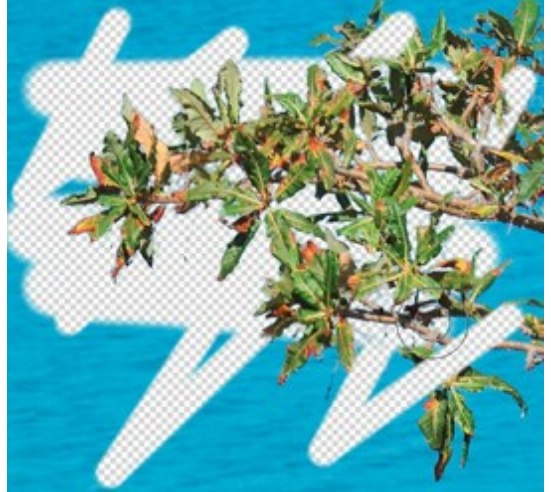

El modo Mantener y Eliminar

Paso 4. También puede ajustar los parámetros en el grupo Sensibilidad del pincel:

Sensibilidad para mantener colores. Cuanto más alto es el valor del parámetro, más amplio será el rango de los colores conservados en la imagen.

Sensibilidad para eliminar colores. Cuanto más alto es el valor del parámetro, más amplio será el rango de los colores suprimidos.

Sensibilidad general. Este parámetro influye en la cantidad de detalles recuperados en las zonas difíciles. Cuanto más alto es el valor del parámetro, más detalles semitransparentes serán visibles.

Paso 5. Puede usar la casilla de verificación Recuperación del primer plano.

En la mayoría de los casos los objetos en una fotografía no son iluminados uniformemente, por eso el objeto recortado puede tener matices y colores reflejados por los objetos cercanos. Tales matices de color pueden ser absolutamente inapropiadas en un fondo nuevo: por ejemplo, el pelo que tiene una tonalidad indeseada de color azul del cielo o un matiz verdoso de los árboles, unas sombras de objetos en la ropa, etc.

La casilla **Recuperación del primer plano** ayuda a corregir los matices de color no deseados. Hay que sólo seleccionar un color haciendo clic doble sobre el pequeño rectángulo de color que se encuentra en el campo **Recuperación del primer plano** (use el cuadro de diálogo Seleccionar color), o bien utilice la herramienta de cuentagotas para seleccionar un color de la imagen (al hacer clic sobre el rectángulo de color); o ajuste la transparencia (con el clic con el batón derecho) - de este modo usted selecciona un color de la lista **Mantener colores**.

El parámetro **Fuerza** determina la influencia o dominio del color aplicado. Cuanto más alto es el valor del parámetro, más los colores estarán cambiados.

Procese la imagen con el Pincel mágico - los colores obtendrán el matiz y la tonalidad

seleccionados.

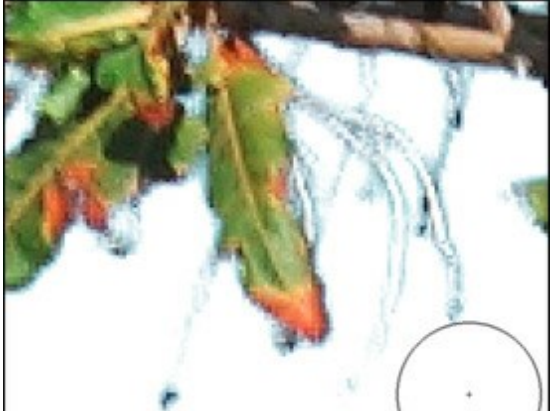

Sin Recuperación del primer plano

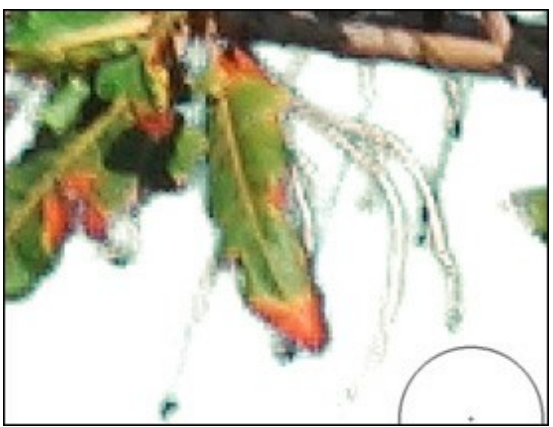

Con Recuperación del primer plano. Con color verde seleccionado

Paso 6. Procese el fragmento con la herramienta Pincel mágico.

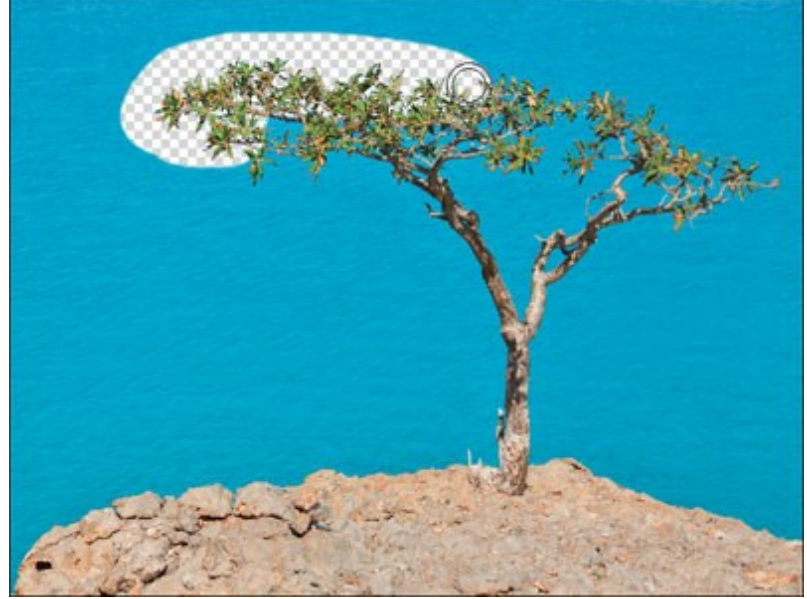

Usando el Pincel mágico

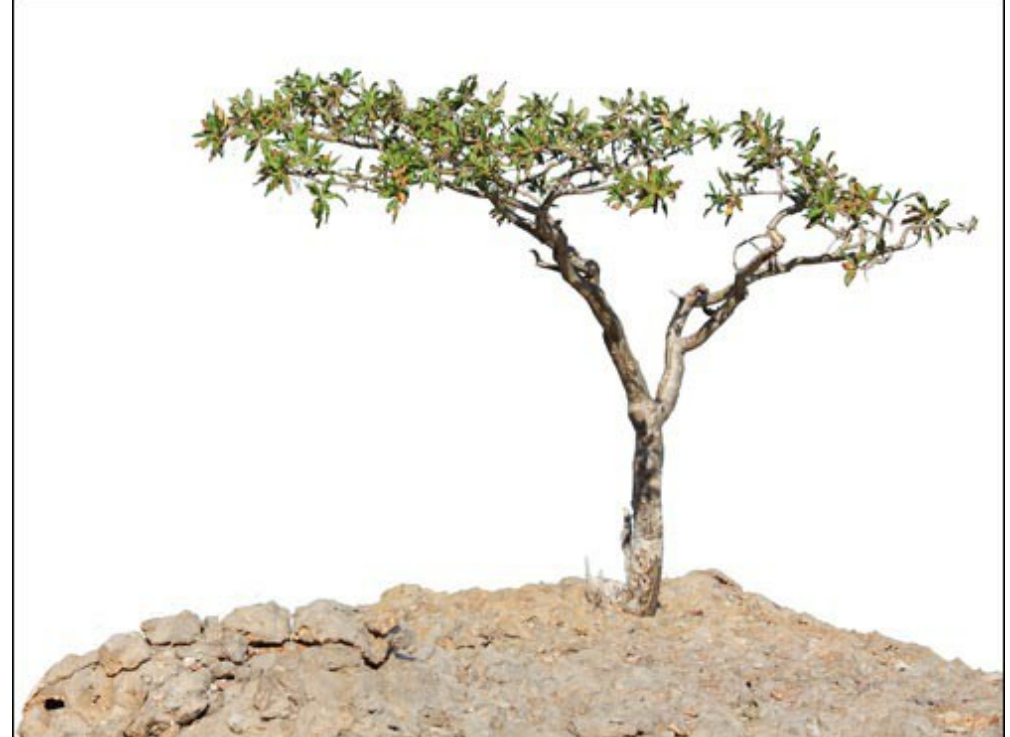

Cambiando los colores procese con el pincel todas las áreas que desea corregir.

Resultado sobre fondo blanco

También puede utilizar las herramientas de procesamiento posterior para modificar el resultado.

#### CLAVE DE CROMA

La **Clave de croma** es una técnica utilizada en la producción de películas y televisión para combinar varias imágenes o cuadros en una sola composición. Durante el rodaje, el objeto del primer plano se coloca delante de un telón de fondo monocromático (generalmente de color verde o azul). En la postproducción el color de fondo es removido y reemplazado con un imágenes alternativas.

El modo Clave de croma in AKVIS SmartMask permite eliminar con rapidez y precisión un fondo

monocromo.

Nota: La función está disponible sólo en las licencias Home Deluxe y Business.

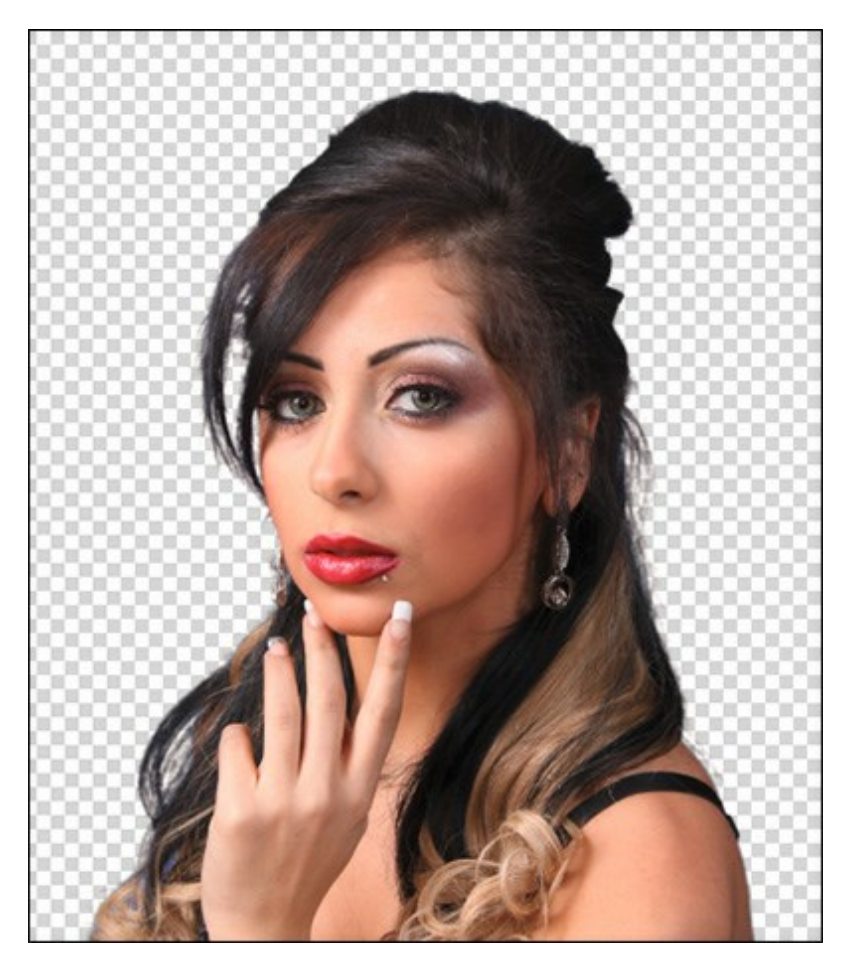

Eliminación de fondo

**iAtención!** La clave de croma hay que siempre aplicar a la imagen original, por eso use este modo en la primera etapa de procesamiento. En caso contrario, se perderán los cambios anteriores.

Para eliminar el fondo de una imagen, ajuste los siguientes parámetros:

**Color**. Usando tres placas de color, elija los colores que hay que eliminar. Haga clic en una placa para activar la herramienta cuentagotas y eleja un color de la imagen. Haga clic doble en una placa para llamar a la ventana de diálogo de selección de color. Haga clic con el botón derecho en una placa de color para limpiarla.

**Fondo**. Seleccione el tipo de fondo de la imagen. Dependiendo de la opción elegida, el programa usará diferentes métodos de eliminación de píxeles. Se puede elegir entre tres opciones:

**Uniforme**. Los píxeles de fondo serán eliminados por la diferencia entre los colores y los niveles de luminancia. Use este opción para eliminar los fondos monocromáticos por ejemplo en las imágenes con el fondo azul o verde. Tenga en cuenta que este método conserva más detalles que otros.

**No uniforme**. Los píxeles de fondo serán eliminados solamente por la diferencia entre los colores. Use esta opción para imágenes con un fondo irregular.

Gradiente. Esta opción usa enfoque complejo y está destinada a eliminar fondos degradados.

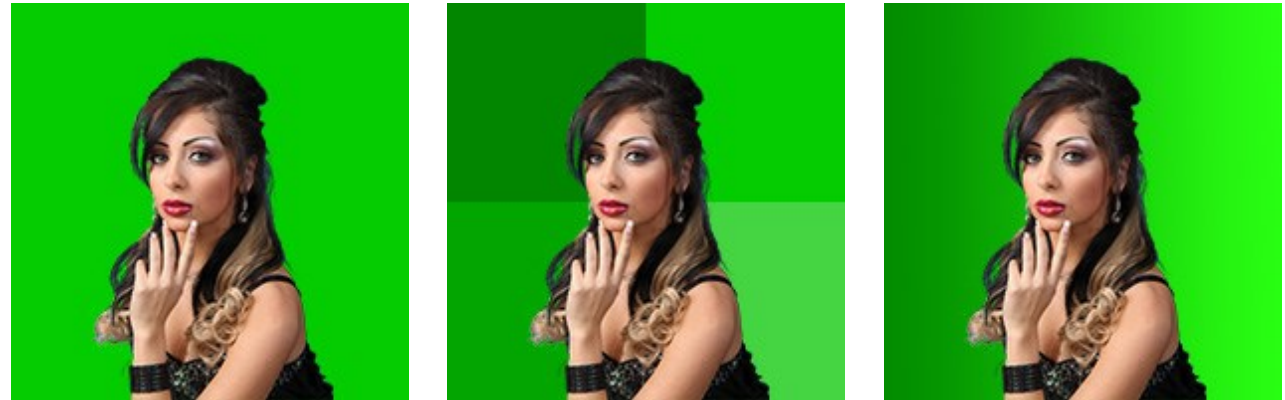

Fondo uniforme

Fondo no uniforme

Fondo con gradiente

Eliminar colores/Mantener colores (0-100). El parámetro determina la gama de colores que hay que eliminar.

Cuanto mayor es el valor de **Eliminar colores, más tonos de color especificado se eliminarán de la** imagen. Cuanto mayor es el valor de **Mantener colores, más tonos de color especificado** permanecen en la imagen. Píxeles dentro de un rango entre estos parámetros se ponen translúcidos.

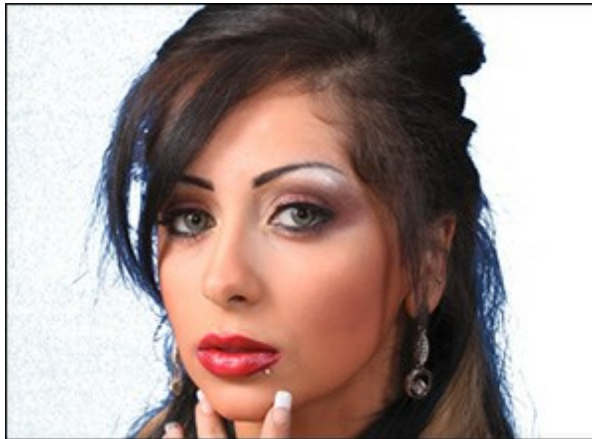

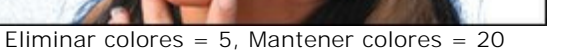

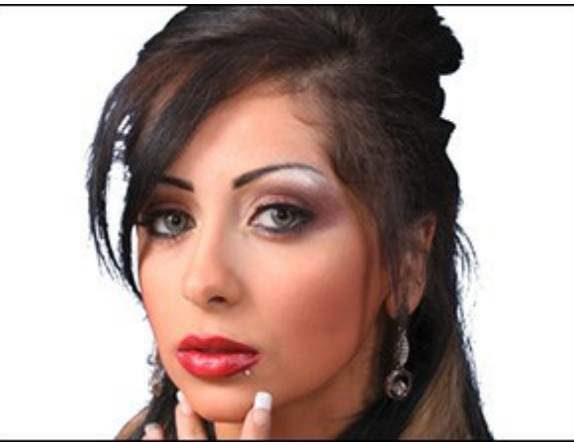

Eliminar colores = 25, Mantener colores = 50

**Recuperación de bordes** (0-100). El parámetro reemplaza los colores de los píxeles semitransparentes en los bordes del fragmento con los colores de los píxeles opacos vecinos.

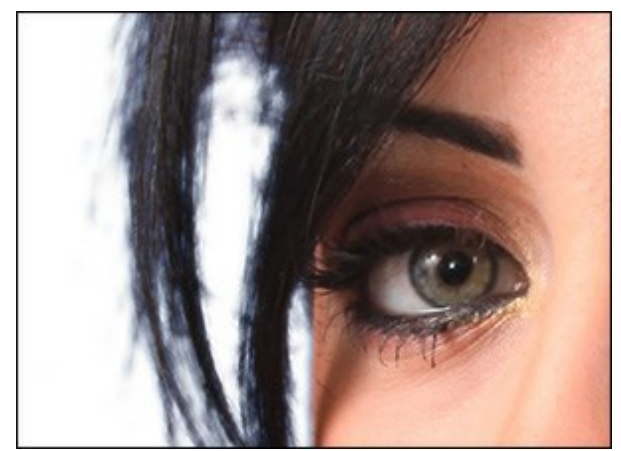

Recuperación de bordes = 10

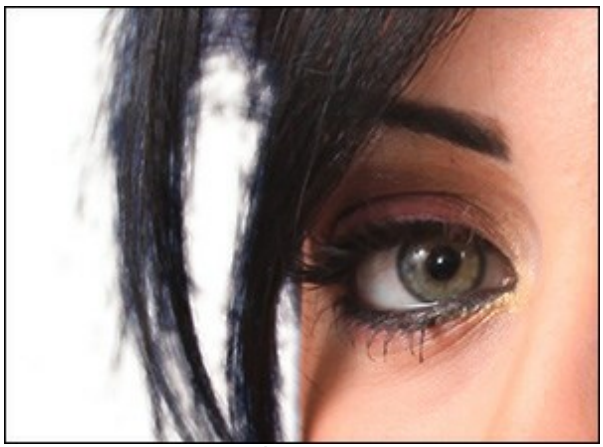

Recuperación de bordes = 100

**Desaturación** (0-100). El parámetro reduce la saturación de colores de los píxeles semitransparentes en los bordes del fragmento recortado.

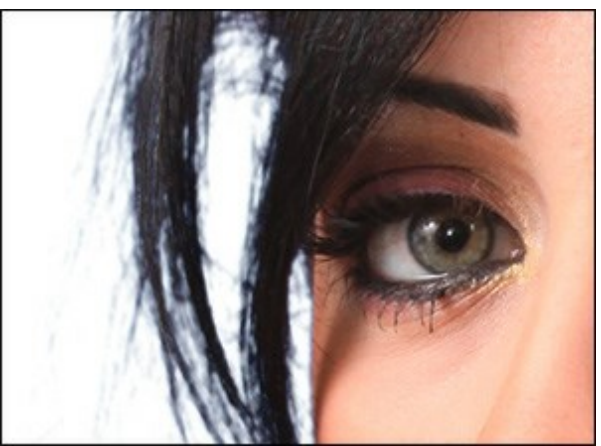

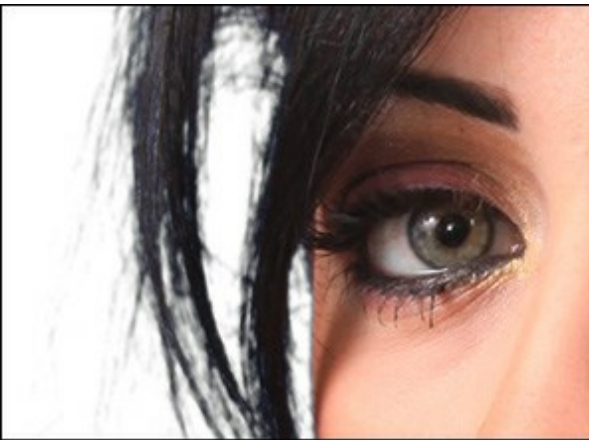

Desaturación = 0

Desaturación = 100

Desenfoque (0-100). El parámetro difumina los bordes del fragmento.

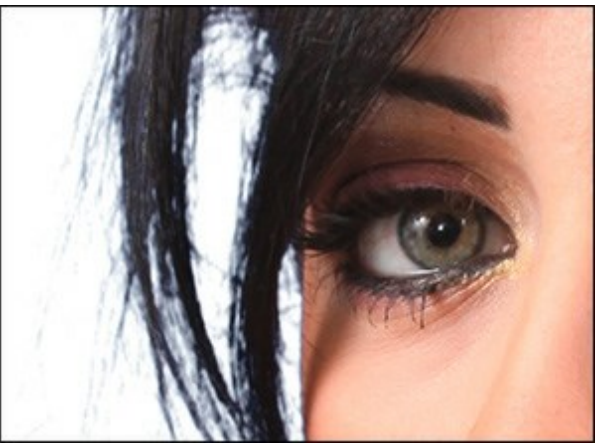

Desenfoque = 1

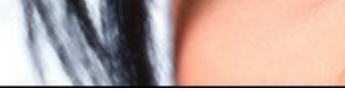

Desenfoque = 5

En el menú desplegable **Modo de visualización**, puede seleccionar la opción para visualizar el objeto recortado en la Ventana de imagen.

Para aceptar los cambios, pulse el botón OK. Para salir del modo sin guardar los cambios, haga clic en el botón Anular. Para restaurar los ajustes por defecto haga clic en Por defecto.

Para editar bordes del fragmento resultante use la opción Perfeccionar bordes.

Para reemplazar el fondo actual por uno nuevo, utilice la opción Fondo personalizado.

### **PERFECCIONAR BORDES**

La función Perfeccionar bordes (disponible para las licencias *Deluxe* y *Business*) permite editar en modo rápido los bordes de las selecciones o los objetos recortados.

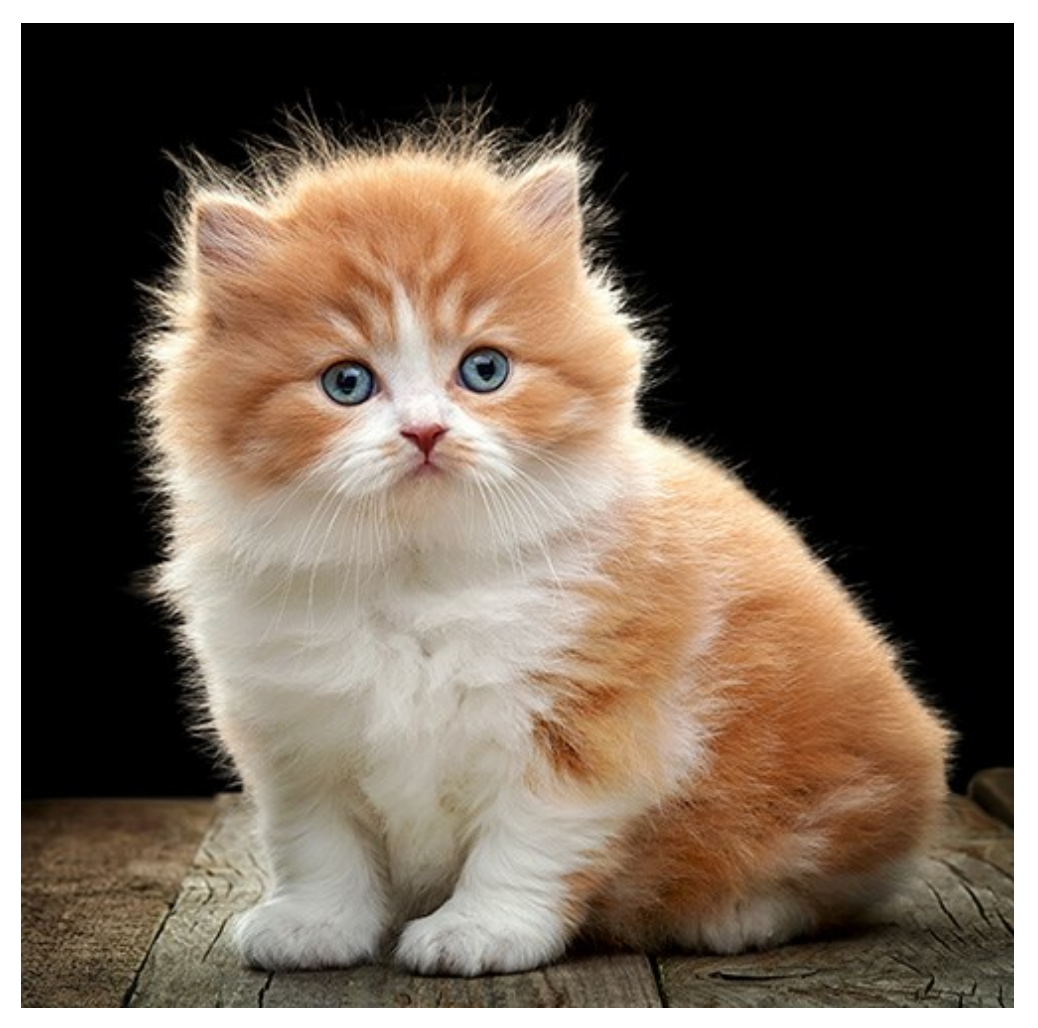

Perfeccionar bordes

Ajuste los bordes con los parámetros en Panel de ajustes.

Especifique el tipo de un área para perfeccionar. Elija **Selección** para cambiar el contorno de la selección, o **Recorte** para ajustar los bordes del objeto extraído.

En menú emergente Vista previa, seleccione cómo mostrar la selección/el recorte en la ventana de imagen durante la edición.

La herramienta **Perfeccionar radio** il permite definir con mayor precisión el área de refinamiento. Use la herramienta **Borrador** para editar la selección creada.

**Tamaño** (1-1000). La anchura máxima de una línea creada por el pincel (en píxeles).

La casilla de verificación **Mostrar selección**. Si la casilla de verificación está habilitada, la selección siempre está mostrada. Si la casilla de verificación está deshabilitado, la selección no está mostrada.

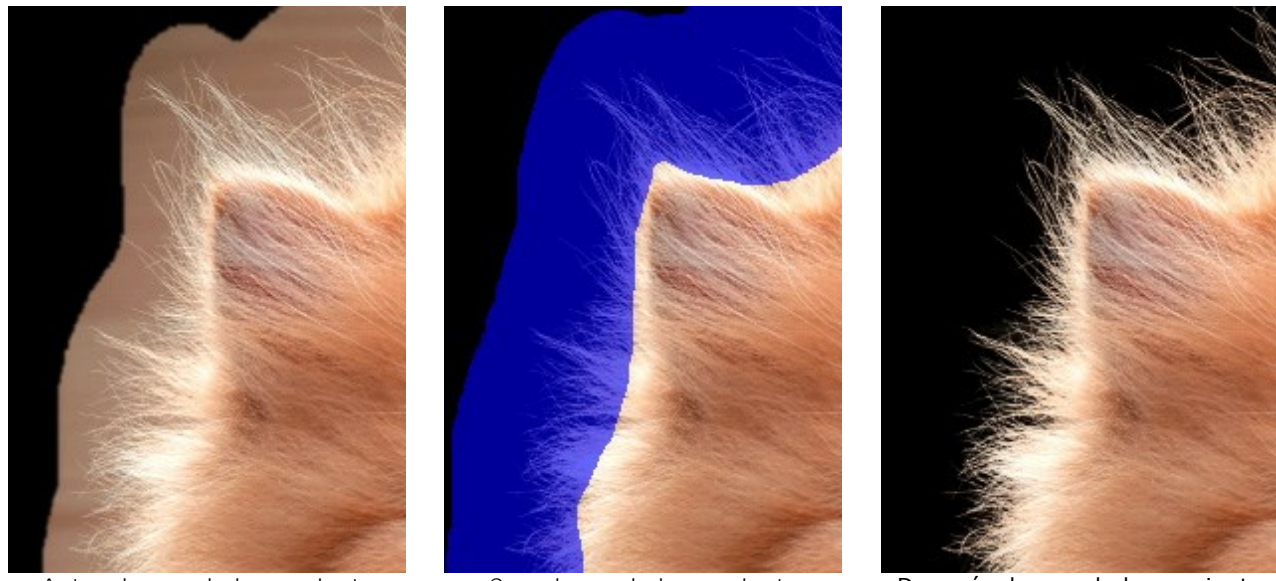

Antes de usar la herramienta

Cuando usa la herramienta

Después de usar la herramienta

Ajuste los bordes utilizando los siguientes parámetros:

**Radio** (0-250). El parámetro especifica el ancho del área alrededor de la selección/recorte, donde se producirá el refinamiento del borde.

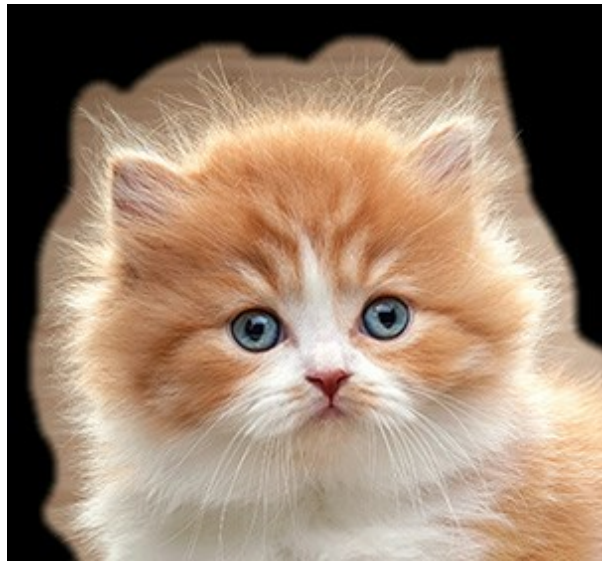

Radio = 50

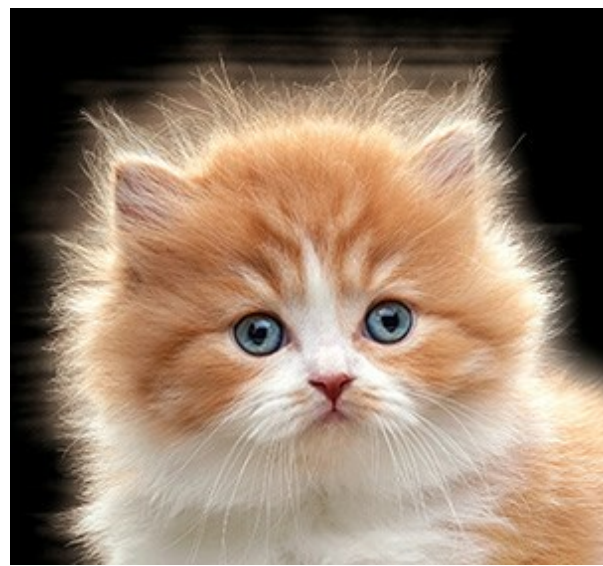

Radio = 200

**Umbral** (-10..80). El parámetro especifica el rango de brillo/color de los píxeles que se borrarán cuando aumenta el parámetro.

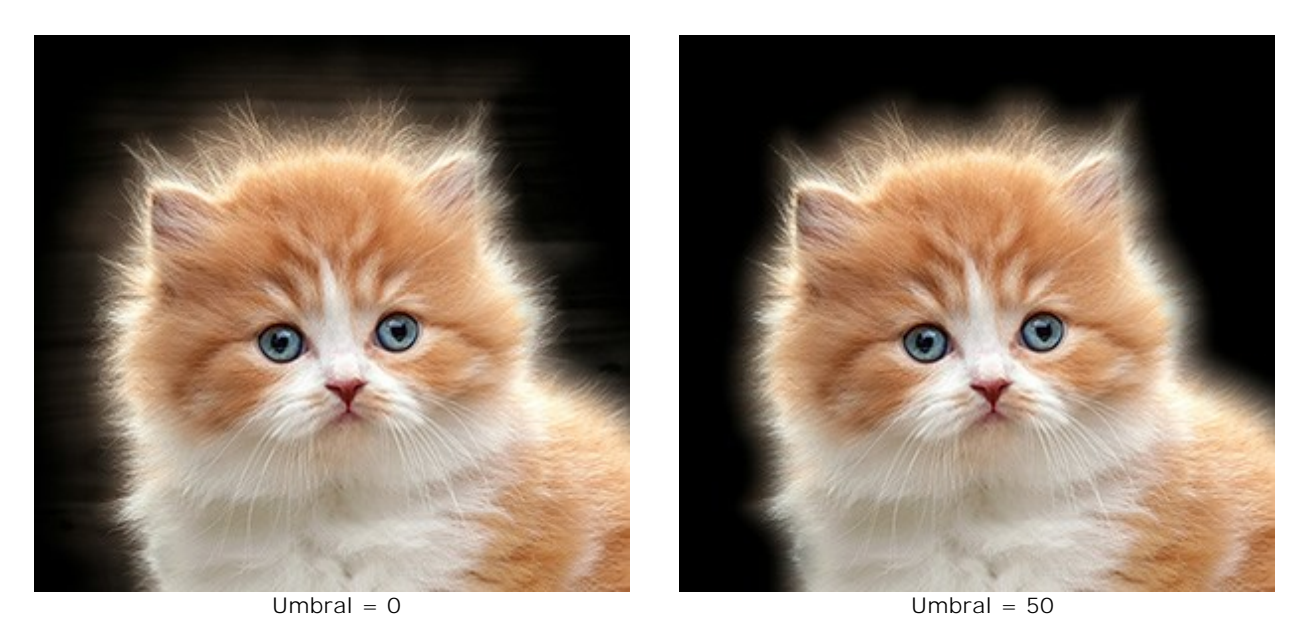

Transición (10-100). El parámetro aumenta la suavidad de la transición dentro del área especificada.

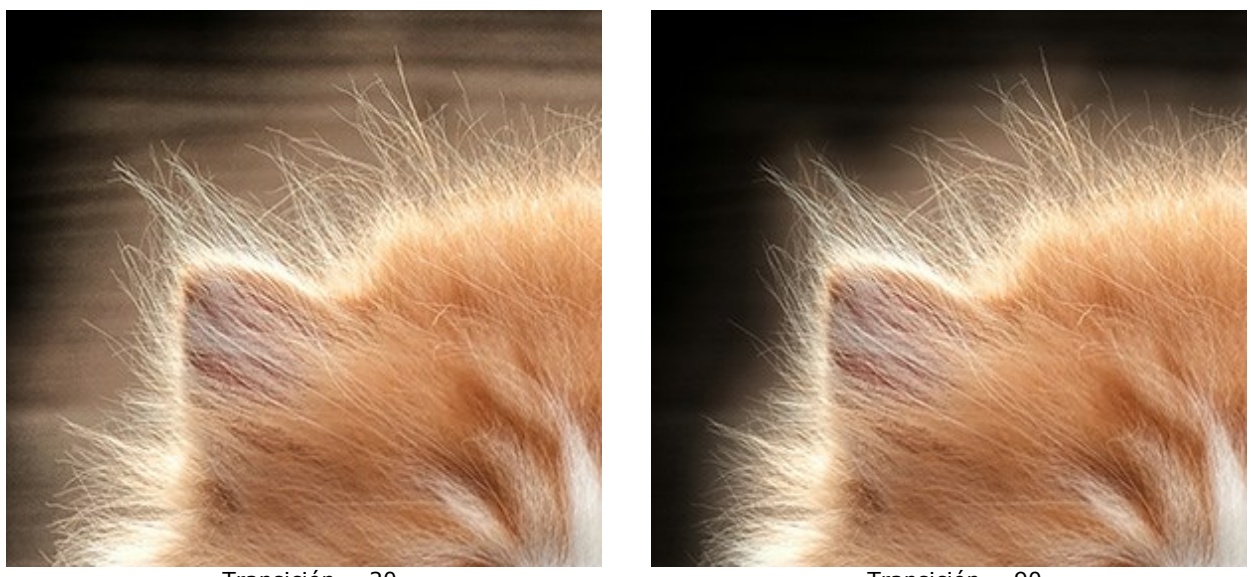

Transición = 20

Transición = 90

Nota: Los parámetros Umbral y **Transición** afectan la imagen sólo si el valor del parámetro **Radio** no es cero o la herramienta **Perfeccionar radio** fue usada.

El parámetro Radio y la herramienta Perfeccionar radio funcionan de manera similar. La diferencia principal es que el parámetro establece el mismo ancho para el área a lo largo de todo el borde, y la herramienta le permite cambiar el tamaño del área en diferentes partes del borde.

**Difuminar (0-100). El parámetro suaviza la transición entre la** *Selección/Recorte* y el fondo, creando una zona semitransparente.

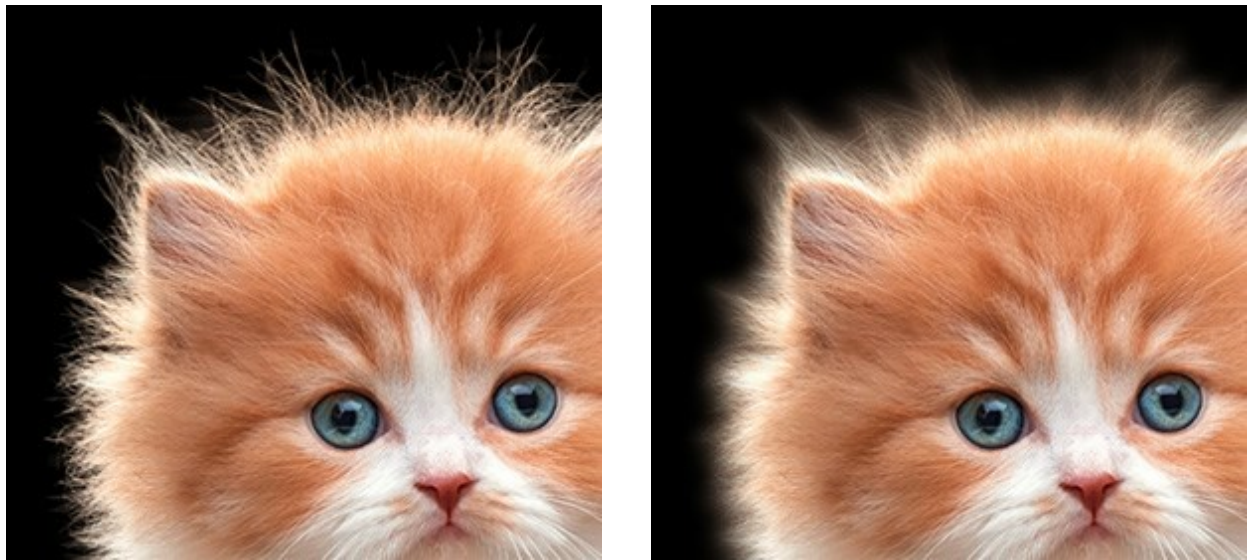

Difuminar = 2

Difuminar = 20

Contraste (0-100). El parámetro mejora la nitidez de los bordes de la Selección o del Recorte.

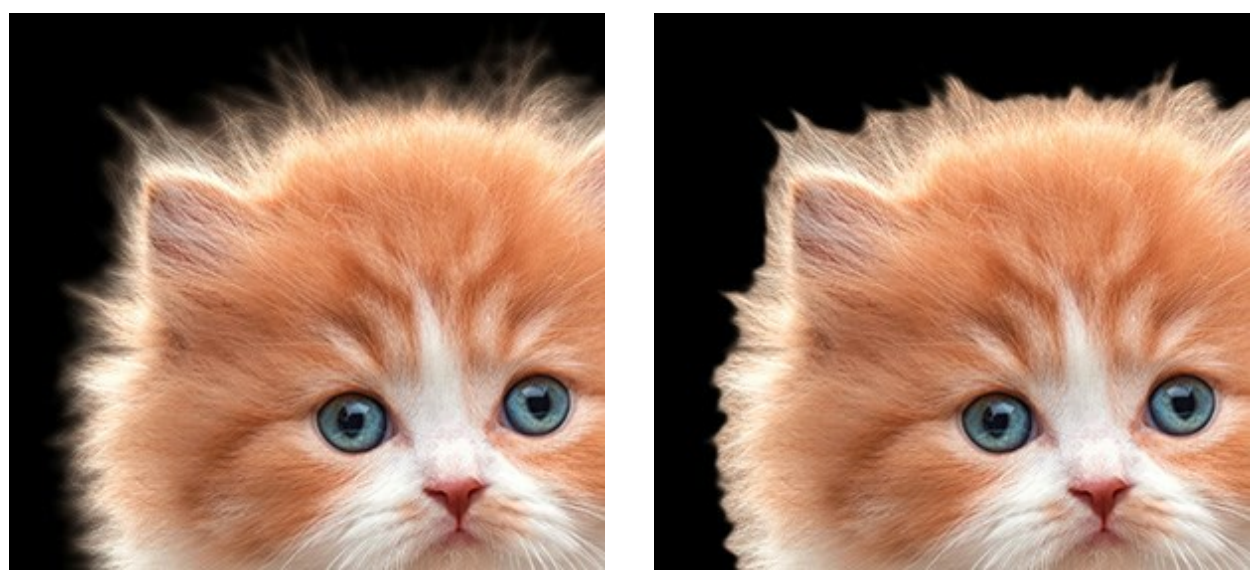

Contraste = 5

Contraste = 50

**Desplazar (-100..100). El parámetro reduce o amplía la** *Selección/Recorte* dentro de la zona de transición, cambiando la transparencia de los pixeles semitransparentes.

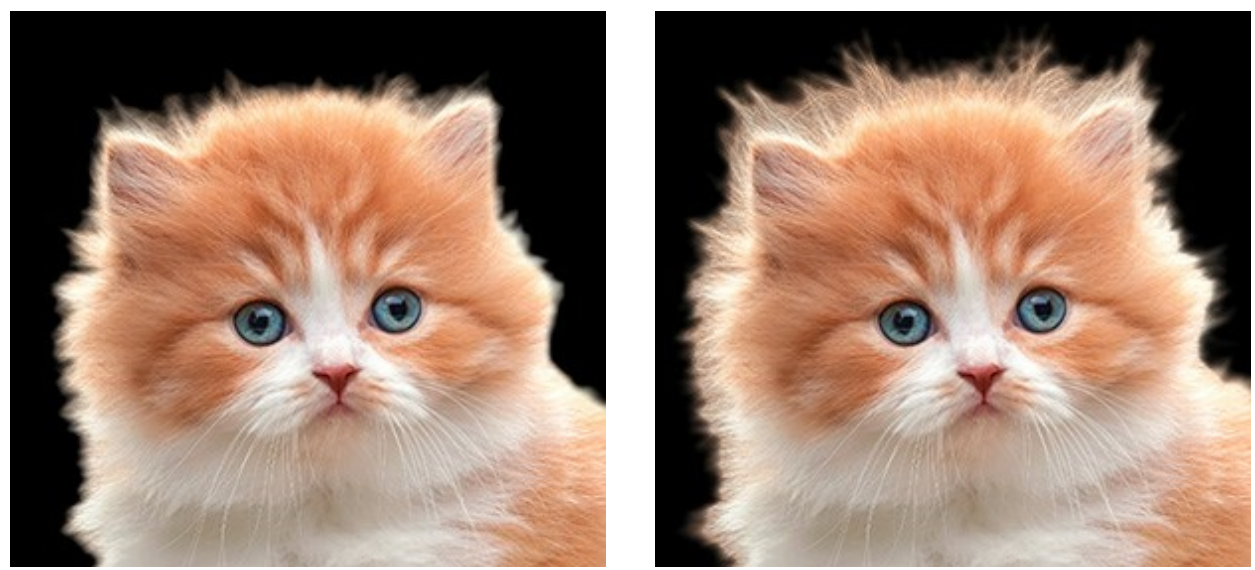

Desplazar = -50

Desplazar = 50

**Desaturación** (0-100) (sólo para **Recorte**). El parámetro disminuye la saturación de los píxeles semitransparentes en los bordes del objeto extraído.

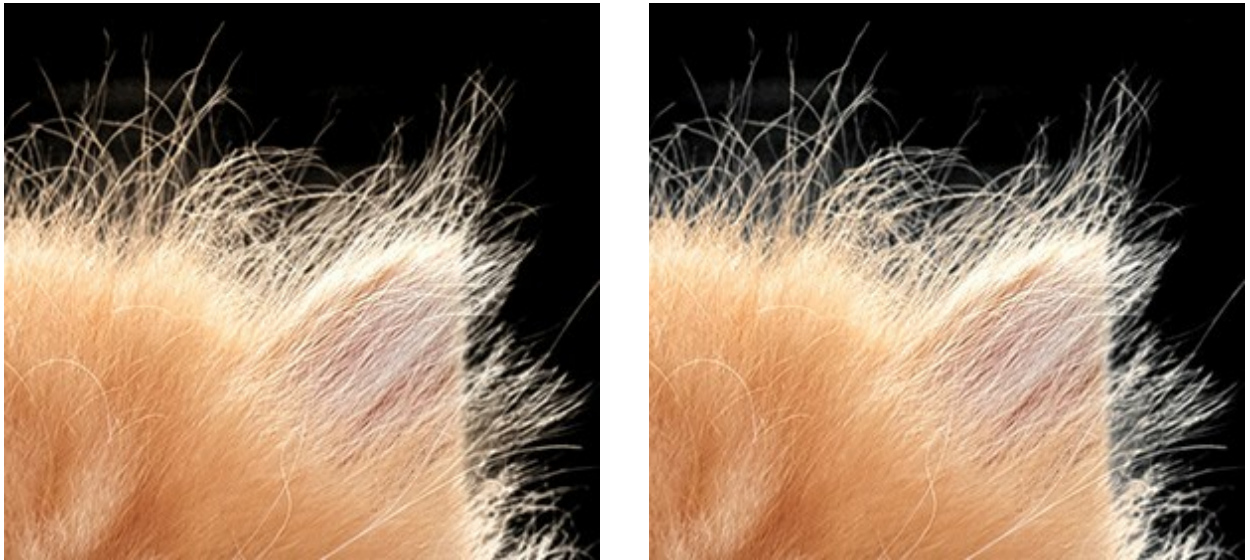

Desaturación = 0

Desaturación = 50

Pulse **OK** para aplicar los cambios o **Anular** para cerrar las opciones.

Después de hacer clic en botón **Reiniciar**, todos los cambios realizados en este modo se cancelarán y los parámetros se establecerán en los valores predeterminados.

### HERRAMIENTAS DE PROCESAMIENTO POSTERIOR

Utilice estas herramientas para hacer los toques finales y corregir el resultado: Desenfocar 🔼, Borrador

de fondo 🔊, Pincel de desaturación 🕵 y Pincel histórico 🐼

Ellos están disponibles en la Barra de herramientas en el modo Manual.

**Desenfocar (a)**. Esta herramienta reduce la nitidez de la zona tratada reduciendo el contraste entre los pixeles adyacentes.

La herramienta es caracterizada por el parámetro **Fuerza del desenfoque**. Cuanto más alto es el valor del parámetro, más fuerte es el efecto.

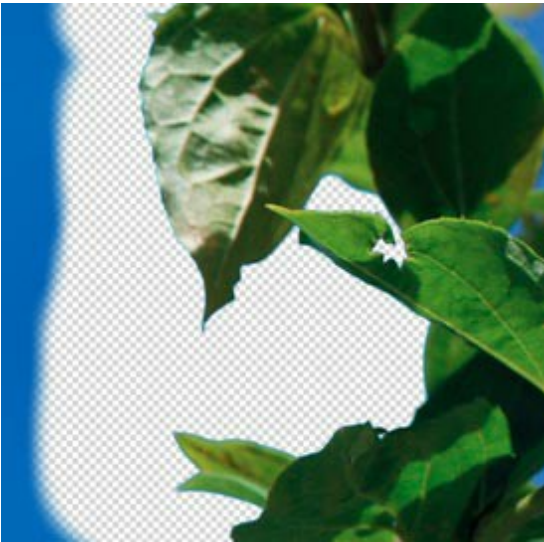

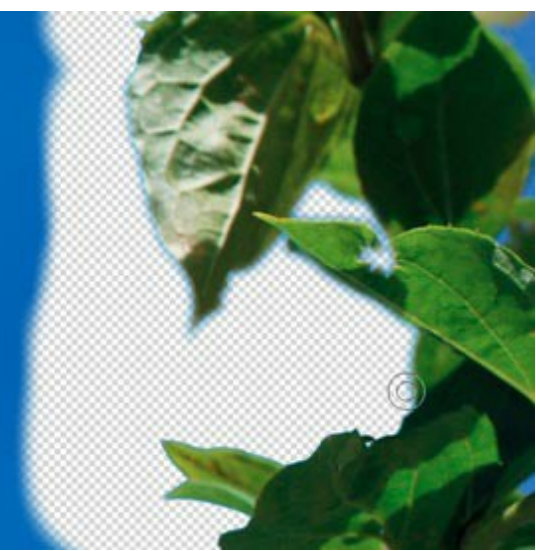

Antes de la aplicación de la herramienta

Después de la aplicación de la herramienta

Borrador de fondo 🔊. Esta herramienta borra las áreas en las cuales es aplicada.

**Fuerza** (1-100). La intensidad del efecto de borrar. Cuando aumentamos el valor de este parámetro, el grado de transparencia que deja el pincel también aumenta.

La casilla **Tolerancia** le permite controlar el rango de los colores para eliminar. Por defecto esta casilla está desactivada y la herramienta elimina todos los colores.

Cuando la casilla está habilitada, la herramienta toma una muestra del color en el centro del pincel en el momento del clic. Dibuje con esta herramienta sobre la imagen y el color seleccionado será borrado.

Cuanto menor es el valor del parámetro **Tolerancia**, menos colores serán eliminados. Cuanto más es el valor, más colores serán eliminados.

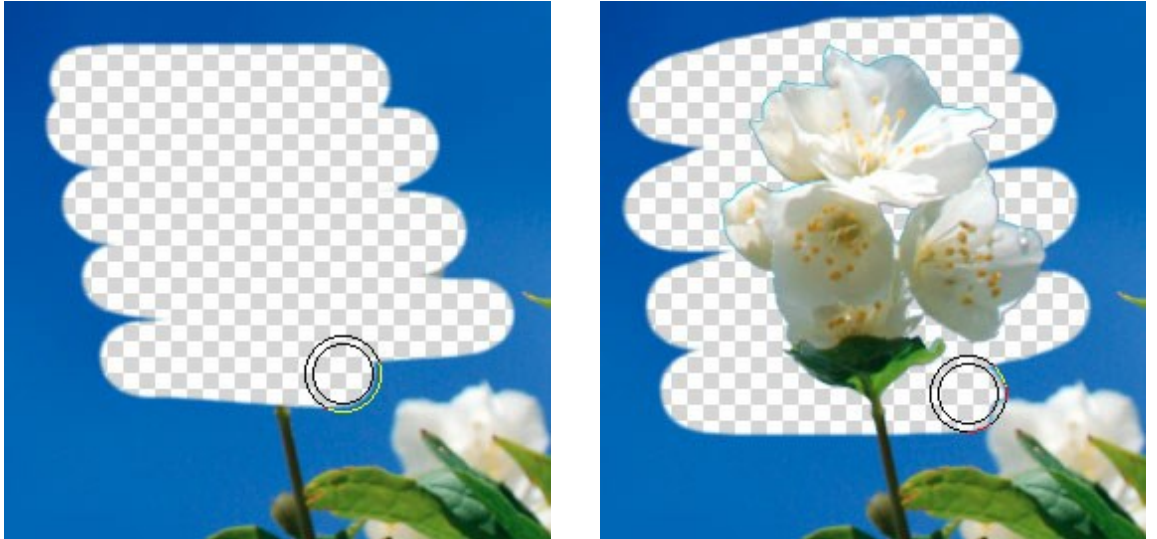

Borrador de fondo sin Tolerancia

Borrador de fondo con Tolerancia

**Pincel de desaturación ()**. La herramienta reduce la saturación de color en el área de la imagen que está procesada.

**Fuerza** (1-100). La intensidad de la desaturación. Cuanto mayor es el valor del parámetro, más débil será la saturación de los píxeles.

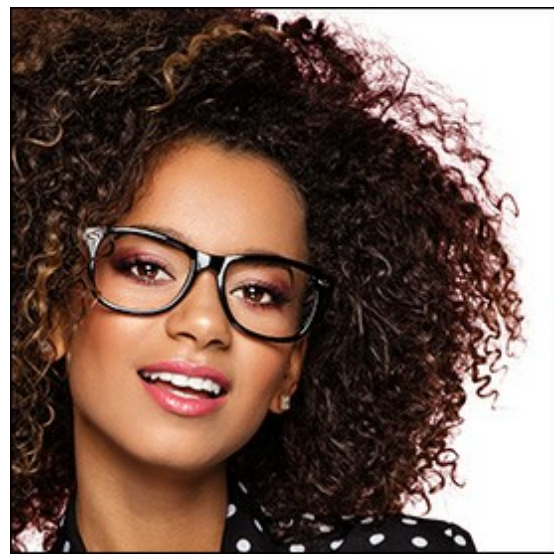

Antes de usar el Pincel de desaturación

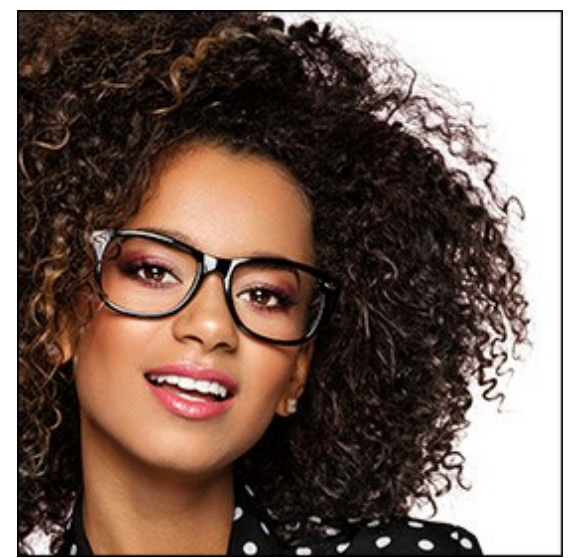

Después de usar el Pincel de desaturación

**Pincel histórico** [36]. Esta herramienta restaura el área a su estado original.

**Fuerza** (1-100). El grado de la restauración de la zona. Cuando aumentamos el valor de este parámetro, el grado de restauración también aumenta. Al valores cercanos a 100%, todos los efectos en la zona tratada son quitados.

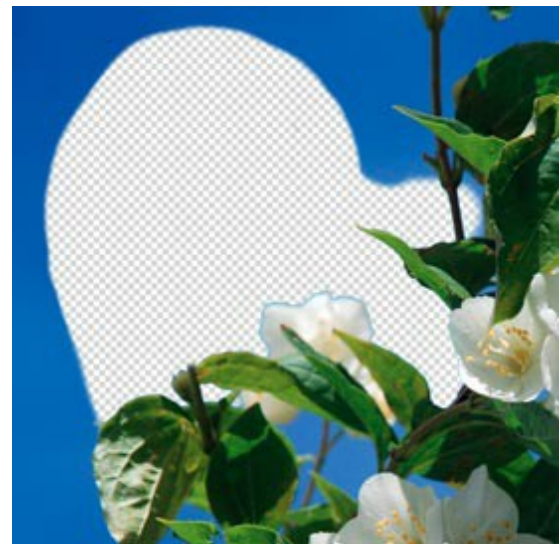

Antes de la aplicación de la herramienta

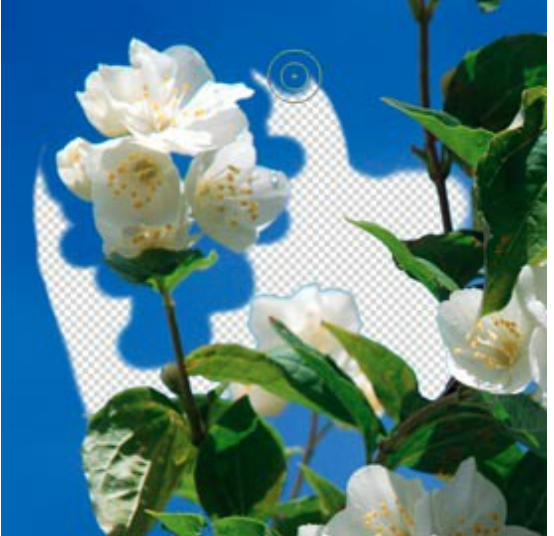

Después de la aplicación de la herramienta

Para todas estas tres herramientas usted puede ajustar los parámetros:

Tamaño. La anchura máxima de una línea que puede ser dibujada con el pincel.

**Dureza**. La cantidad de desenfoque del borde externo. Cuanto más alto es el valor de este parámetro, más duro es el borde del pincel.
#### HERRAMIENTAS ADICIONALES

También el programa ofrece las herramientas auxiliares que facilitan mucho el trabajo.

Están disponibles en ambos modos, Auto y Manual.

La herramienta Mano Mueve la imagen en la ventana cuando la imagen no cabe en la ventana en

la escala presente. Para mover la imagen, hay que presionar este botón, colocar el cursor sobre la imagen, pulsar el botón izquierdo y, manteniéndolo pulsado, mover la imagen en la ventana.

El clic doble en el icono de la herramienta en la **Barra de herramientas** hace la imagen adaptarse a la **Ventana de la imagen**.

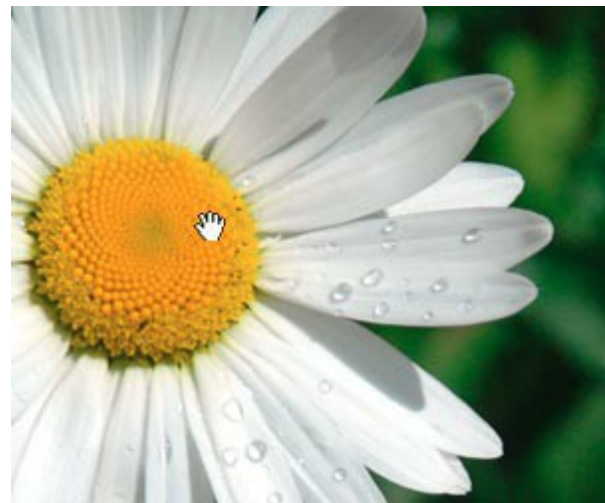

Mover la imagen con la Mano

La herramienta **Zoom** a cambia la escala de imagen. Para aumentar la escala, pulse el botón y haga clic sobre la imagen en la ventana. Para reducir la escala de imagen, haga clic con el batón izquierdo sobre la imagen con tecla Alt presionada.

También es posible aumentar la escala del área seleccionada. Para eso pulse en Q y seleccione un área rectangular. Cuando el área rectangular es seleccionado, la escala de imagen se cambiará de modo que la parte seleccionada llena toda la ventana.

El clic doble en el icono de la herramienta en la **Barra de herramientas** hace la escala de la imagen 100% (tamaño real).

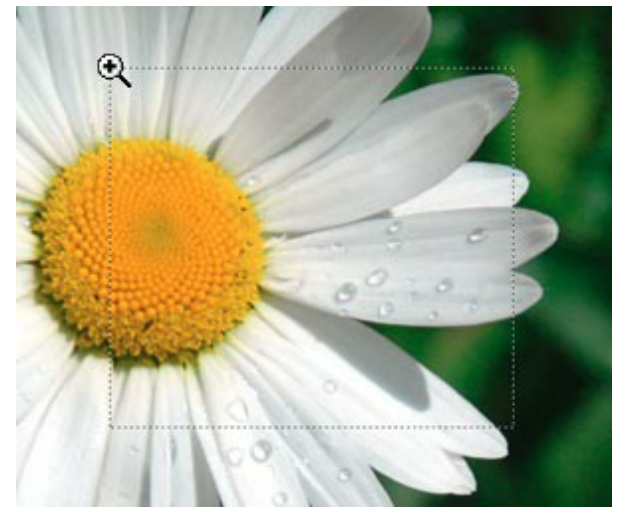

Aumentar la escala del área seleccionada

# **RECORTAR UNA FIGURA HUMANA DE UNA FOTOGRAFÍA**

Este ejemplo ha sido creado en **AliveColors, pero usted puede usar cualquier otro editor de imágenes** compatible con **AKVIS SmartMask**.

Intentamos mostrar tantas herramientas como fue posible para que usted se familiarizara con el programa. En la mayoría de los casos no necesitará todas éstas herramientas y modos.

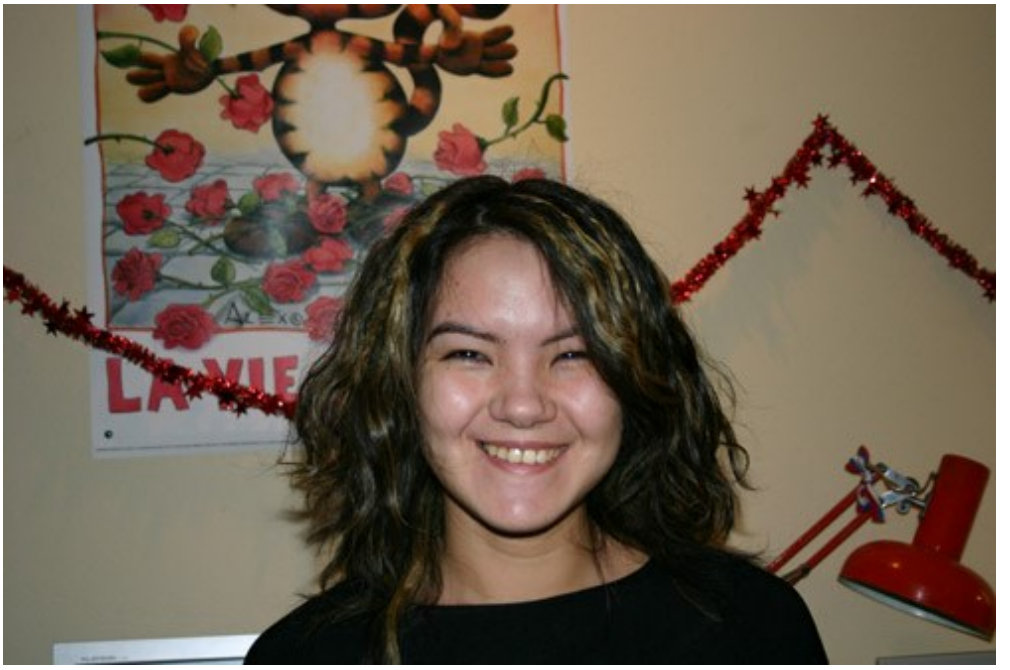

La imagen original

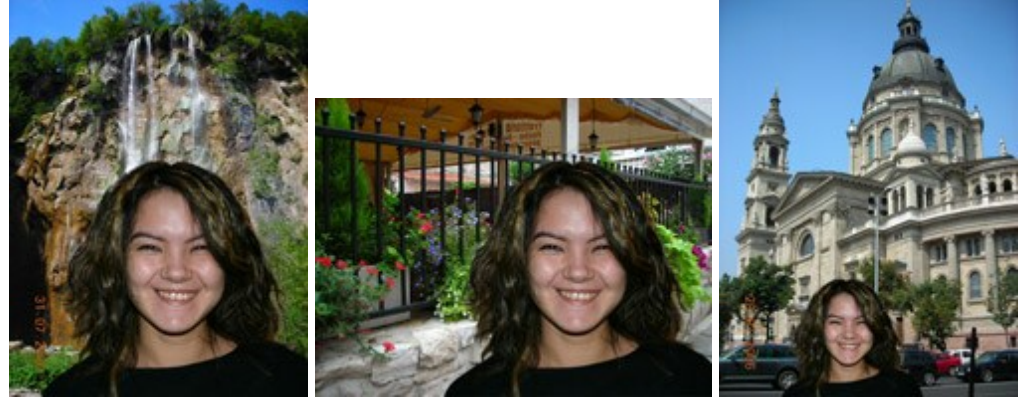

Diferentes imágenes de fondo

Haga clic sobre la imagen para ampliarla

Paso 1. Abra una imagen en su editor, en este caso AliveColors.

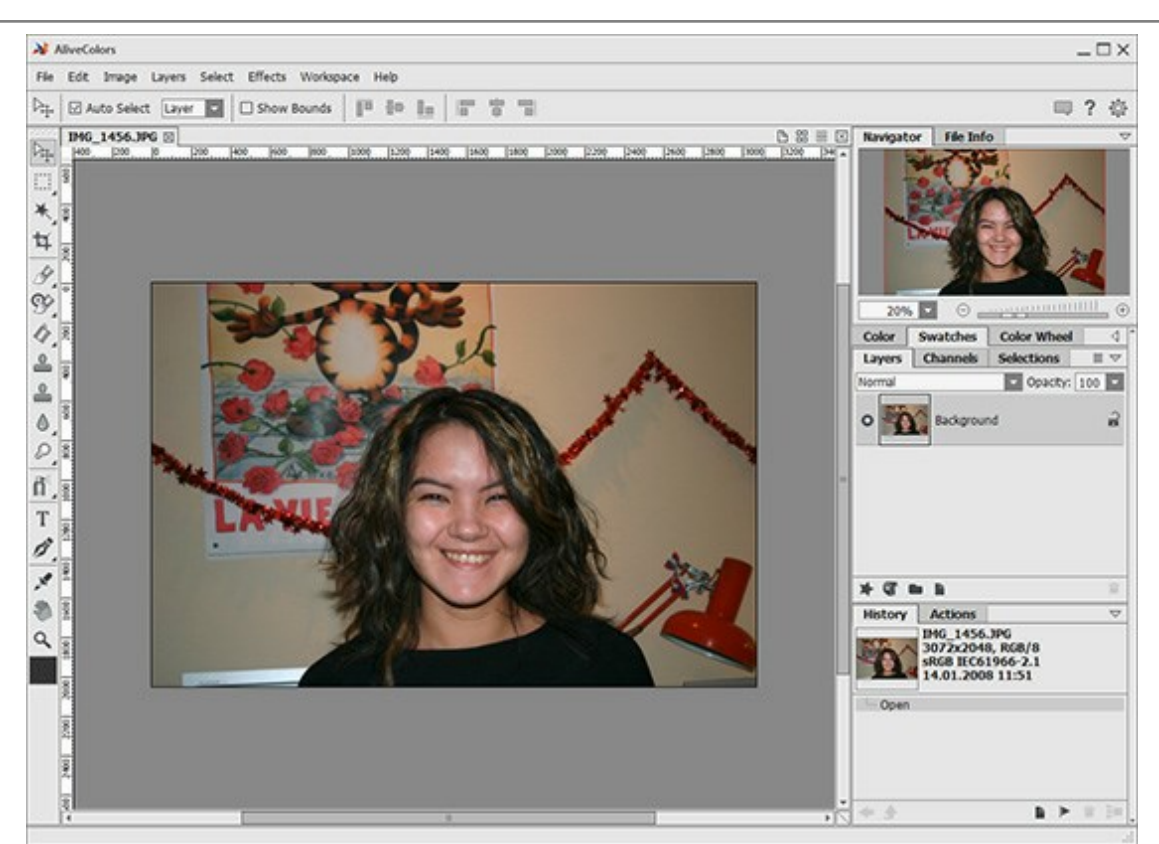

Paso 2. Copie la imagen a una nueva capa (Layers -> Duplicate).

Paso 3. Llame al plugin AKVIS SmartMask. Para este propósito seleccione el comando Effects -> AKVIS -> SmartMask.

Por defecto el plugin utiliza el modo Auto.

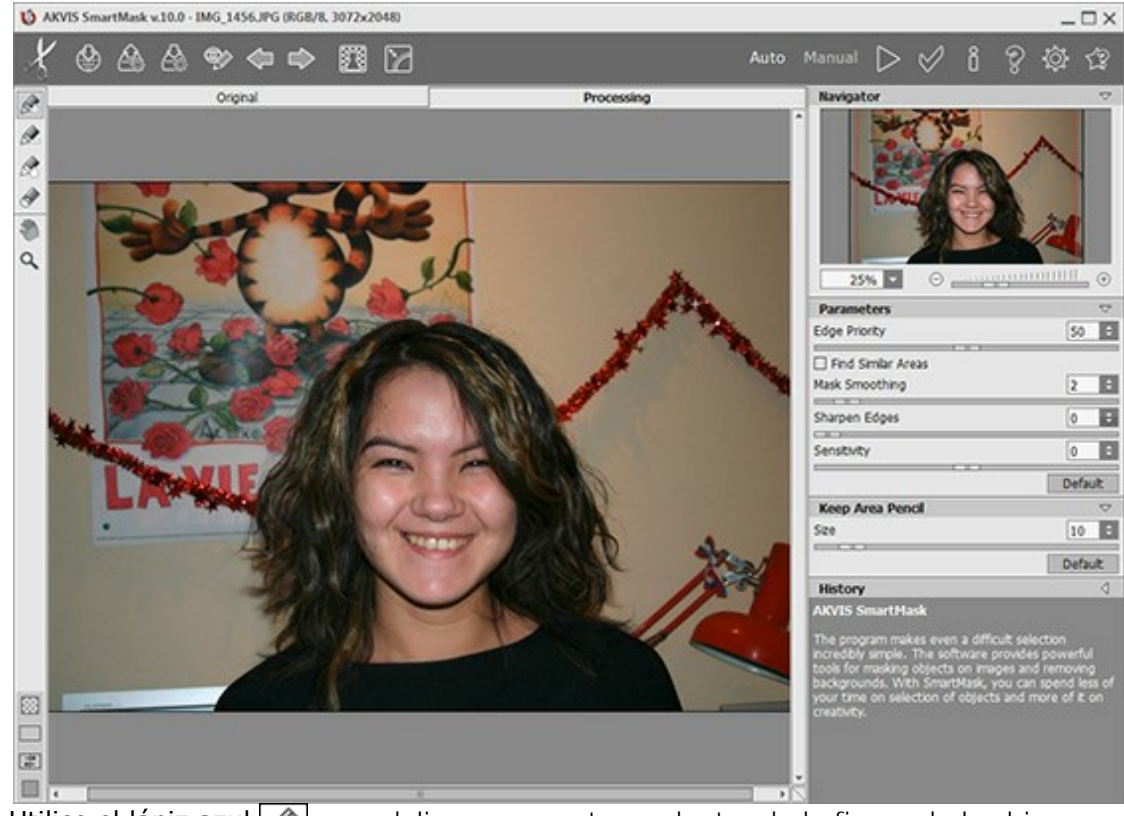

Paso 4. Utilice el lápiz azul para delinear un contorno dentro de la figura de la chica.

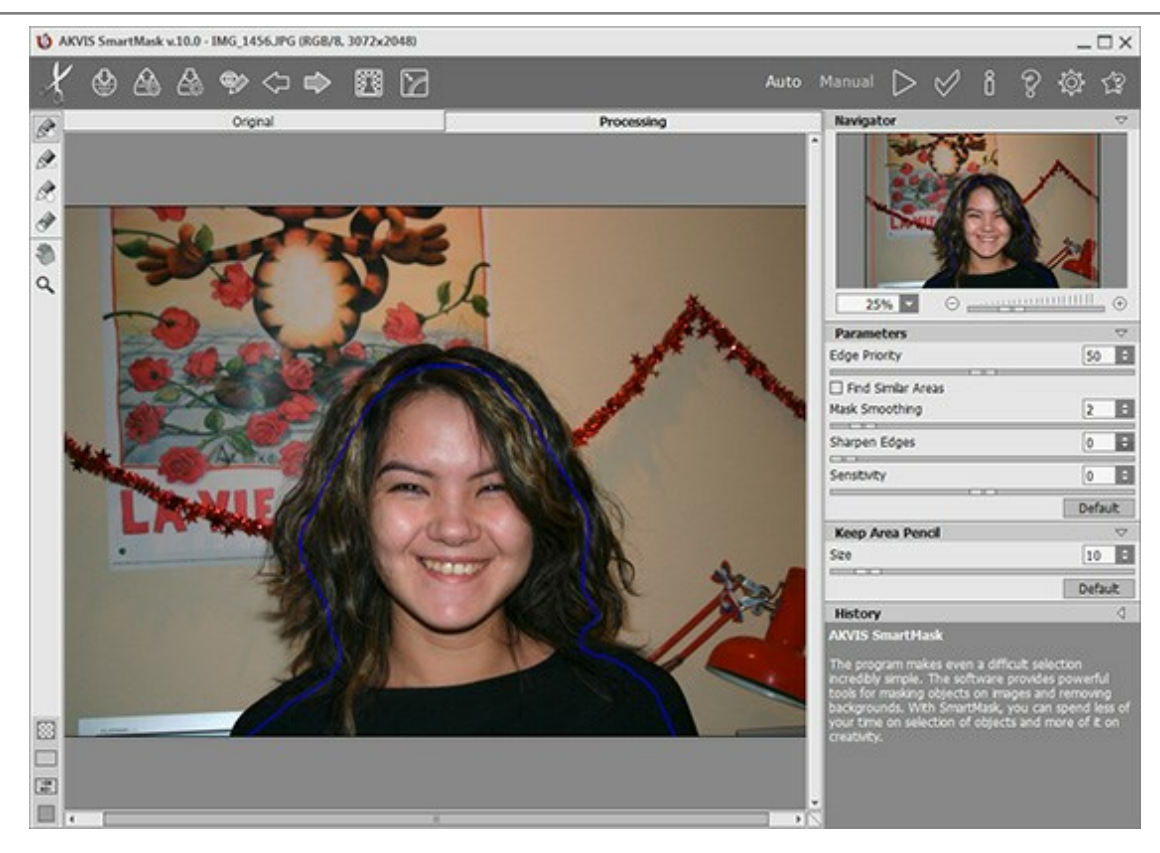

Utilice el lápiz rojo para delinear y demarcar el fondo.

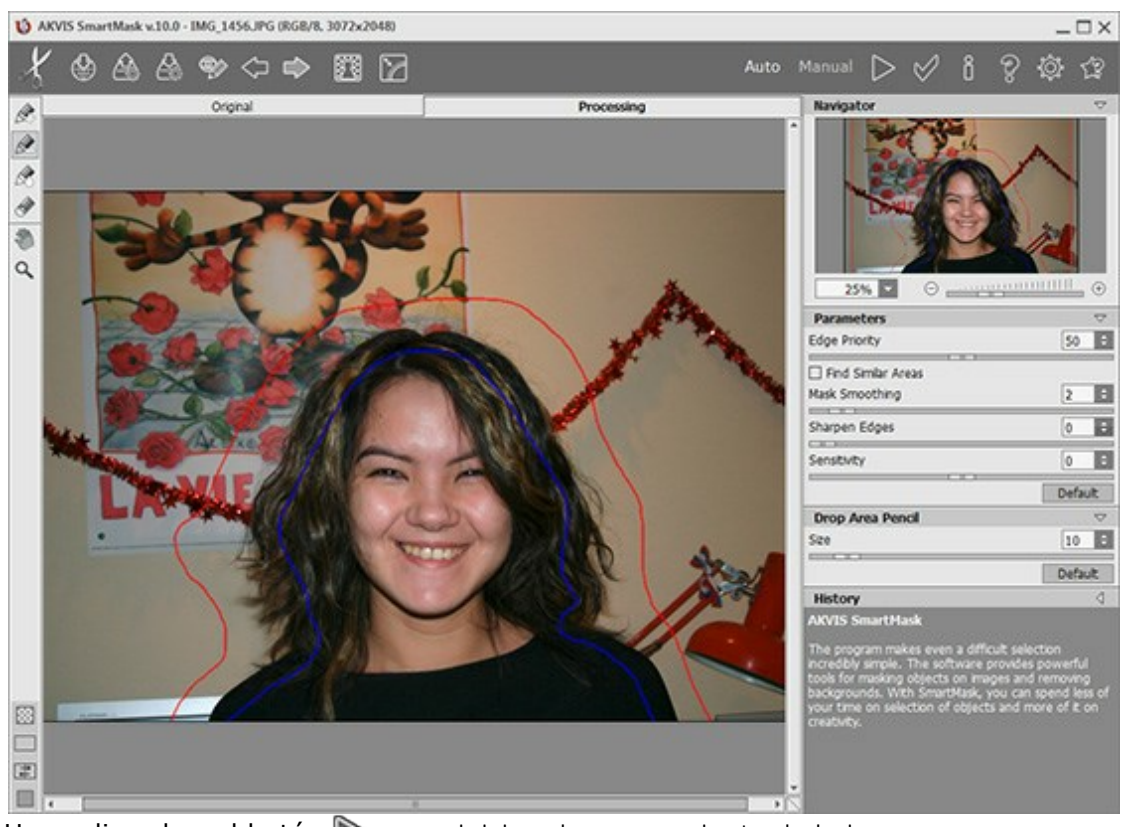

Paso 5. Haga clic sobre el botón bara iniciar el procesamiento de la imagen.

La imagen será procesada con los parámetros del plugin ajustados a su valor por defecto. El programa tomará en consideración los contornos dibujados y generará dos tipos de zona: El área color rojo será suprimida (los puntos en ésta área tienen una **Transparencia** = 100%), las áreas que serán conservadas son marcadas de azul - (los puntos en éstas áreas tienen **Transparencia** = 0%).

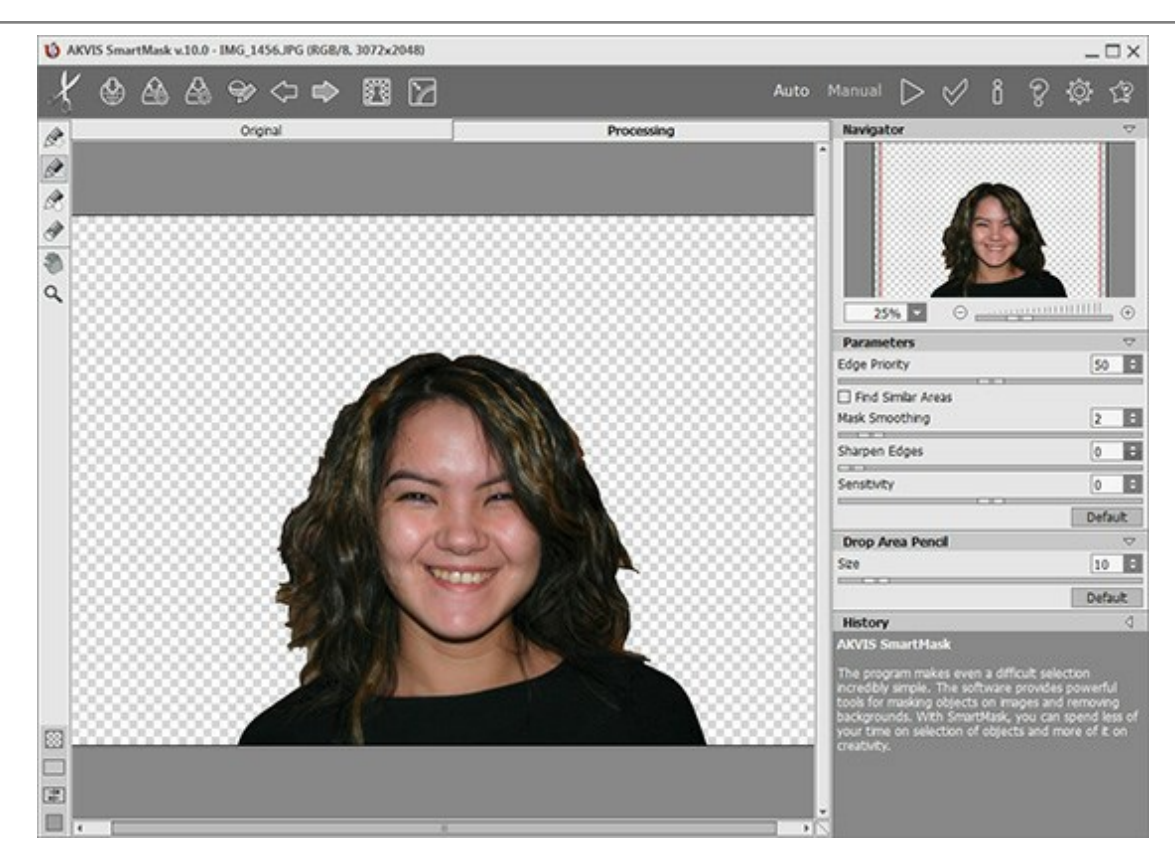

Como podemos observar el resultado preliminar es bastante bueno. Para la mayoría de los objetos con bordes claramente definidos esta técnica será suficiente. En nuestra imagen, la ropa ha sido recortada muy bien, pero el cabello no fue perfectamente aislado. Continuamos nuestro trabajo.

Paso 6. Seleccione el **Lápiz de transición** e incremente el tamaño del pincel. Coloree con el lápiz verde sobre las áreas difíciles (el cabello en el contorno).

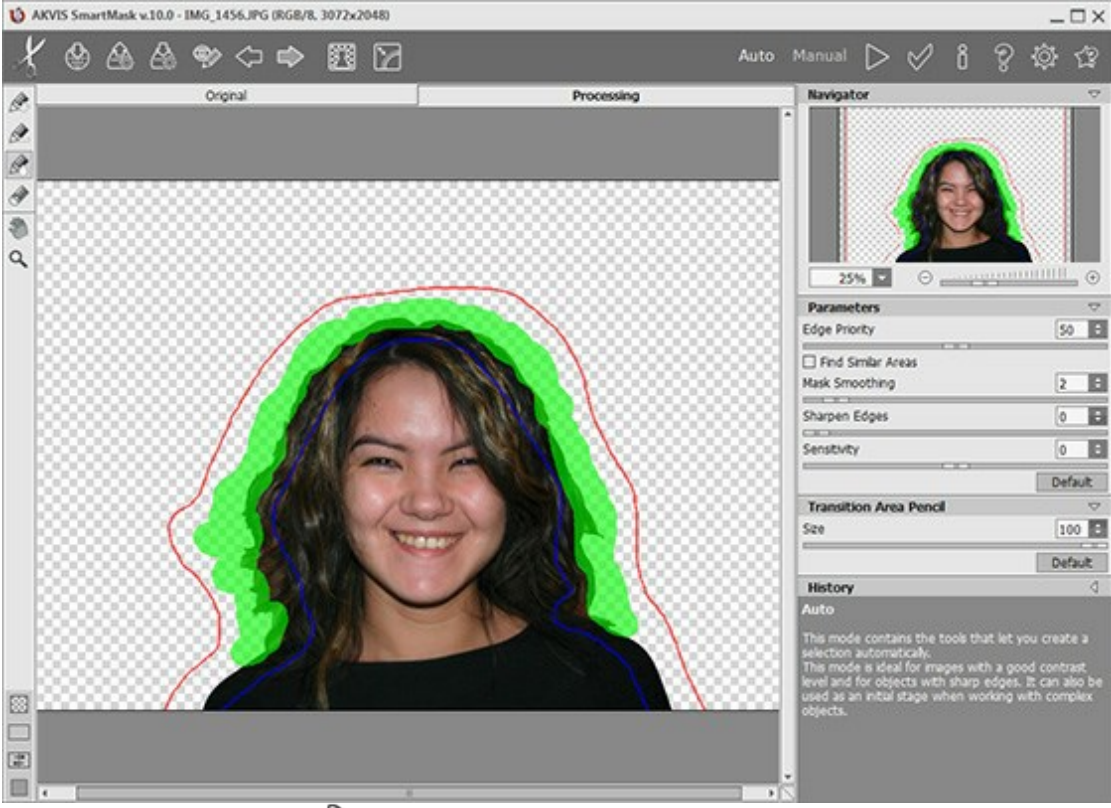

Paso 7. Haga clic sobre el botón 🍙 para iniciar el procesamiento de la imagen.

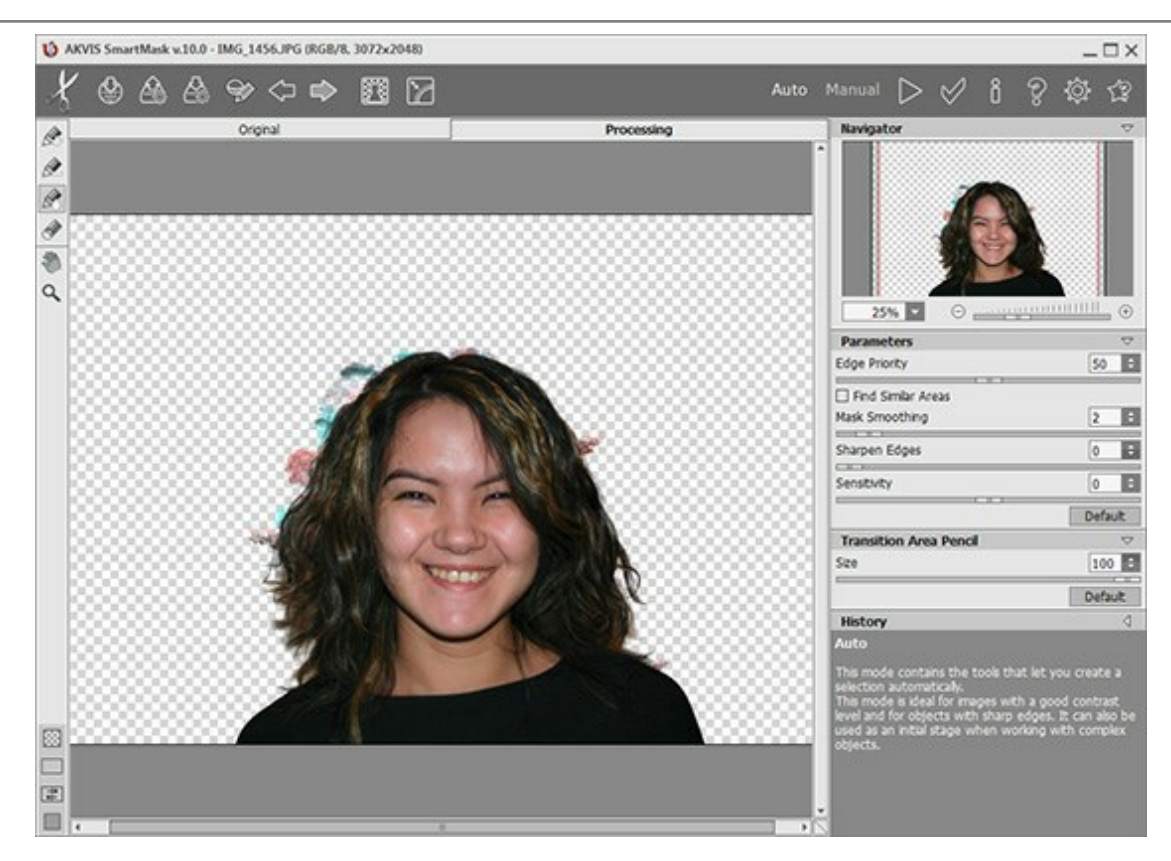

Ciertamente el resultado es mucho mejor. Ahora sólo tenemos que remover las manchas del fondo que aún permanecen.

Paso 8. Cambie al modo Manual.

Paso 9. Utilice la herramienta Zoom Q para aumentar la escala de la imagen y trabajar más de

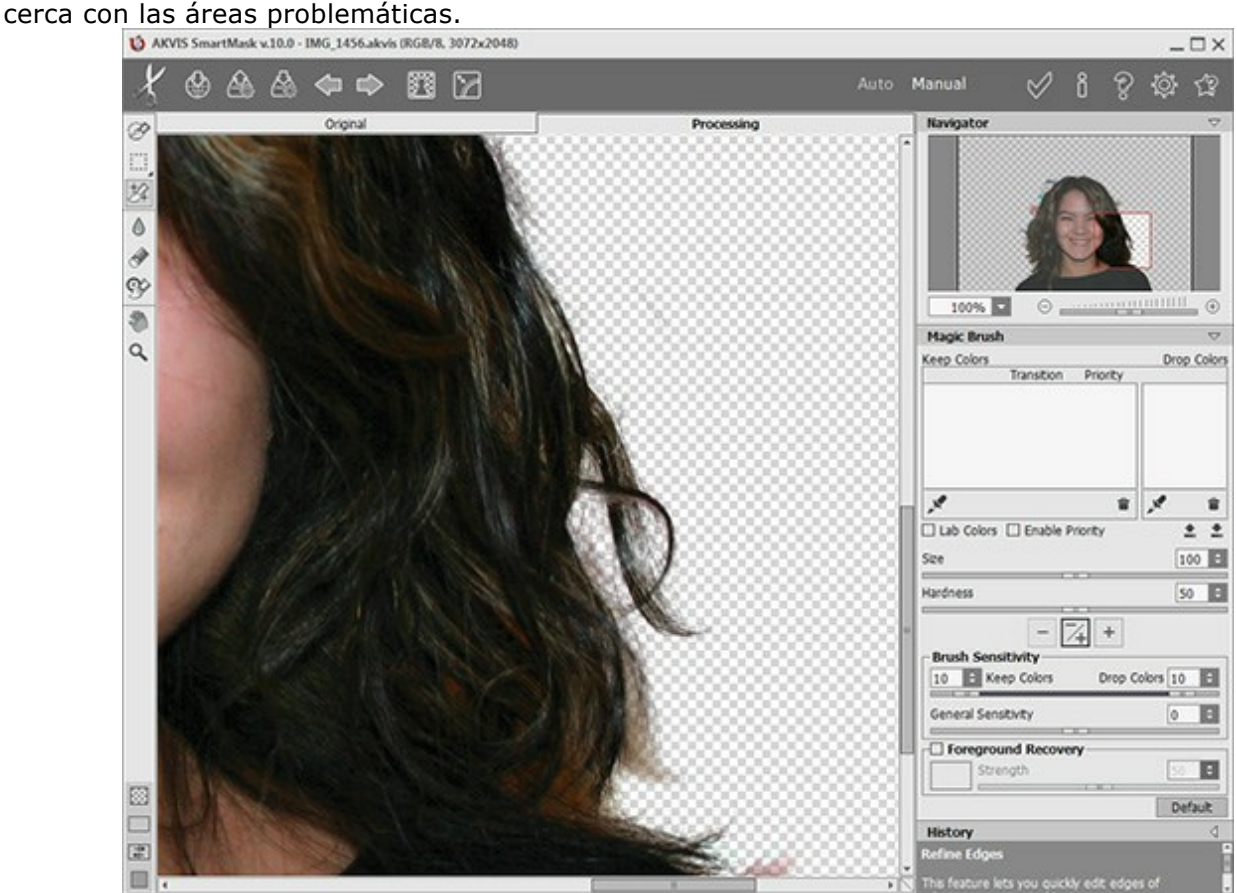

Paso 10. Cambie al modo que muestra la imagen original y el resultado en dos ventanas.

Activa el **Pincel mágico** y seleccione colores en las listas **Conservar colores** y **Eliminar colores** usando las herramientas de cuentagotas .

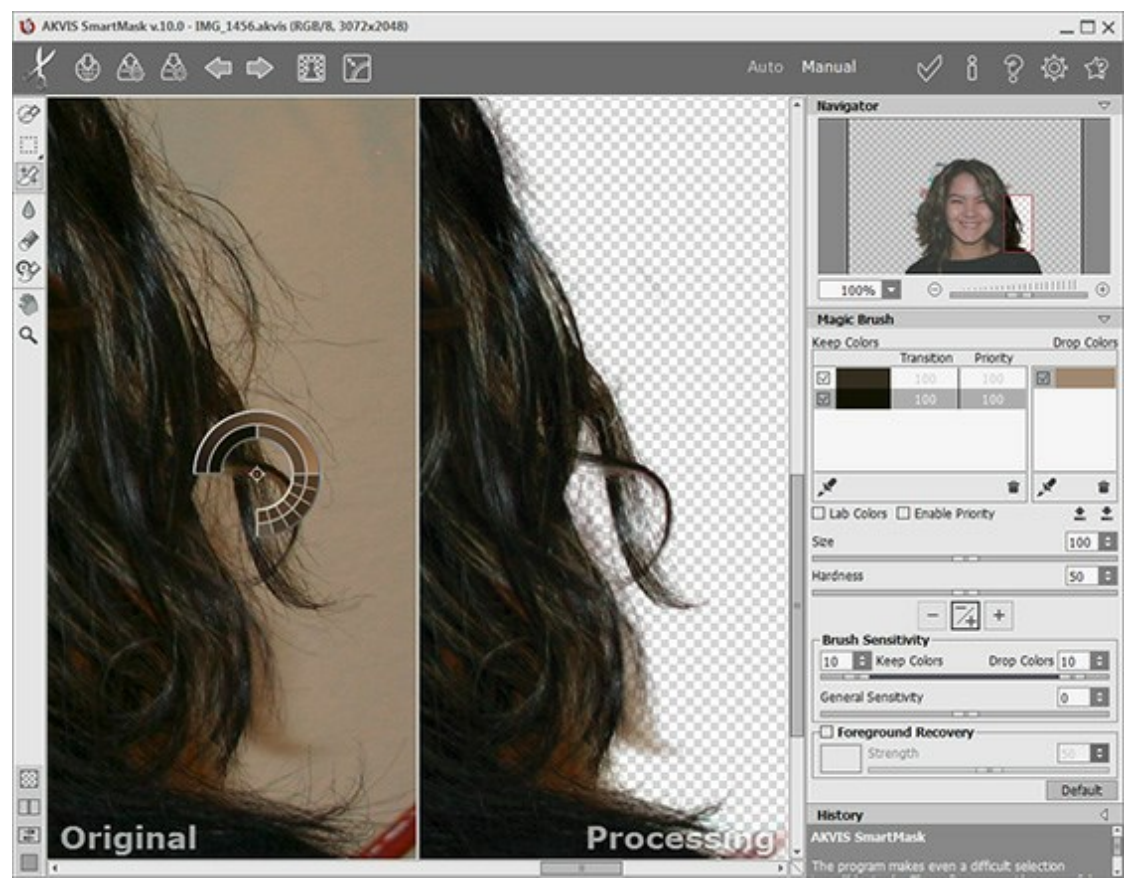

Paso 11. El modo de operación Conservar y Eliminar es habilitado.

Utilizando la herramienta **Pincel mágico** kaga trazos sobre el cabello de la chica.

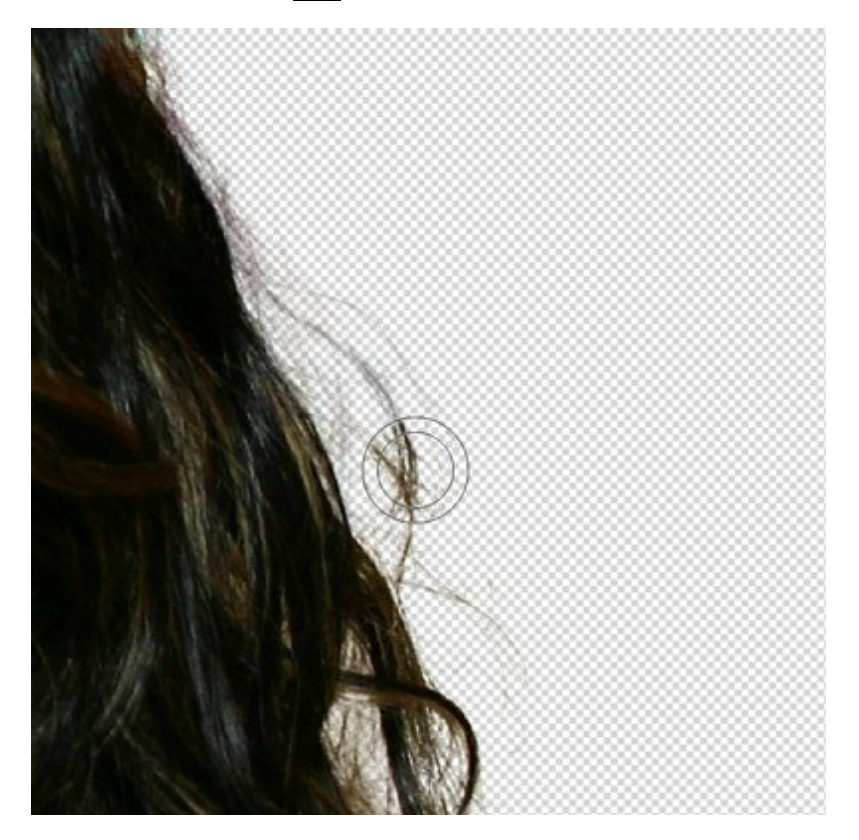

Aquí está el resultado:

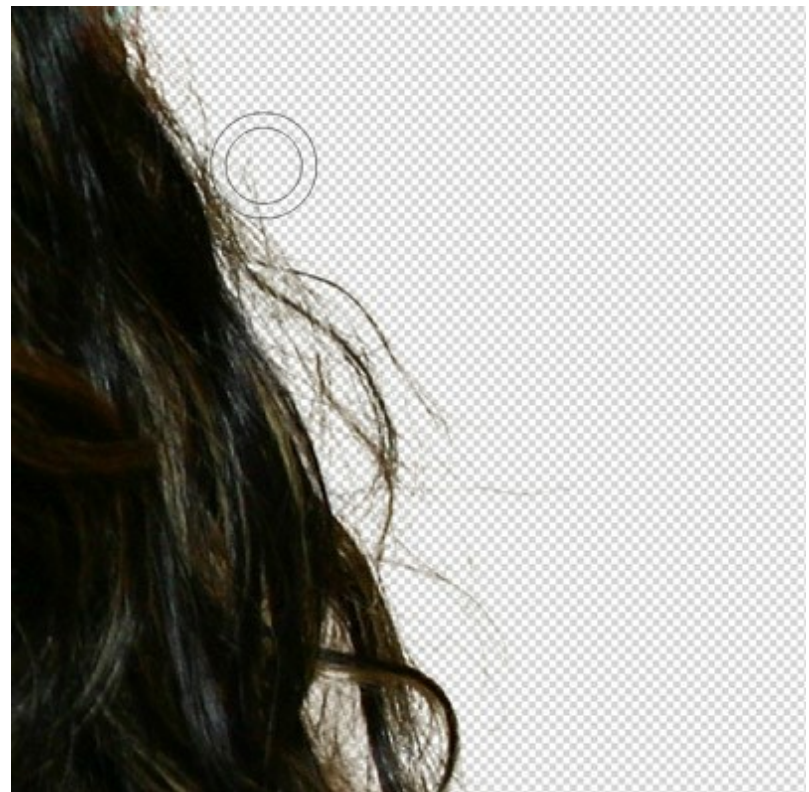

Paso 12. Mejoremos el resultado aún más.

Incremente el valor del parámetro Sensibilidad del pincel y haga trazos sobre el cabello.

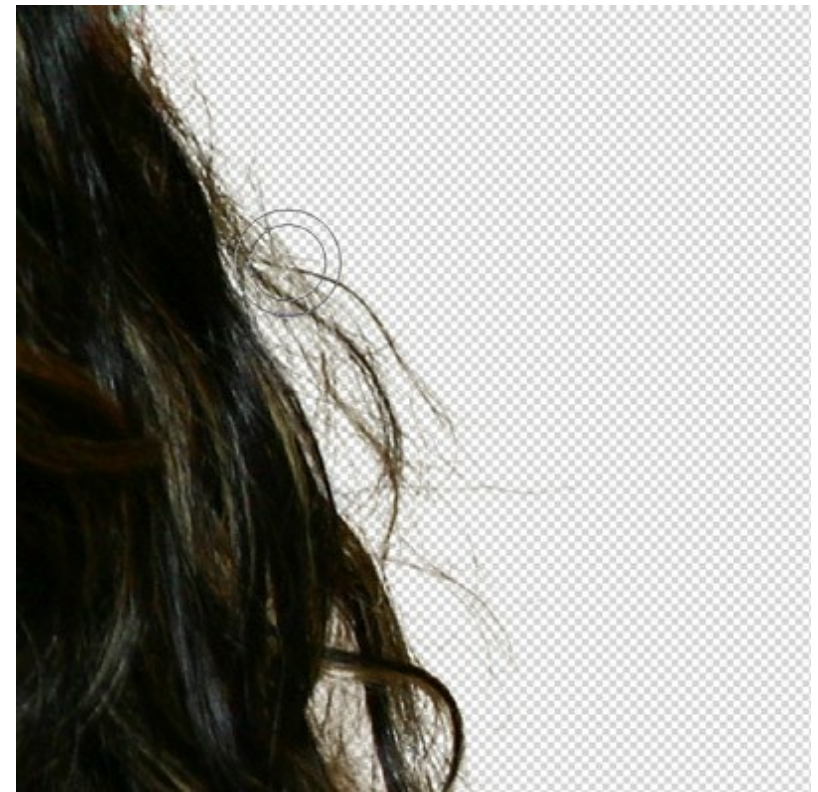

Paso 13. Ahora habilite la casilla de verificación **Recuperación del primer plano** y seleccione el color marrón oscuro.

| -V Foreground Recovery- |       |
|-------------------------|-------|
| Strength                | 80 \$ |
|                         |       |

Utilice el **Pincel mágico** nuevamente.

iAl fin el cabello se ve suficientemente natural!

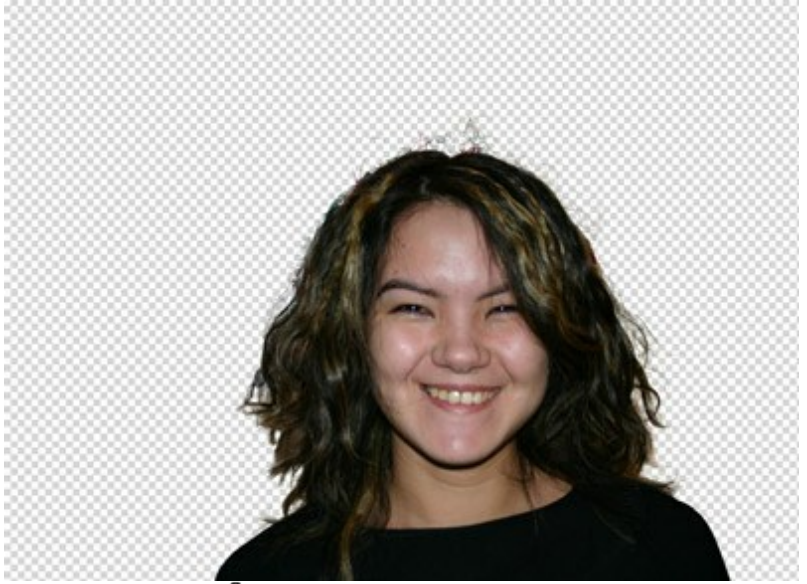

Paso 14. Haga clic sobre el botón wy y aplique el resultado.

Ahora puede añadir cualquier imagen de fondo y su nueva fotografía estará lista.

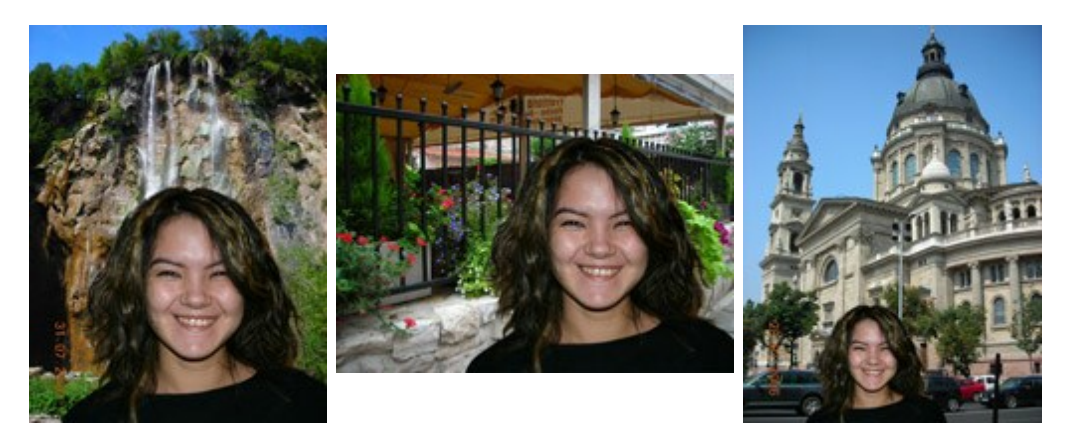

#### **PROGRAMAS DE AKVIS**

#### AKVIS AirBrush — Técnica de la aerografía en sus fotos

(Windows | Mac)

AKVIS AirBrush es un software que permite imitar el efecto de aerografía, una técnica artística de la pintura.

El software transforma una foto en una obra de arte creando elegantes diseños de aerografia. Más...

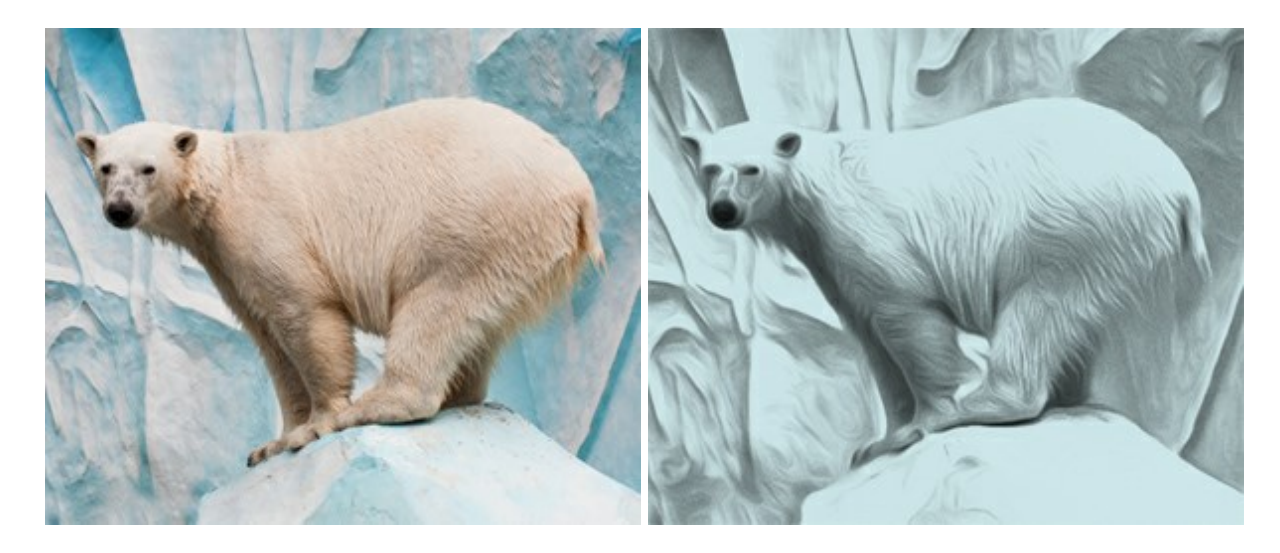

#### AKVIS ArtSuite — Efectos y marcos para decorar fotos

(Windows | Mac)

AKVIS ArtSuite es una colección de efectos para decorar fotos. El software ofrece una gran variedad de marcos para fotos así como también permite la posibilidad de crear marcos diferentes de las plantillas existentes. Más...

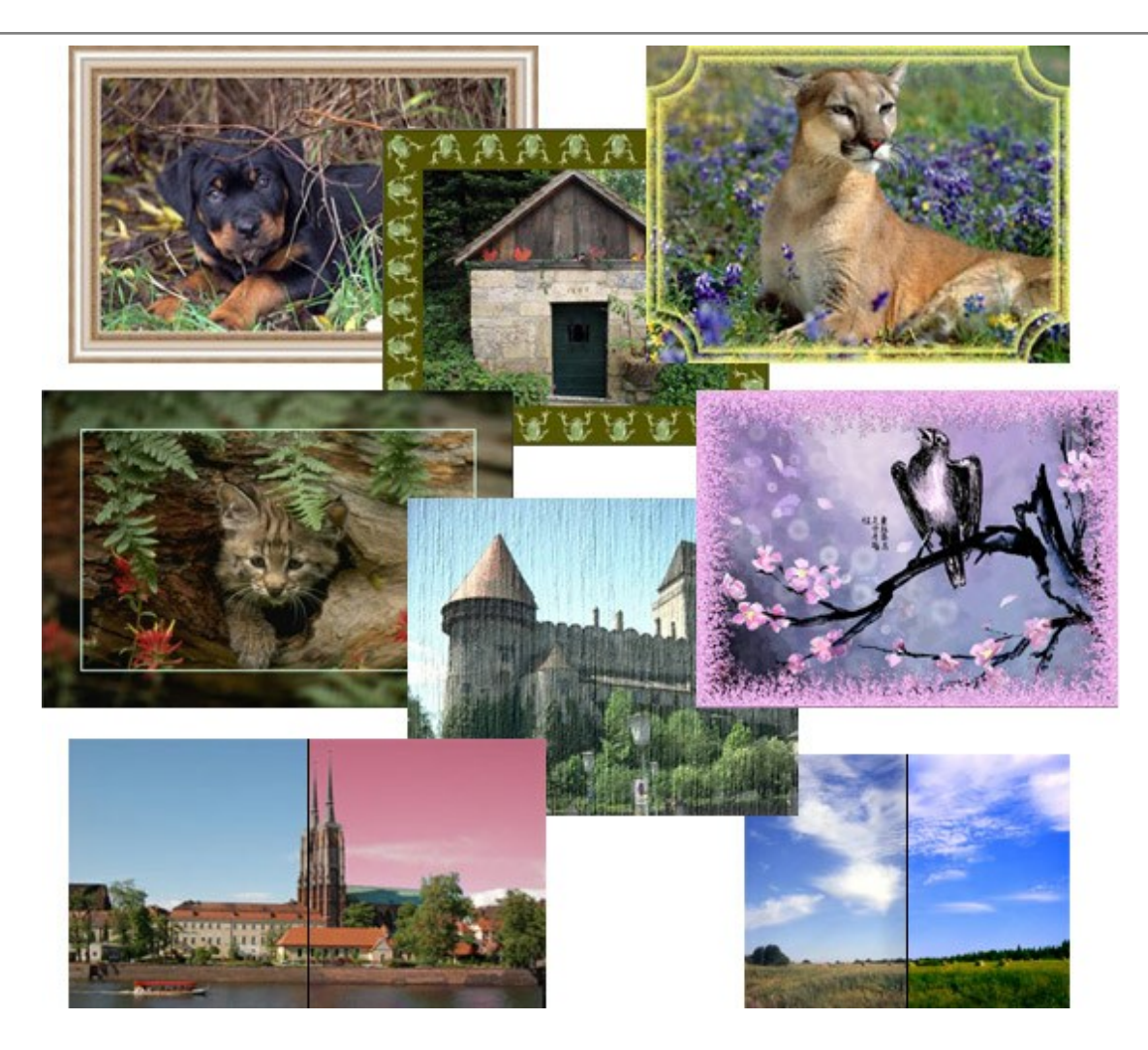

## AKVIS ArtWork — Colección completa de técnicas de pintura

(Windows | Mac)

**AKVIS ArtWork** imita varias técnicas de pintura. El programa ofrece las técnica de pintura: *Óleo*, *Acuarela*, *Gouache*, *Cómics*, *Pluma y tinta*, *Linograbado*, *Pastel y Puntillismo*. iConvierta sus fotos en obras de arte! Más...

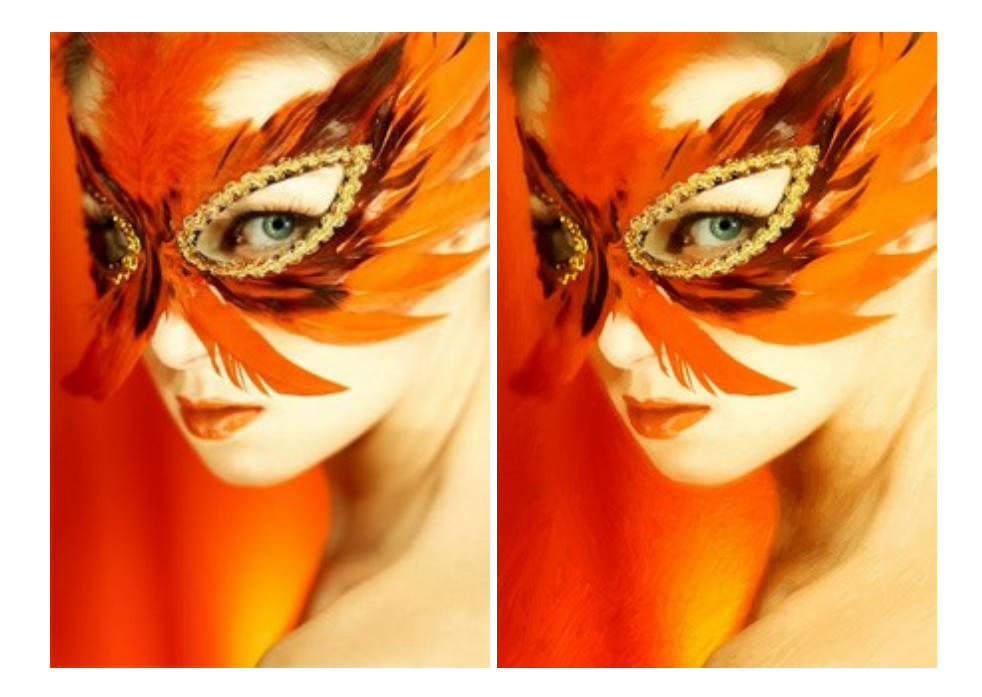

#### AKVIS Chameleon — Montaje fotográfico

#### (Windows | Mac)

**AKVIS Chameleon es un programa para creación de montajes fotográficos con ajuste automático de** objetos insertados a la gama de colores de la imagen de destino. El programa ajusta el objeto insertado de modo que el objeto armoniza con el fondo de la imagen. Más...

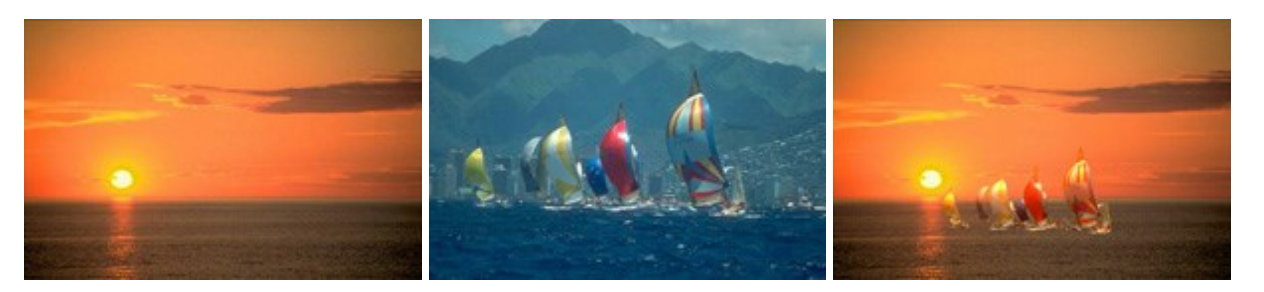

#### AKVIS Charcoal — Dibujos al carboncillo y tiza

(Windows | Mac)

**AKVIS Charcoal** es una herramienta artística para la conversión de fotos en dibujos al carboncillo y tiza. Usando el programa puede crear dibujos en blanco y negro de aspecto profesional y también lograr efectos artísticos excepcionales, tales como sanguina. Más...

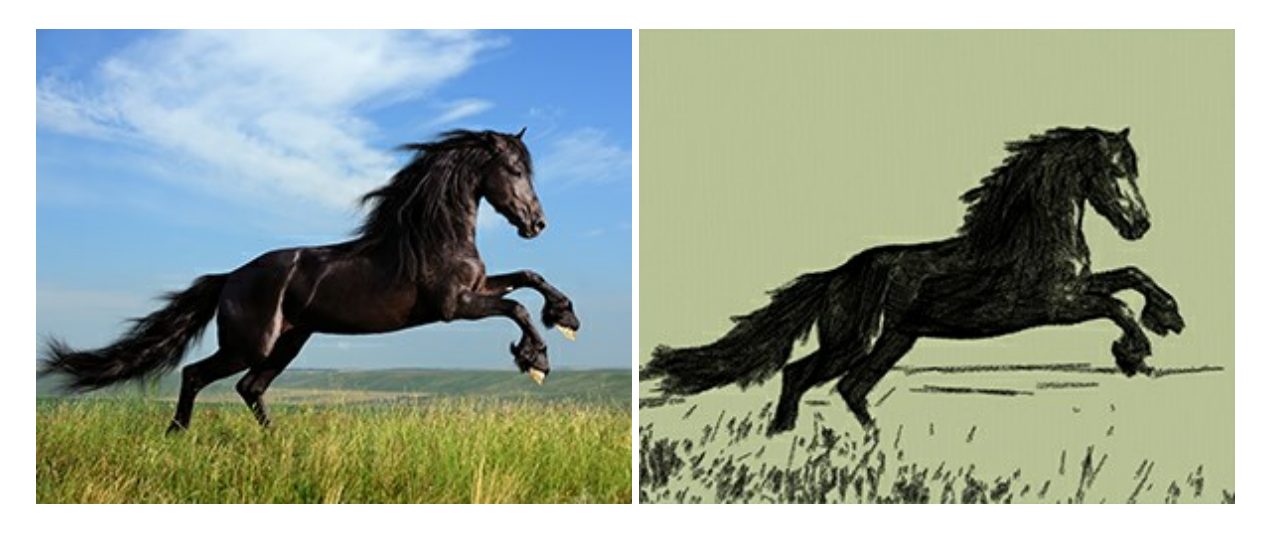

#### AKVIS Coloriage — Añada colores a fotos en blanco y negro

#### (Windows | Mac)

**AKVIS Coloriage** permite manejar los colores de una imagen: añadir colores a fotos en blanco y negro y sustituir colores en fotos de color. Indique los colores deseados con el movimiento de lápiz; y el programa realizará el resto del trabajo coloreando los objetos. Más...

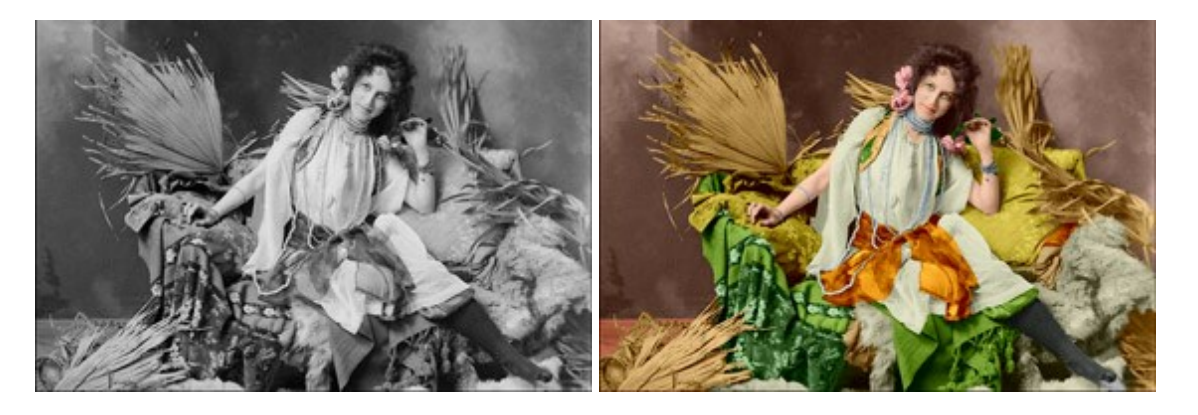

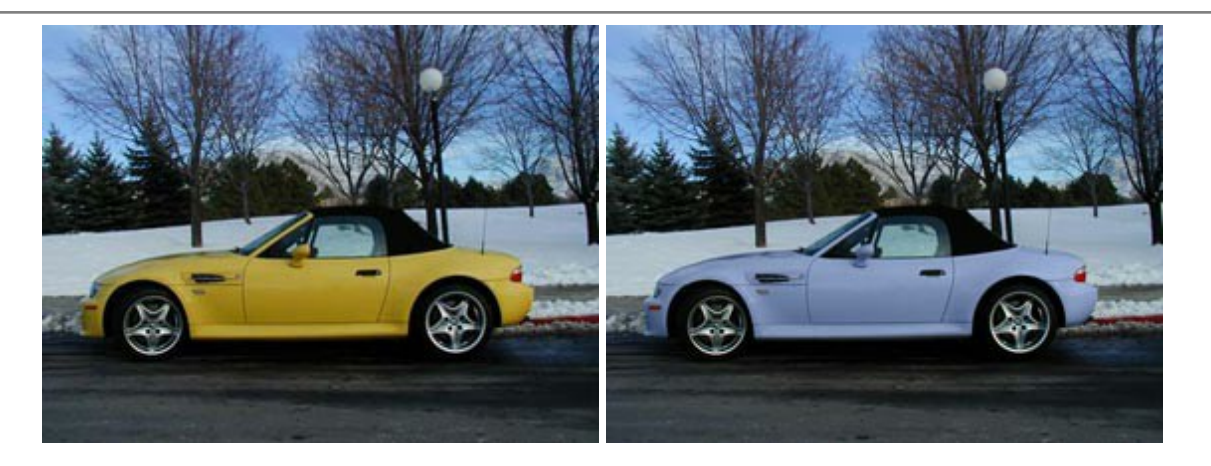

### AKVIS Decorator — Aplique nueva textura y color

#### (Windows | Mac)

**AKVIS Decorator** le permite a usted cambiar la superficie de un objeto de modo muy realista. El programa aplica una textura o un color, preservando el volumen de un objeto, sus dobleces y pliegues. El nuevo patrón se ve absolutamente natural y le hace ver la cosas de modo diferente. Más...

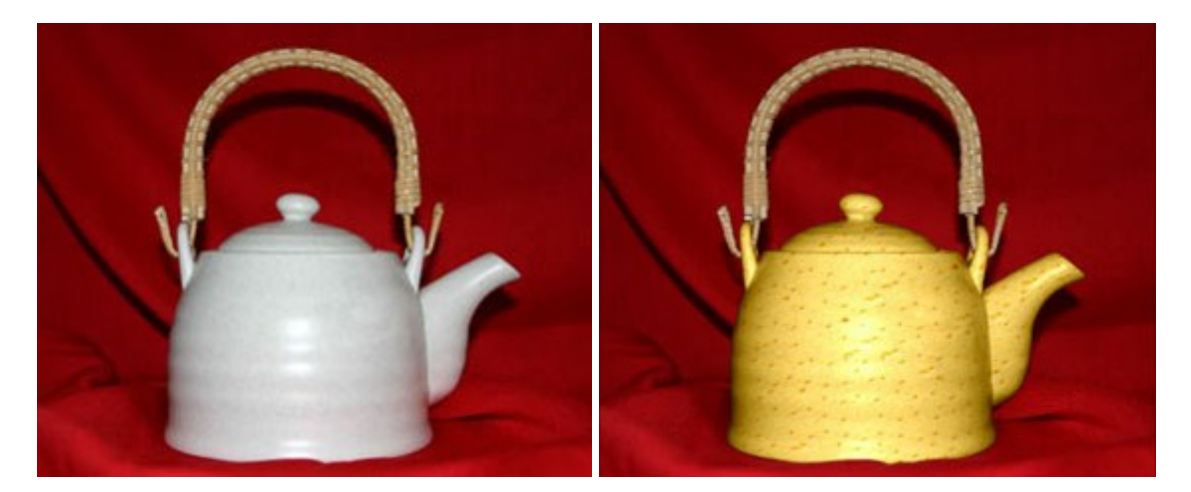

### AKVIS Draw — Efecto de dibujo a lápiz hecho a mano

(Windows | Mac)

AKVIS Draw permite convertir fotografías a dibujos a lápiz, creando obras de arte. El programa reproduce creativamente los trazos imitando la visión de un artista. iHaga que sus trabajos parezcan realizados a mano! Más...

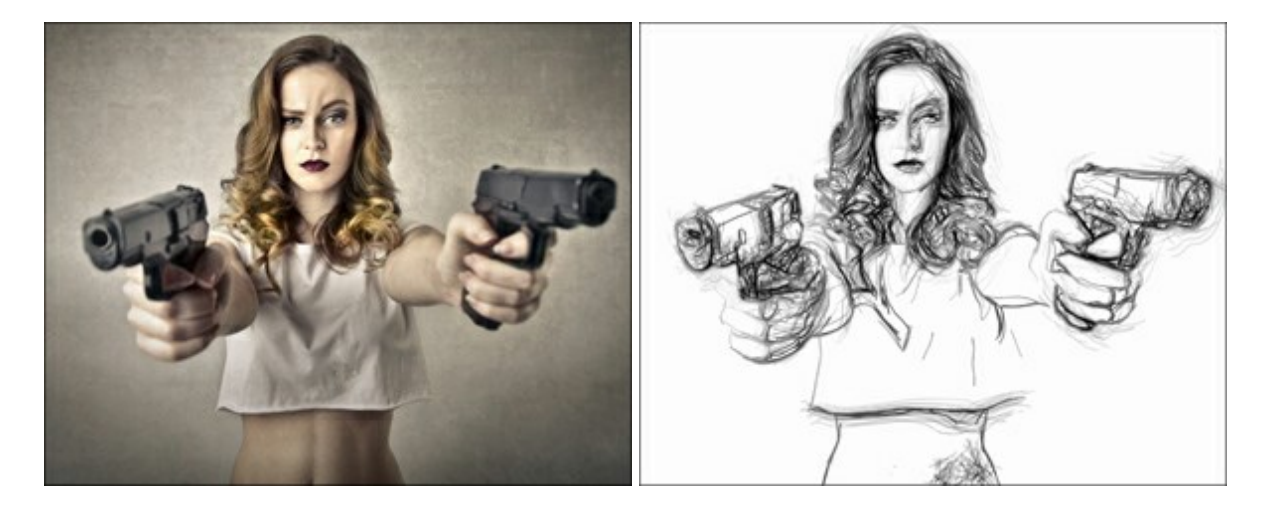

## AKVIS Enhancer — Corrección de fotos y revelación de detalles

(Windows | Mac)

AKVIS Enhancer destaca los detalles intensificando la transición de colores. El programa refuerza la diferencia entre los pixeles adyacentes que tienen graduaciones de color diferentes y de esa manera permite realzar no solamente los detalles en la sombra, sino también los detalles en las áreas sobreexpuestas y de tonos medios. El software funciona en tres modos: *Realzar detalles, Preimpresión* y *Corrección de tonos*. Más...

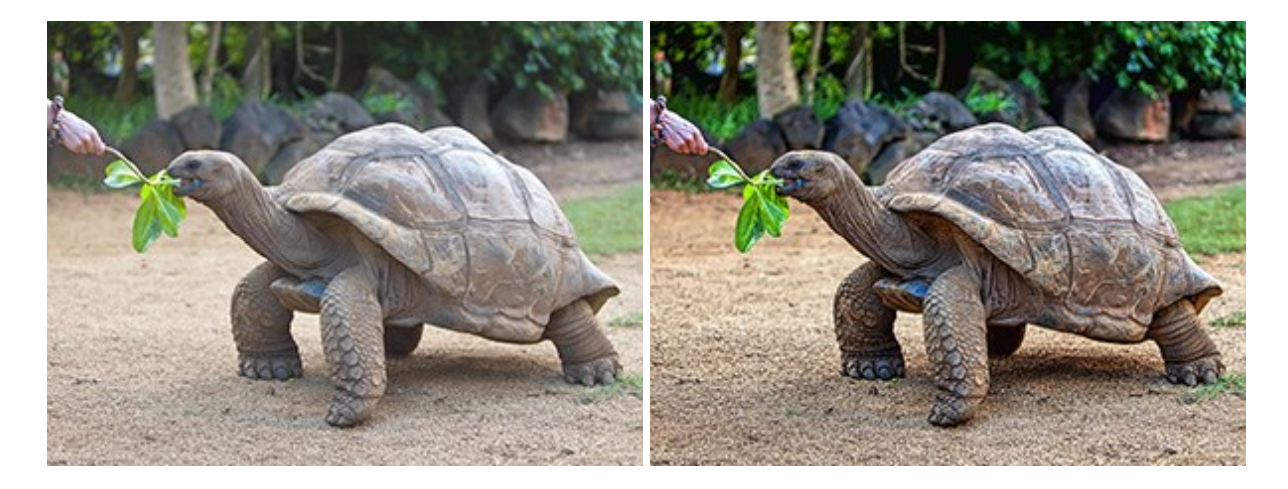

#### AKVIS Frames — Decore sus fotos con marcos

(Windows | Mac)

AKVIS Frames es un software gratuito de edición de fotos, diseñado para trabajar con los paquetes de marcos de AKVIS

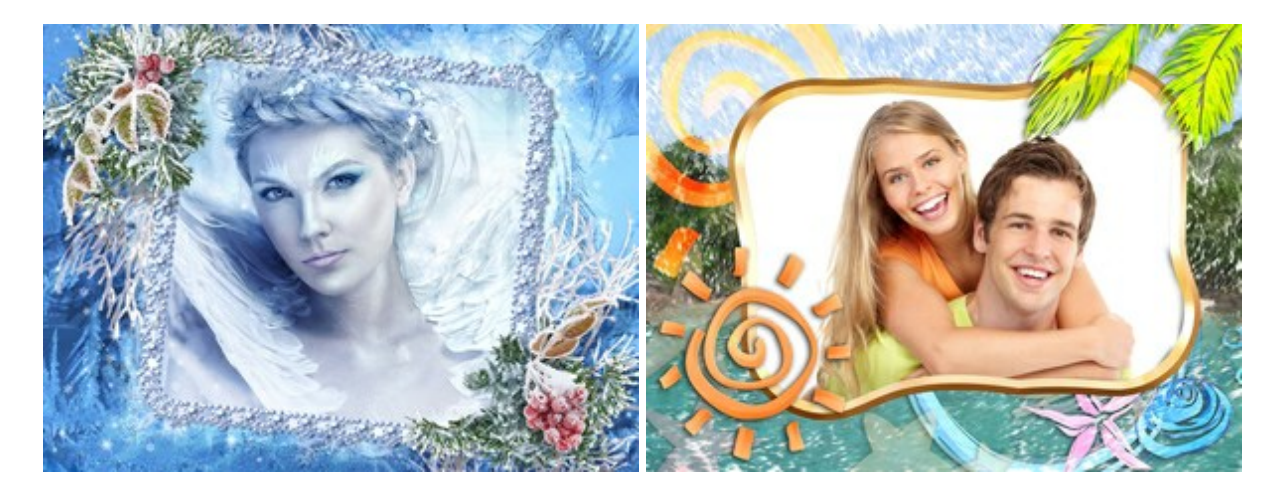

#### AKVIS HDRFactory — Imágenes HDR: iMás brillante que la realidad!

(Windows | Mac)

**AKVIS HDRFactory** permite crear imágenes HDR de una serie de fotos tomadas con diferentes ajustes de exposición. También el programa imita el efecto HDR en una sola foto. Es posible utilizar el programa para la corrección de fotografías. Más...

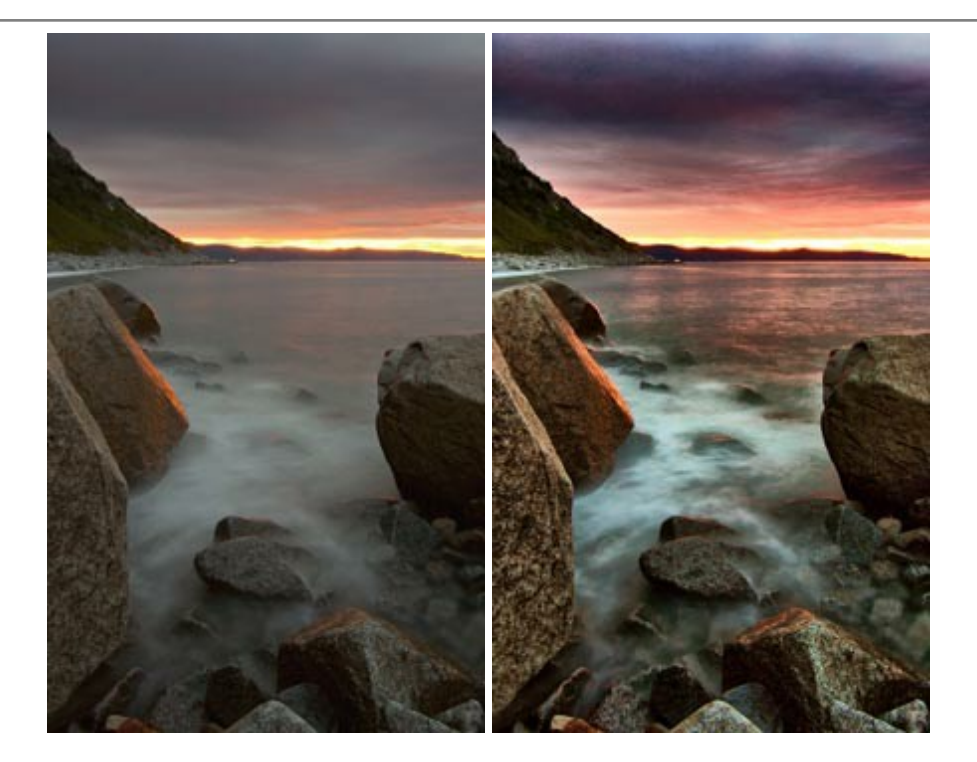

### AKVIS LightShop — Efectos de luz y estrellas

#### (Windows | Mac)

**AKVIS LightShop** le permite crear una infinidad de efectos de luz de manera rápida y vistosa. Para su comodidad, el programa ofrece una diversidad de efectos listos para utilizar. iAñade un poco de magia a sus imágenes! Más...

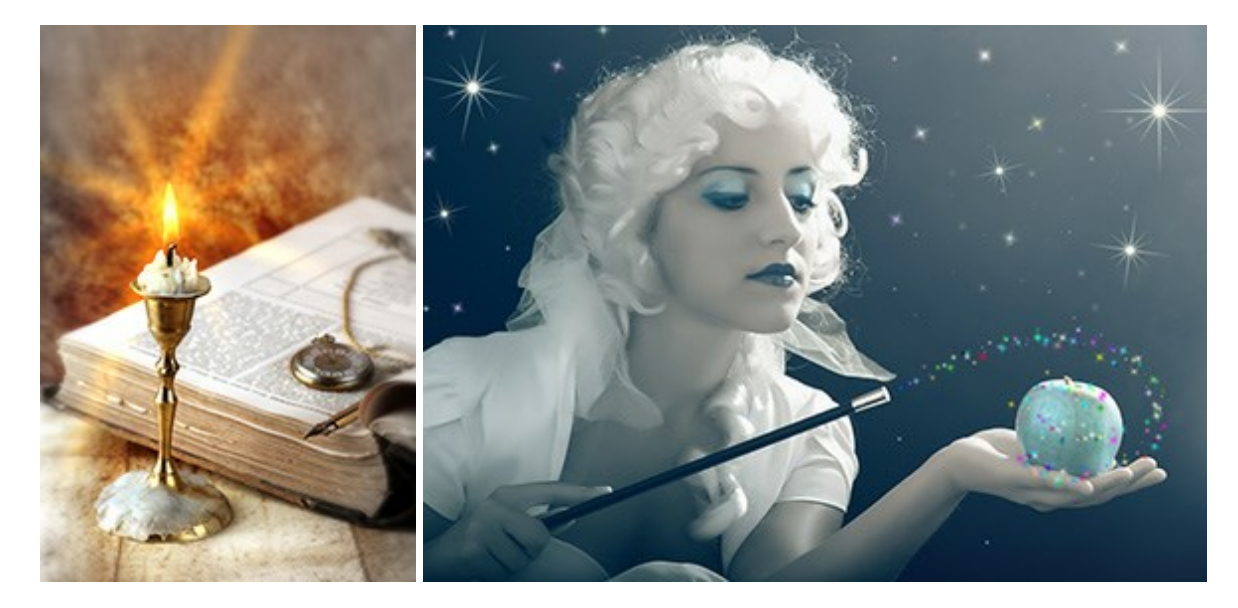

## AKVIS Magnifier — Cambie el tamaño de imágenes sin pérdida de calidad

(Windows | Mac)

**AKVIS Magnifier** permite cambiar el tamaño de imágenes de forma automática y rápida sin pérdida de calidad. El software propone algoritmos avanzados que permiten ampliar fotos digitales a extra alta resolución para la producción de impresiones de gran tamaño. Más...

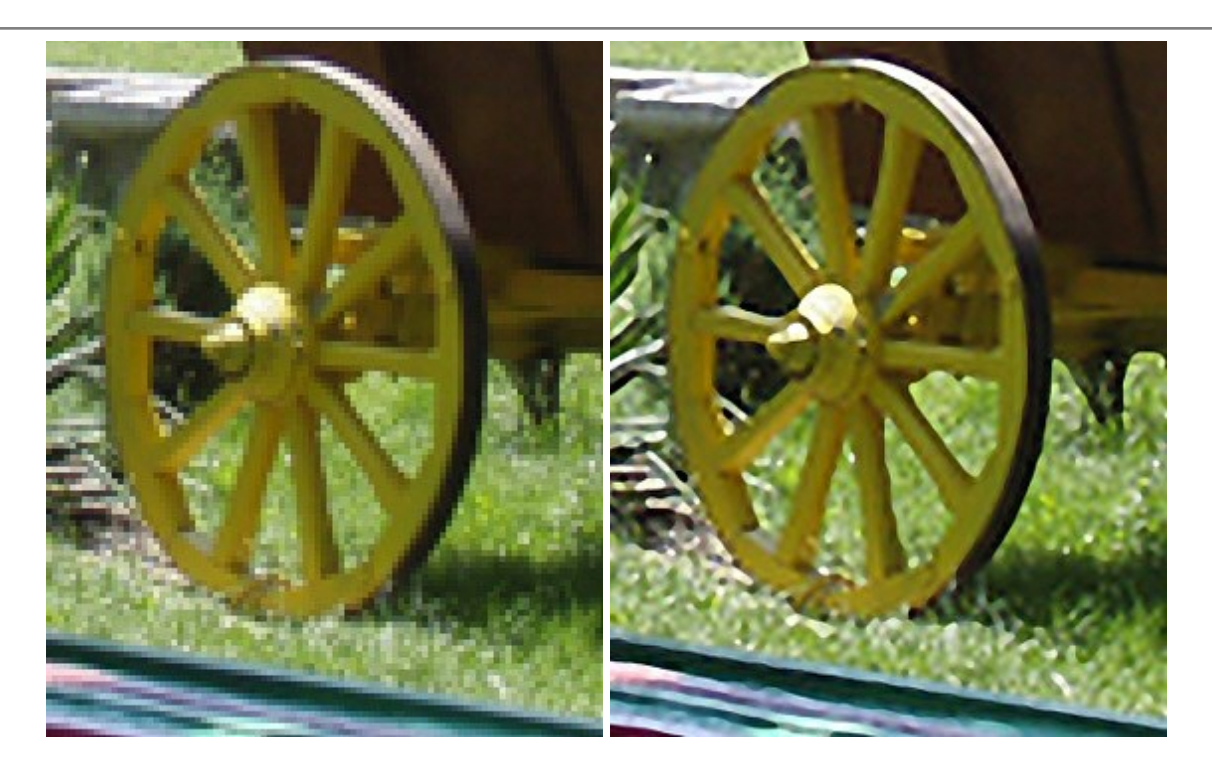

#### AKVIS MakeUp — Retoque de retratos fotográficos

(Windows | Mac)

AKVIS MakeUp mejora retratos y añade un toque de glamour a sus fotos, dándoles un aspecto profesional. El software suaviza automáticamente los pequeños defectos de la piel, haciéndola radiante, bella, pura, como se puede ver en las imágenes artísticas. Es increíble como la buena tez puede rejuvenecer y refrescar un vistazo! Más...

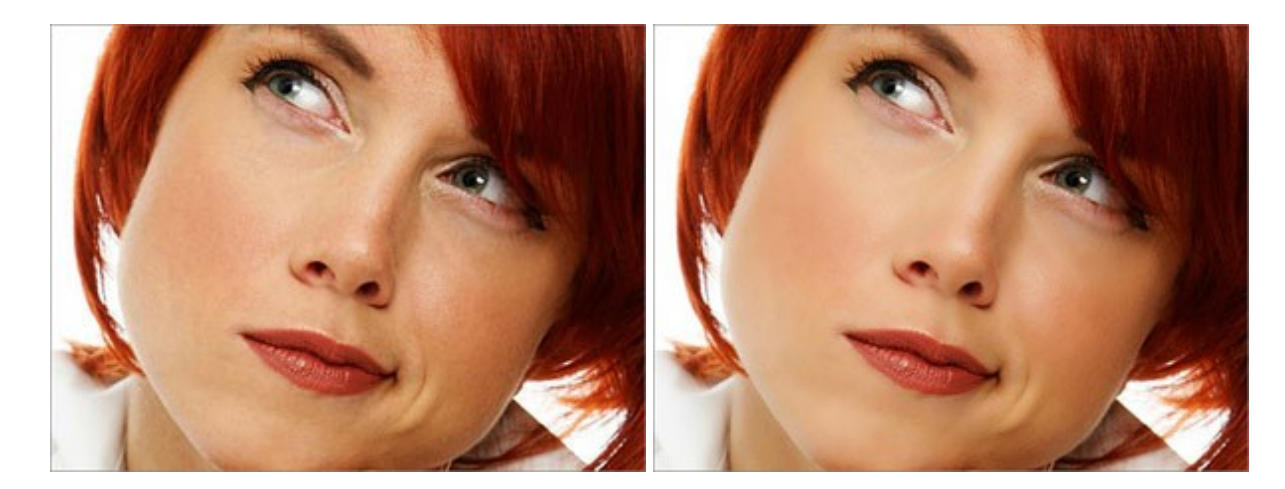

## AKVIS NatureArt — Fenómenos naturales en sus fotos

(Windows | Mac)

**AKVIS NatureArt** es una excelente herramienta para imitar la belleza de los fenómenos naturales en sus fotos digitales. El programa incluye una variedad de efectos: Lluvia

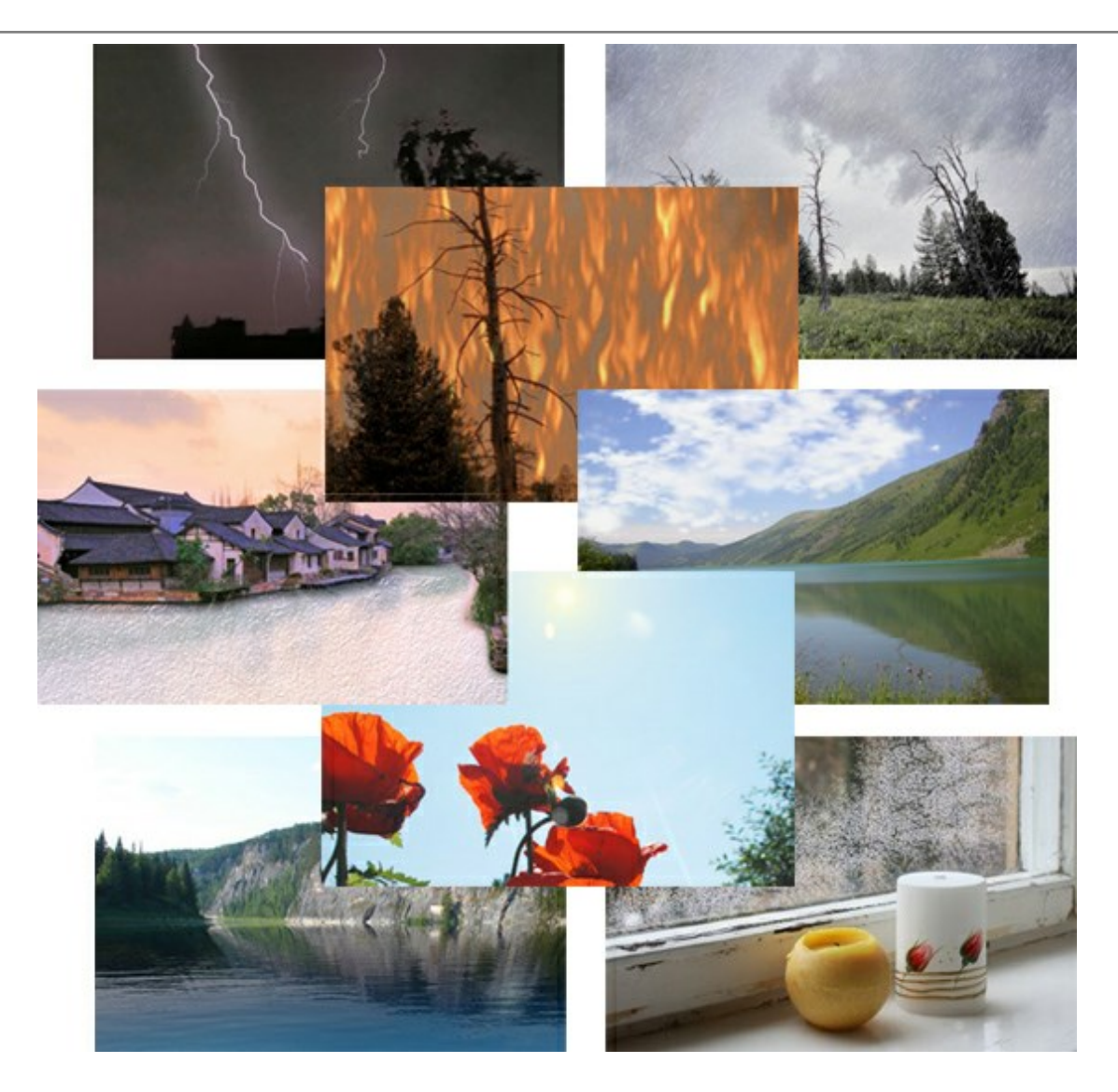

### AKVIS Neon — Dibujos brillantes a partir de fotos

(Windows | Mac)

**AKVIS Neon** permite crear efectos increíbles de líneas brillantes de luz. El software transforma una foto en un dibujo de neón que parece hecho con tinta luminiscente. Más...

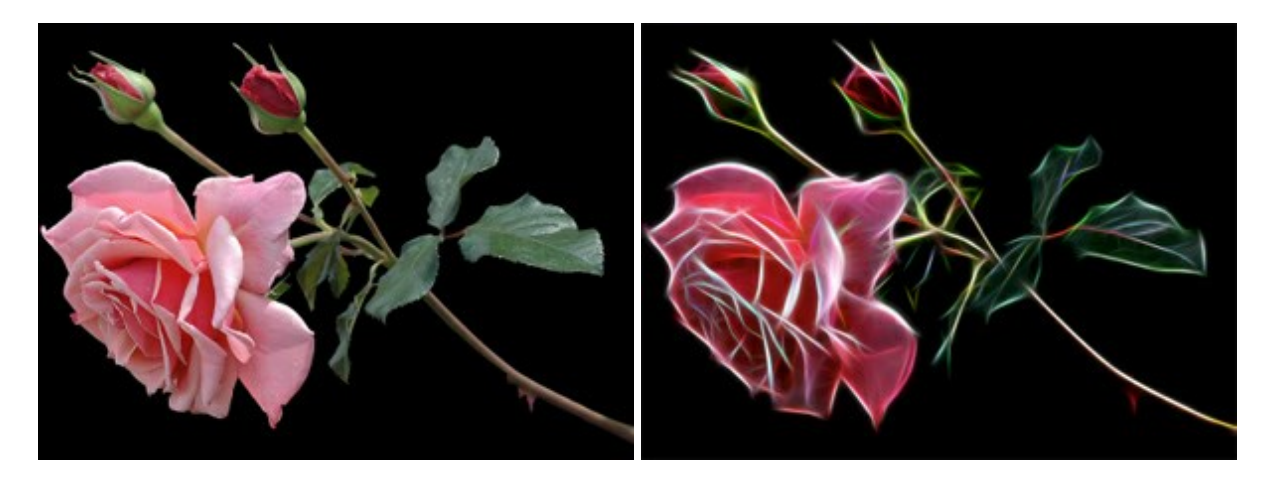

## AKVIS Noise Buster — Reducción de ruido digital

(Windows | Mac)

AKVIS Noise Buster es un programa de reducción de ruido en imágenes digitales y escaneadas. El

programa reduce ambos tipos de ruído - de luminosidad y de color - sin dañar otros aspectos de la fotografía. Más...

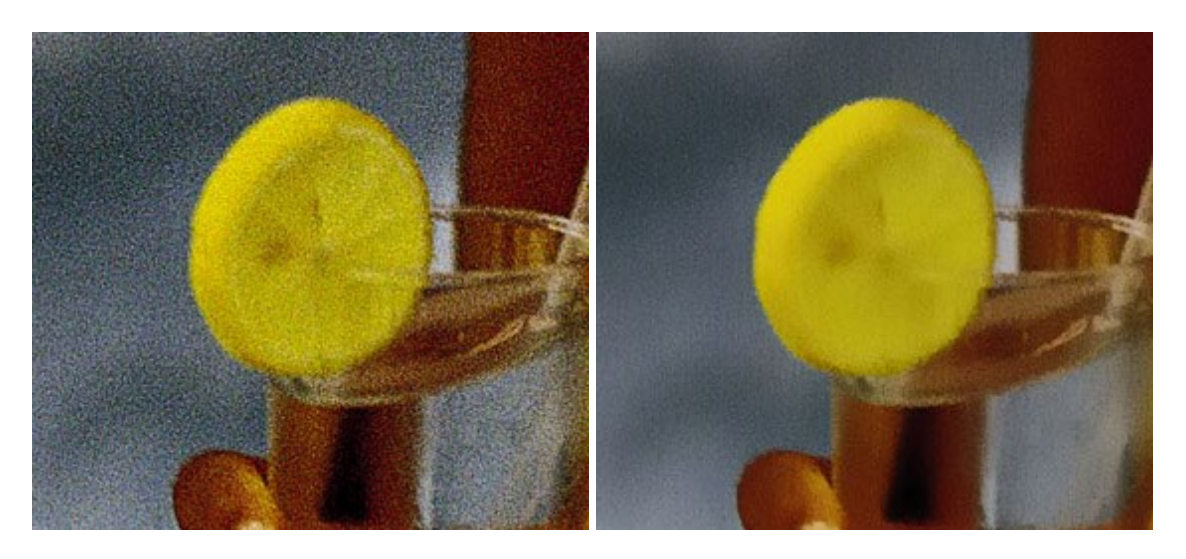

#### AKVIS OilPaint — Efecto de pintura al óleo

(Windows | Mac)

**AKVIS OilPaint** convierte fotografias en pinturas al óleo. La misteriosa producción de una pintura sucede justo frente a los ojos. El algoritmo único reproduce de manera auténtica la técnica del pincel real. iCon este programa usted se puede volver un pintor! Más...

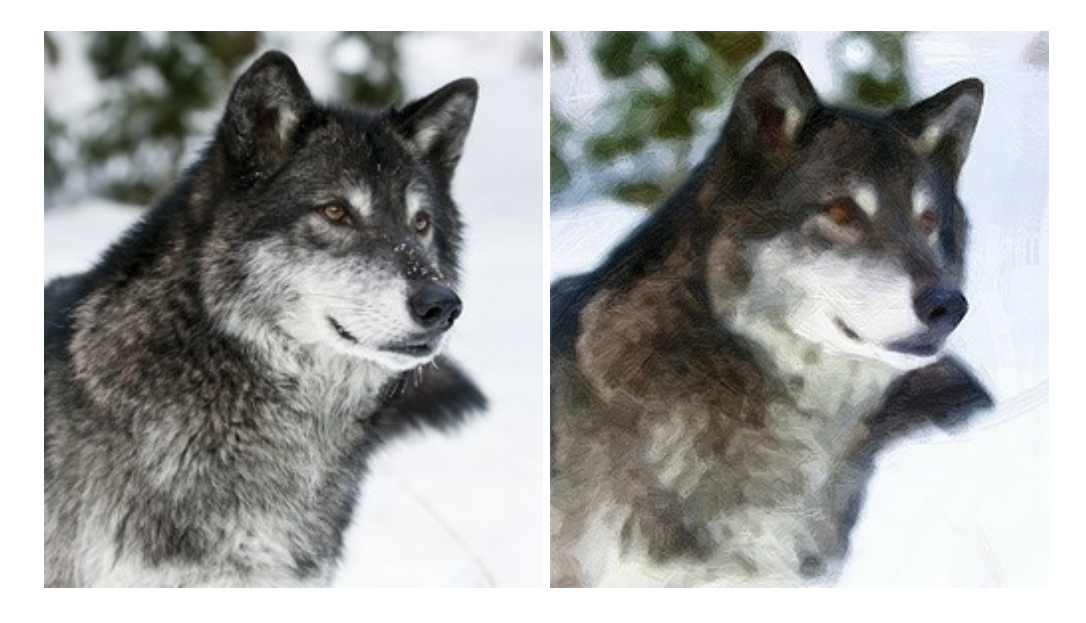

#### AKVIS Pastel — Pintura al pastel de una foto

(Windows | Mac)

**AKVIS Pastel** convierte su fotografía en una obra de arte, imitando una de las técnicas artísticas más populares - el arte del pastel. Es una poderosa herramienta para dar rienda suelta a su creatividad. Más...

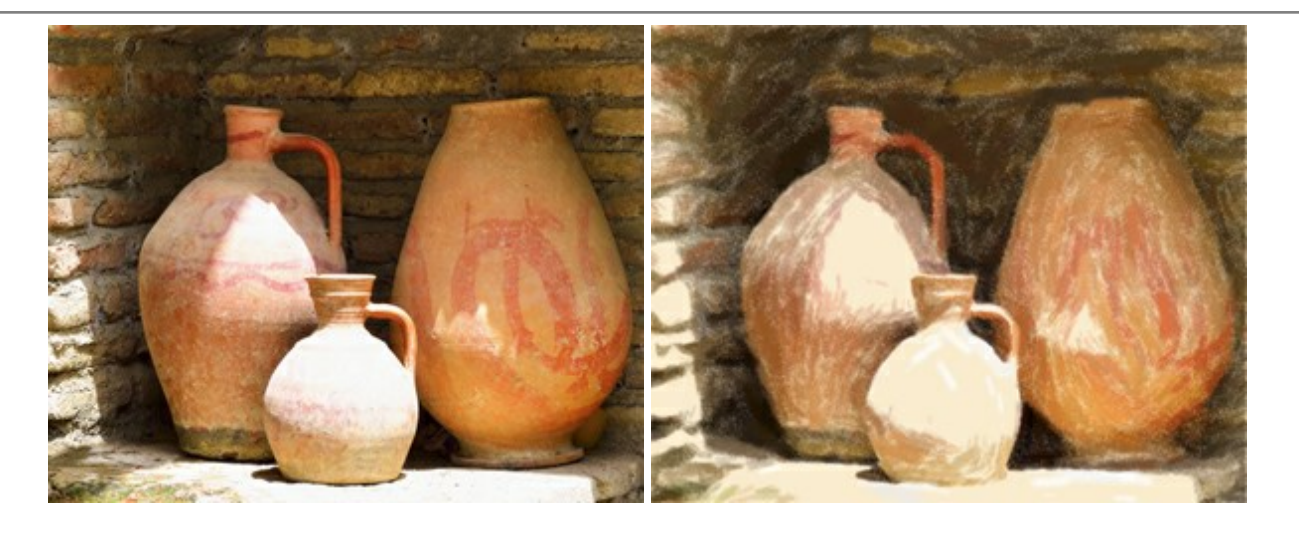

## AKVIS Points — Efecto de puntillismo en sus fotos

(Windows | Mac)

**AKVIS Points** le permite transformar sus fotos en pinturas utilizando uno de los más emocionantes técnicas pictóricas - el puntillismo. Con el software puede crear fácilmente magníficas obras de arte de una manera puntillista. iEntre en el mundo de los colores brillantes! Más...

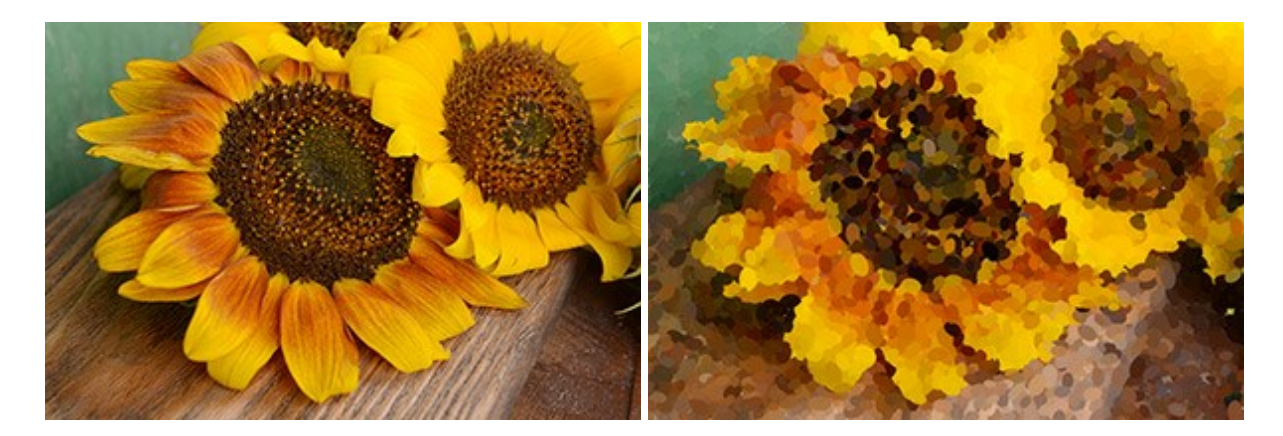

#### AKVIS Refocus — Efectos de enfoque y desenfoque

(Windows | Mac)

**AKVIS Refocus** mejora la nitidez de imágenes borrosas. Puede mejorar la nitidez de toda la imagen o enfocar sólo algunos elementos de la imagen. También puede añadir efectos de desenfoque a las fotografías. El software funciona en tres modos: *Corrección de enfoque*, *Miniatura* (*Tilt-Shift*) y *Desenfoque de diafragma*. Más...

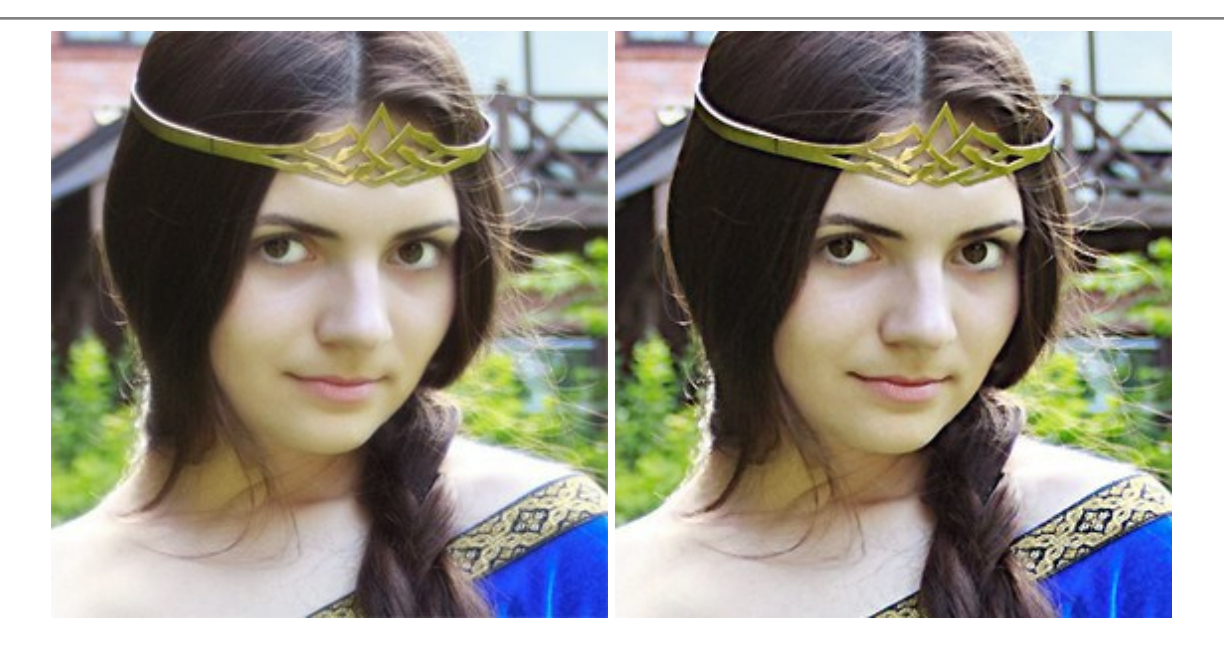

## AKVIS Retoucher — Restauración de imágenes

(Windows | Mac)

**AKVIS Retoucher** es un programa para retoque fotográfico y restauración de imágenes. Permite automáticamente quitar defectos como motas de polvo, raspaduras y otros. También es posible eliminar con el programa marcas de fecha o pequeños detalles irrelevantes y objetos aún más grandes. Más...

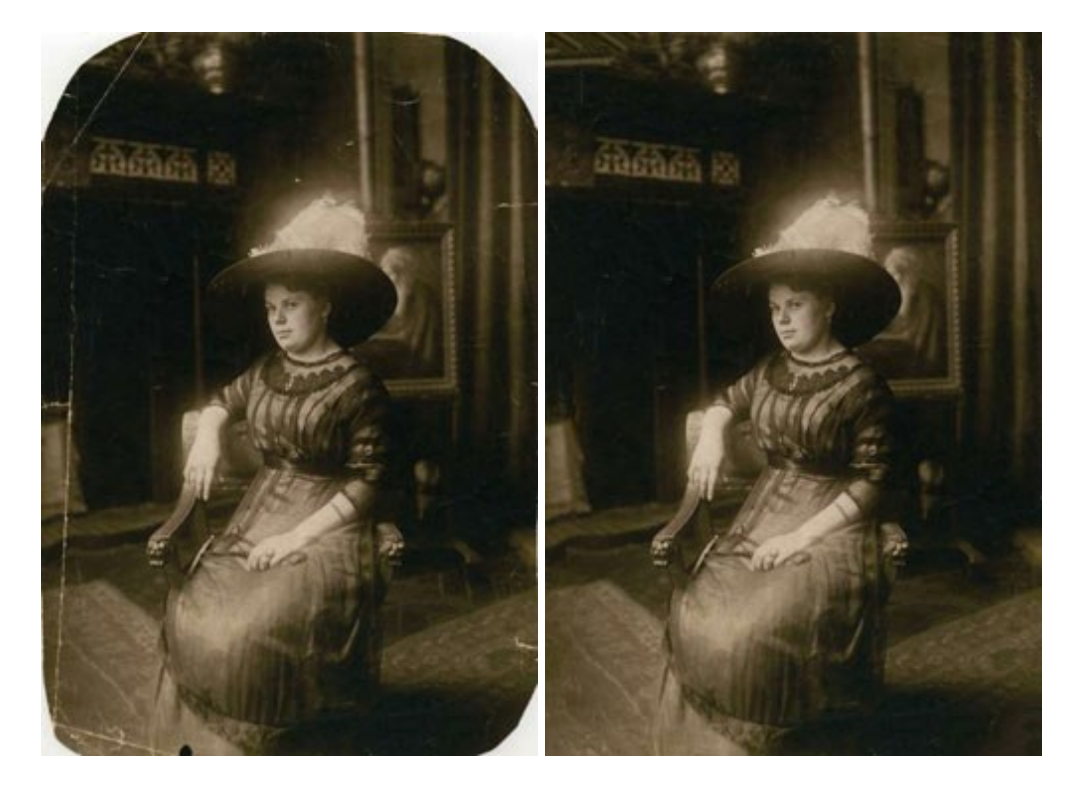

## AKVIS Sketch — Conversión de fotos en dibujos a lápiz

(Windows | Mac)

**AKVIS Sketch** transforma fotografías en dibujos a lápiz o acuarela. El programa permite crear dibujos en color y blanco y negro dado que imita la técnica del lápiz de grafito y de color y la de carbonilla y acuarela. Más...

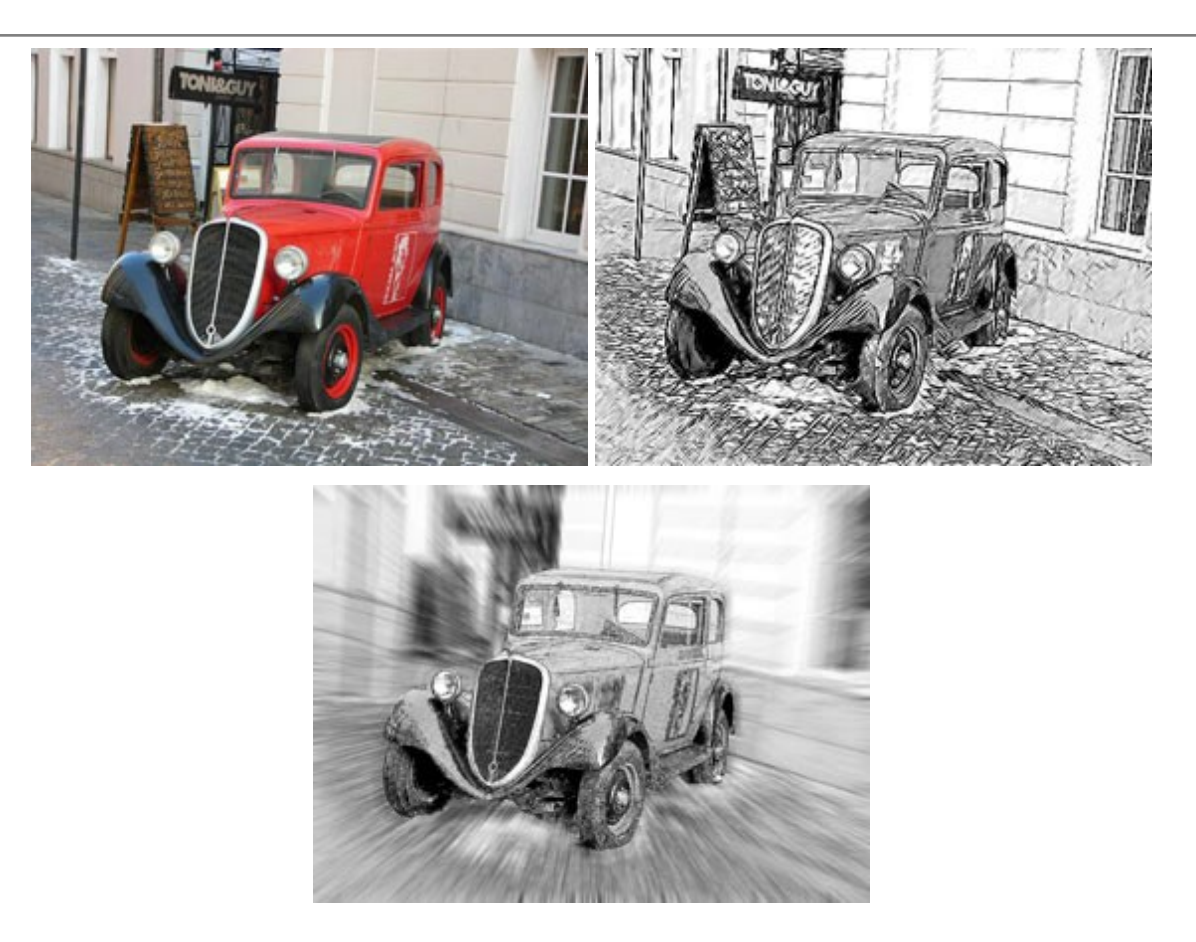

## AKVIS SmartMask – Selección y extracción de objetos en un clic

(Windows | Mac)

**AKVIS SmartMask** permite seleccionar objetos complicados en unos segundos sin tener que trazar su contorno. El software selecciona objetos y elimina fondos en un clic. Dedicará menos tiempo a la selección de objetos y más a la creatividad. Más...

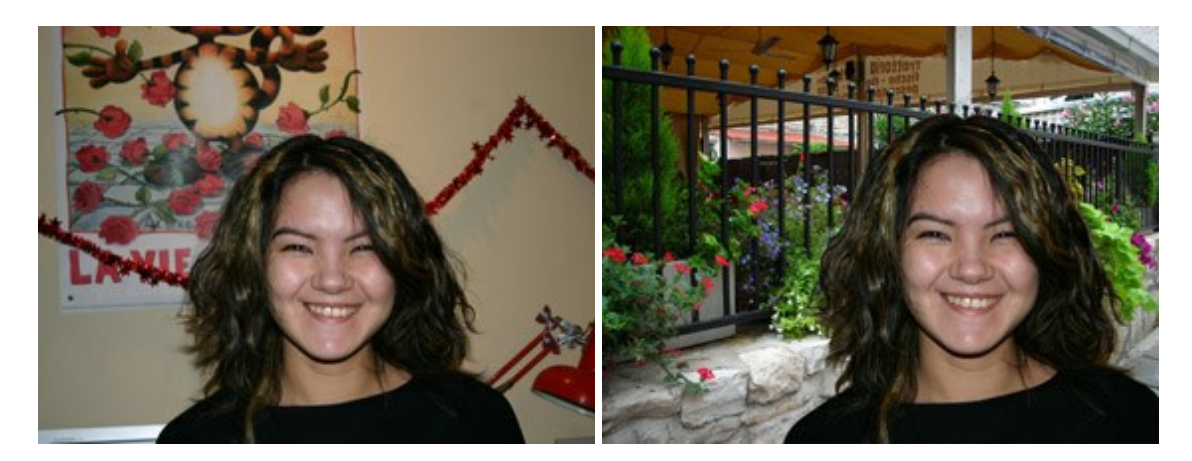

#### AKVIS Watercolor — Efecto acuarela para sus fotos

(Windows | Mac)

**AKVIS Watercolor** fácilmente hace que su foto parezca a una pintura de acuarela brillante y emocionante. El software convierte imágenes ordinarias en obras de arte de acuarela increíblemente realistas. Más...

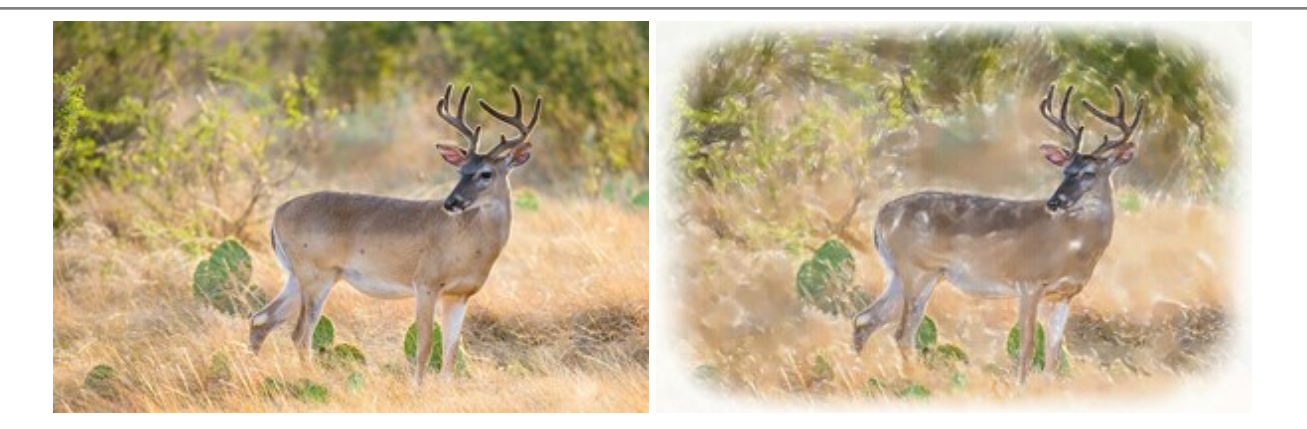